## **MAGNA3**

Monterings- og driftsinstruktion

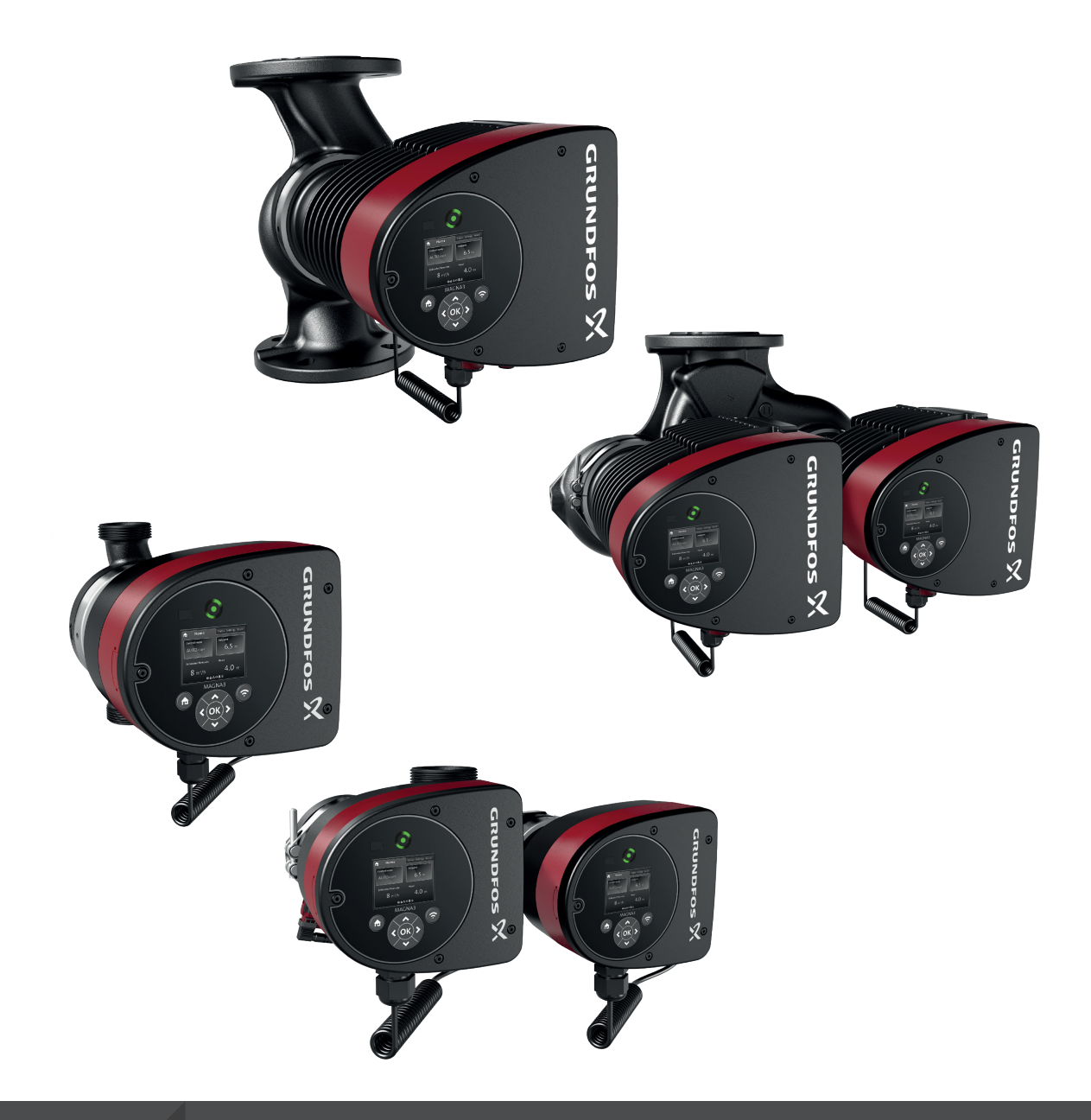

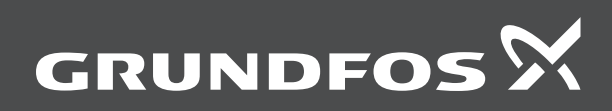

### MAGNA3

| Dansk (DK)                       |   |
|----------------------------------|---|
| Monterings- og driftsinstruktion | 4 |
| Appendiks A7                     | 1 |

### Oversættelse af den originale engelske udgave Indholdsfortegnelse

| <b>1.</b><br>1.1<br>1.2<br>1.3                                                                                                    | Generel information                                                                                                    | .5<br>.5<br>.5                                                                                                    |
|----------------------------------------------------------------------------------------------------|----------------------------------------------------------------------------------------------------|----------------------------------------------------------------------------------------------------|
| <b>2.</b><br>2.1<br>2.2<br>2.3                                                                                                    | Modtagelse af produktet                                                                                                    | .5<br>.5<br>.5                                                                                                    |
| <ol> <li>3.1</li> <li>3.2</li> <li>3.3</li> <li>3.4</li> <li>3.5</li> <li>3.6</li> <li>3.7</li> <li>3.8</li> <li>3.9</li> <li>3.10</li> <li>3.11</li> <li>3.12</li> </ol> | Installation af produktet.         Placering.         Værktøj.         Mekanisk installation         Placering af pumpen.         Placering af pumpen.         Kontrolbokspositioner         Pumpehovedets placering         Ændring af kontrolboksens position         Elektrisk installation         Forbindelsesdiagrammer         Tilslutning af strømforsyning, stiktilsluttede udførelser         Tilslutning af strømforsyning, klemmetilsluttede         udførelser         Tilslutning af ekstern styring | 6<br>6<br>7<br>8<br>9<br>9<br>9<br>9<br>9<br>9<br>9<br>0<br>. 10<br>. 11<br>. 12<br>. 14<br>15<br>15                                                                                                    |
| <b>4.</b><br>4.1<br>4.2<br>4.3<br>4.4                                                                                                    | Idriftsætning af produktet         Enkeltpumpe         Dobbeltpumpe         Flerpumpeparring         Forbindelse til Grundfos GO via Bluetooth                                                                                                    | <b>17</b><br>17<br>18<br>18<br>18                                                                                                    |
| <b>5.</b><br>5.1                                                                                                    | Håndtering og oplagring af produktet                                                                                                    | . <b>19</b><br>. 19                                                                                                    |
| <ol> <li>6.1</li> <li>6.2</li> <li>6.3</li> <li>6.4</li> <li>6.5</li> <li>6.6</li> <li>6.7</li> <li>6.8</li> <li>6.9</li> </ol>                                           | Produktintroduktion         Anvendelse         Pumpemedier         Pumpehoveder i dobbeltpumper         Identifikation         Modeltype         Radiokommunikation         Lukket ventildrift         Isoleringsskaller         Kontraventil                                                                                                    | 19         19         19         20         21         21         21         21         21         21         21         21         21         21         21         21         21         21         21         21         21 |
| <b>7.</b><br>7.1<br>7.2<br>7.3                                                                                                    | Reguleringsfunktioner                                                                                                    | 22<br>22<br>24<br>24                                                                                                    |
| 7.4<br>7.5<br>7.6<br>7.7<br>7.8<br>7.9                                                                                                    | reguleringsformer                                                                                                    | 28<br>29<br>30<br>30<br>30<br>31<br>32                                                                                                    |
| <ol> <li>8.1</li> <li>8.2</li> <li>8.3</li> <li>8.4</li> <li>8.5</li> <li>8.6</li> <li>8.7</li> </ol>                                                                     | Indstilling af produktet                                                                                                    | <b>37</b><br>37<br>38<br>39<br>42<br>43                                                                                                    |
| 8.7<br>8.8<br>8.9<br>8.10                                                                                                    | <ul> <li>"Hjælp"-menuen</li></ul>                                                                                                    | 44<br>53<br>55<br>55                                                                                                    |

| <b>9.</b><br>9.1<br>9.2<br>9.3                                     | Service af produktet56Differenstryk- og temperatursensor56Tilstande for ekstern sensor56Afmontering af stikket56                                                     |
|--------------------------------------------------------------------|----------------------------------------------------------------------------------------------------|
| <b>10.</b><br>10.1<br>10.2<br>10.3                                 | Fejlfinding på produktet57Driftsstatus via Grundfos Eye57Fejlfinding58Fejlfindingstabel59                                                                            |
| <b>11.</b><br>11.1<br>11.2<br>11.3<br>11.4<br>11.5<br>11.6<br>11.7 | Tilbehør60Grundfos GO60Kommunikationsmodul, CIM60Rørtilslutninger66Eksterne sensorer67Kabel til sensorer68Blændflange68Isoleringssæt til anvendelser med tilisning68 |
| <b>12.</b><br>12.1                                                 | Tekniske data                                                                                                    |
| 13.                                                                | Bortskaffelse                                                                                                    |

#### 1. Generel information

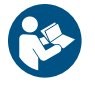

Læs dette dokument før du installerer produktet. Følg lokale forskrifter og gængs praksis ved installation og drift.

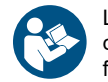

Læs dette dokument og onlineversionen af monterings- og driftsinstruktionen før du installerer produktet. Følg lokale forskrifter og gængs praksis ved installation og drift.

Dette apparat må anvendes af børn over otte år og personer med begrænsede fysiske, sansemæssige eller mentale evner samt personer med manglende erfaring med og kendskab til apparatet, forudsat at de er under opsyn eller har fået klare instrukser vedrørende sikker brug af apparatet og forstår den dermed forbundne risiko. Børn må ikke lege med dette apparat.

Rengøring og vedligeholdelse af apparatet må ikke foretages af børn uden opsyn.

#### 1.1 Advarsler

De symboler og advarsler som er vist herunder, kan forekomme i monterings- og driftsinstruktioner, sikkerhedsanvisninger og serviceinstruktioner fra Grundfos.

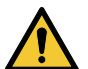

#### FARE

Angiver en farlig situation som, hvis den ikke undgås, vil resultere i død eller alvorlig personskade.

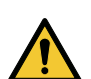

#### ADVARSEL

Angiver en farlig situation som, hvis den ikke undgås, kan resultere i død eller alvorlig personskade.

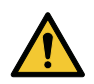

#### FORSIGTIG

Angiver en farlig situation som, hvis den ikke undgås, kan resultere i lettere personskade.

Advarslerne er opbygget på følgende måde:

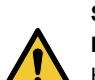

#### SIGNALORD Beskrivelse af faren

Hvad er konsekvensen hvis du ignorerer advarslen.

• Hvad skal du gøre for at undgå faren.

#### 1.2 Bemærkninger

De symboler og bemærkninger som er vist herunder, kan forekomme i monterings- og driftsinstruktioner, sikkerhedsanvisninger og serviceinstruktioner fra Grundfos.

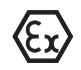

Overhold disse anvisninger ved eksplosionssikre produkter.

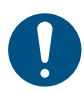

En blå eller grå cirkel med et hvidt grafisk symbol viser at der skal foretages en handling.

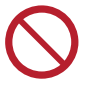

En rød eller grå cirkel med en skråstreg og eventuelt et sort grafisk symbol viser at en handling ikke må foretages eller skal stoppes.

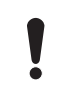

Hvis disse anvisninger ikke overholdes, kan det medføre funktionsfejl eller skade på udstyret.

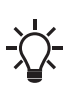

Tips og råd som gør arbejdet lettere.

#### 1.3 Sikkerhedssymboler på pumpen

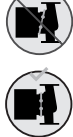

Kontrollér spændebåndets placering før du tilspænder det. Et forkert placeret spændebånd vil forårsage lækage fra pumpen og beskadige de hydrauliske dele i pumpehovedet.

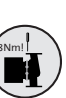

Montér og tilspænd skruen som holder spændebåndet, med 8 Nm ± 1 Nm.

Anvend ikke mere moment end angivet selvom der drypper vand fra spændebåndet. Kondensvandet kommer højst sandsynligt fra drænhullet under spændebåndet.

#### 2. Modtagelse af produktet

#### 2.1 Inspektion af produktet

Kontrollér at det modtagede produkt er i overensstemmelse med ordren.

Kontrollér at produktets spænding og frekvens svarer til spændingen og frekvensen på installationsstedet. Se afsnittet "Typeskilt".

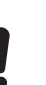

Pumper der er testet med vand med

korrosionshæmmende tilsætningsstoffer, har tape på tilgangs- og afgangsåbningerne for at forhindre resterne af

testvandet i at løbe ud i emballagen. Fjern tapen før du installerer pumpen.

#### Yderligere informationer

6.4.1 Typeskilt

#### 2.2 Leveringsomfang

2.2.1 Stiktilsluttet enkeltpumpe

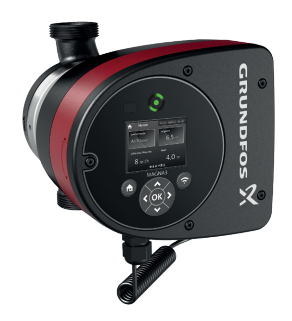

TM082059

Kassen indeholder følgende:

- MAGNA3-pumpe
- isoleringsskaller
- pakninger
- quickguide
- sikkerhedsanvisninger
- et ALPHA-stik.

#### 2.2.2 Stiktilsluttet dobbeltpumpe

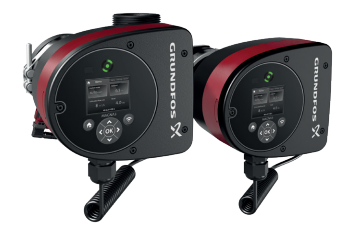

TM082058

- Kassen indeholder følgende:
- MAGNA3-pumpe
- pakninger
- quickguide
- sikkerhedsanvisninger
- to ALPHA-stik.
- 2.2.3 Klemmetilsluttet enkeltpumpe

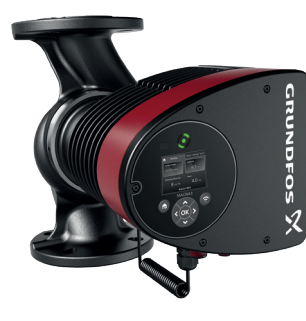

Kassen indeholder følgende:

- MAGNA3-pumpe
- isoleringsskaller
- quickguide
- sikkerhedsanvisninger
- kasse med M20-kabelforskruning.

2.2.4 Klemmetilsluttet dobbeltpumpe

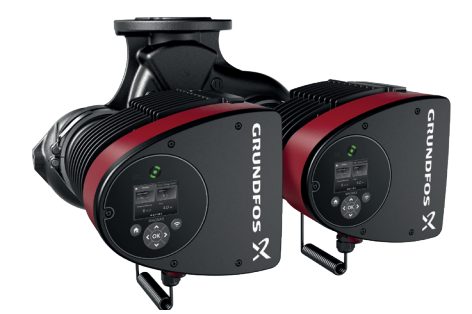

Kassen indeholder følgende:

- MAGNA3-pumpe
- quickguide
- · sikkerhedsanvisninger
- to kasser med M20-kabelforskruninger.

#### 3. Installation af produktet

#### 3.1 Placering

Pumpen er beregnet til indendørs installation.

Installér altid pumpen i et tørt miljø hvor den ikke vil blive udsat for dråber eller stænk som for eksempel vand fra omgivende udstyr eller konstruktioner.

Da pumpen indeholder dele i rustfrit stål, er det vigtigt at du ikke installerer pumpen direkte i miljøer såsom:

- Indendørs svømmebassiner hvor pumpen kan blive påvirket af miljøet omkring bassinet.
- Steder med direkte og vedvarende eksponering over for marine atmosfærer.

#### 2.3 Løft af pumpen

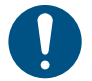

Overhold lokale forskrifter vedrørende grænser for manuelle løft og manuel håndtering.

Løft altid direkte på pumpehovedet eller køleribberne når du håndterer pumpen. Se nedenstående figur.

Ved store pumper kan det være nødvendigt at bruge løfteudstyr. Placér løftestropperne som vist i figuren nedenfor.

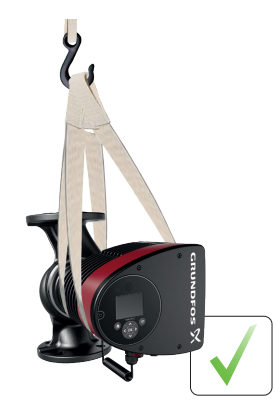

TM055820

Korrekt løft af pumpe

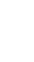

FM067226

FM067227

Løft ikke pumpehovedet i kontrolboksen, det vil sige det røde område på pumpen. Se nedenstående figur.

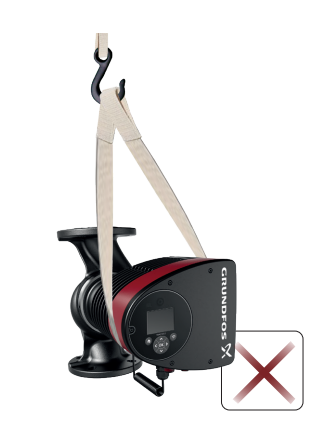

TM055821

Forkert løft af pumpe

 I lokaler hvor saltsyre (HCI) kan danne syreholdige aerosoler som kan sive ud af for eksempel åbne beholdere eller beholdere der hyppigt åbnes eller udluftes.

Ovennævnte anvendelsesformål betyder ikke at MAGNA3 ikke må installeres. Det er dog vigtigt at pumpen ikke installeres direkte i disse miljøer.

Varianter af MAGNA3 i rustfrit stål kan bruges til pumpning af svømmebadsvand. Se afsnittet "Pumpede væsker".

For at sikre tilstrækkelig køling af motor og elektronik skal følgende krav overholdes:

- Placér pumpen på en sådan måde at den bliver tilstrækkeligt kølet.
- Omgivelsestemperaturen må ikke overstige 40 °C.

#### Yderligere informationer

#### 6.2 Pumpemedier

#### 3.1.1 Udendørs installation

Pumpen er beregnet til indendørs installation. Men hvis pumpen installeres udendørs, skal du være opmærksom på følgende:

- Sørg for at miljøforholdene og beskyttelsesklassen er på et tilladt niveau.
- Installér pumpe og hus/dæksel omkring pumpen som beskyttelse mod vejret. Huset/dækslet skal installeres separat og leveres ikke af Grundfos.
- Omgivelsestemperaturer under -10 °C er ikke tilladt, og under -20 °C kræves der en glykolblanding.
- Beskyt pumpen mod direkte sollys, sne og regn.
- Gennemfør de nødvendige trin for at fjerne vandkondens.
- Hold drænhullet frit.
- Udsæt ikke pumpen for UV-stråling.

#### 3.1.2 Fri minimumsafstand

MAGNA kræver følgende plads på installationsstedet som vist nedenfor.

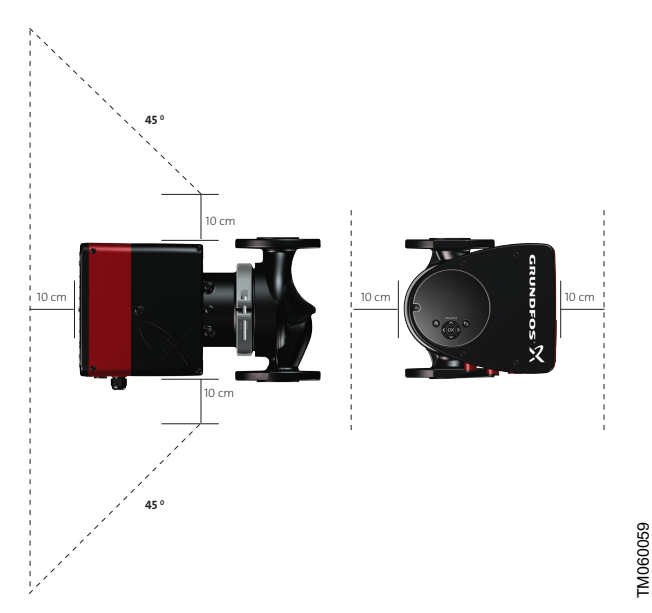

Fri minimumsafstand omkring enkeltpumpe

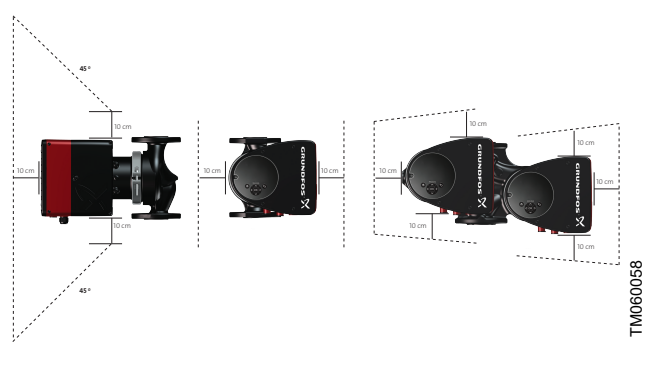

Fri minimumsafstand omkring dobbeltpumpe

#### 3.1.3 Køleanlæg

Ved køleanlæg kan der dannes kondens på pumpens overflade. For at beskytte elektronikken skal der være tændt for strømmen til pumpen hvis der tvinges koldt vand gennem den

#### 3.2 Værktøj

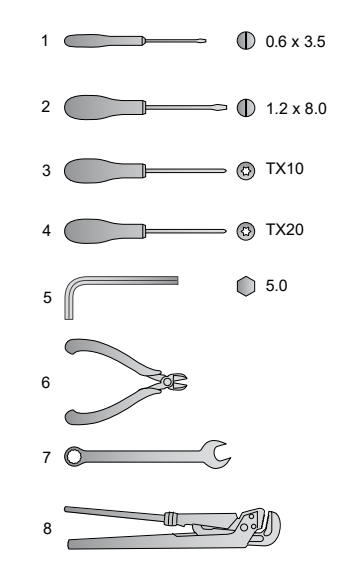

Dansk (DK)

#### Anbefalet værktøj

| Pos. | Værktøj                 | Størrelse                                  |
|------|-------------------------|--------------------------------------------|
| 1    | Skruetrækker, lige kærv | 0,6 x 3,5 mm                               |
| 2    | Skruetrækker, lige kærv | 1,2 x 8,0 mm                               |
| 3    | Skruetrækker, torxbit   | TX10                                       |
| 4    | Skruetrækker, torxbit   | TX20                                       |
| 5    | Sekskantnøgle           | 5,0 mm                                     |
| 6    | Sidebidetang            |                                            |
| 7    | Gaffelnøgle             | Afhænger af DN-størrelse                   |
| 8    | Rørtang                 | Bruges kun til pumper med<br>forskruninger |
|      |                         |                                            |

#### 3.3 Mekanisk installation

The pump range includes both flanged and threaded versions. These installation and operating instructions apply to both versions, but give a general description of flanged versions. If the versions differ, the threaded version will be described separately.

Install the pump so that it is not stressed by the pipes. For maximum permissible forces and moments for pipe connections acting on the pump flanges or threaded connections, see MAGNA3 (Appendix).

You can suspend the pump directly in the pipes, provided that the pipes support the pump.

Twin-head pumps are prepared for installation on a mounting bracket or base plate. The pump housing has a M12 thread.

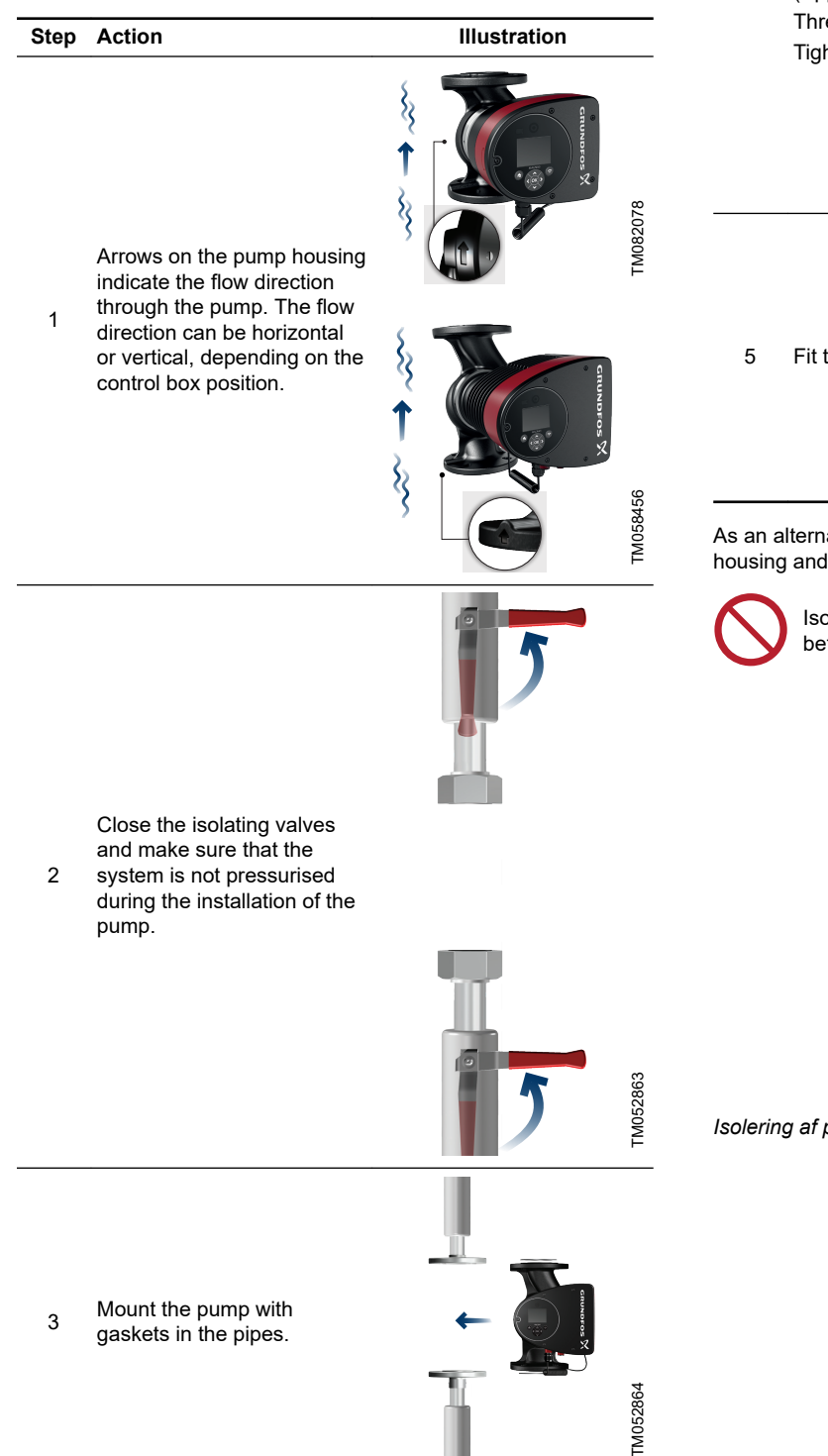

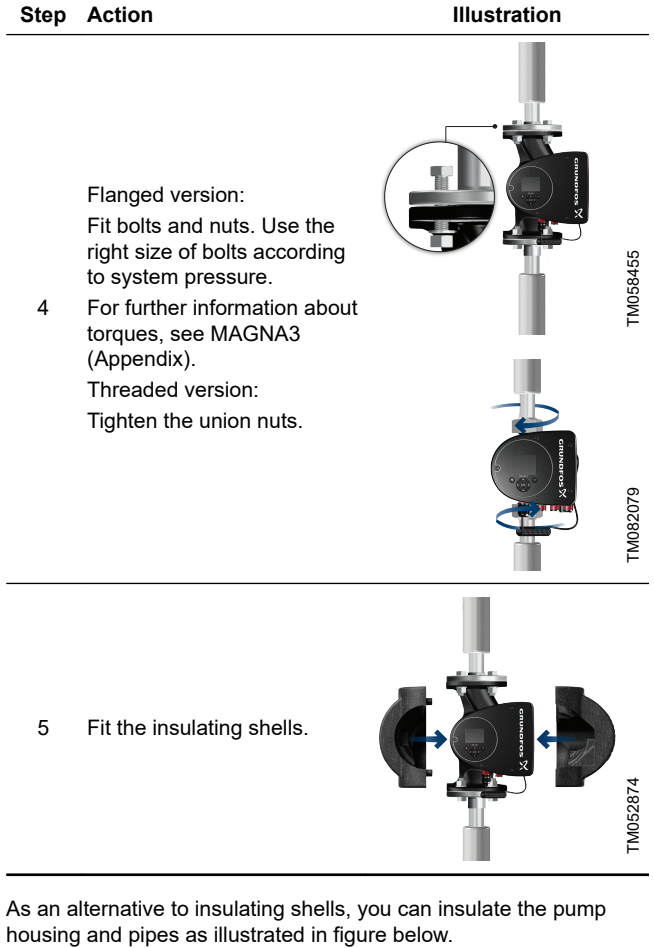

Isolér ikke kontrolb

lsolér ikke kontrolboksen, og undlad at tildække betjeningspanelet.

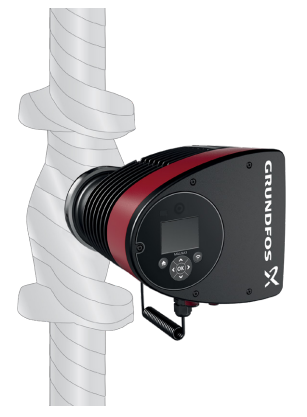

Isolering af pumpehus og rør

TM052889

# Dansk (DK)

#### 3.4 Placering af pumpen

Montér altid pumpen med vandret motoraksel.

- Pumpe monteret korrekt i et lodret rør. Se figur (A).
- Pumpe monteret korrekt i et vandret rør. Se figur (B).
- Montér ikke pumpen med lodret motoraksel. Se figur (C og D).

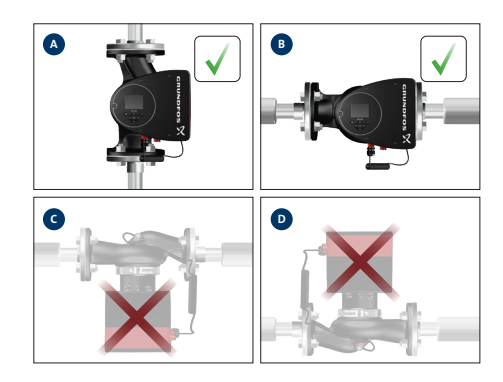

Pumpe monteret med vandret motoraksel

#### 3.5 Kontrolbokspositioner

For at sikre tilstrækkelig køling skal du sørge for at kontrolboksen er i vandret position med Grundfos-logoet i lodret position. Se nedenstående figur.

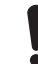

TM080515

Kontrollér at afspærringsventilerne er lukkede, inden kontrolboksen drejes.

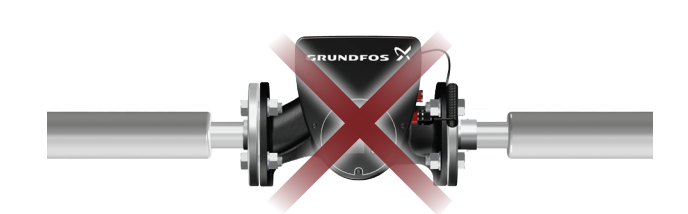

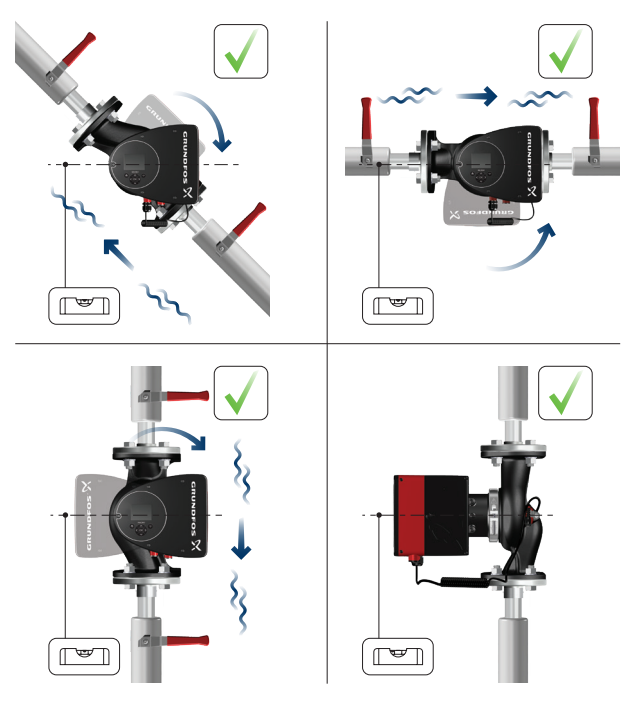

TM052915

Pumpe monteret med kontrolboksen i vandret position

!

Ved dobbeltpumper i vandrette rør kan luft blive fanget i pumpehuset. Hvis dette er tilfældet, skal du montere en automatudlufter, Rp 1/4"-gevind, i den øverste del af pumpehuset. Se nedenstående figur.

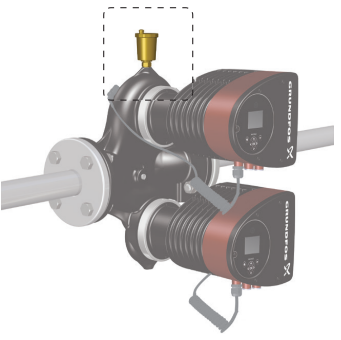

Automatudlufter

#### 3.6 Pumpehovedets placering

Hvis du afmonterer pumpehovedet, før du installerer pumpen i røret skal du være specielt opmærksom når du monterer pumpehovedet i pumpehuset:

1. Se efter om den flydende ring i tætningssystemet er centreret. Se figurerne nedenfor.

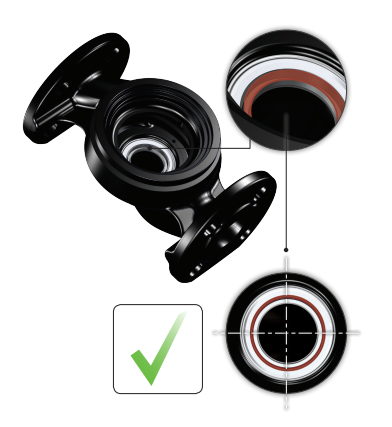

Korrekt centreret tætningssystem

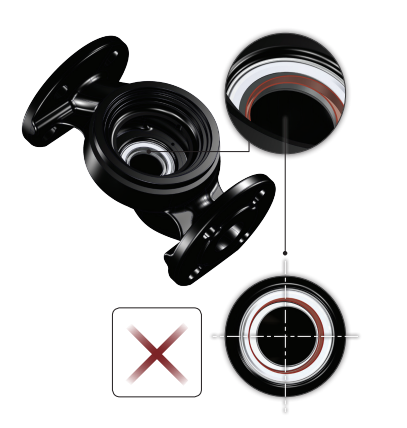

#### Forkert centreret tætningssystem

- Sænk forsigtigt pumpehovedet med rotoraksel og løber ned i pumpehuset.
- Sørg for at kontaktfladen på pumpehuset og kontaktfladen på pumpehovedet har kontakt før du tilspænder spændebåndet. Se nedenstående figur.

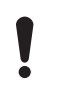

Kontrollér spændebåndets placering før du tilspænder det. Et forkert placeret spændebånd vil forårsage lækage fra pumpen og beskadige de hydrauliske dele i pumpehovedet. Se nedenstående figur.

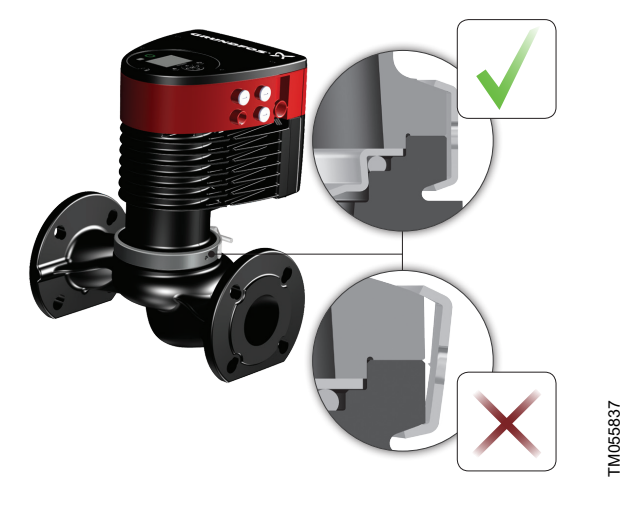

Montering af pumpehovedet i pumpehuset

#### 3.7 Ændring af kontrolboksens position

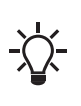

Advarselssymbolet på spændebåndet der holder pumpehoved og pumpehus sammen, angiver at der er risiko for personskade. Se de specifikke advarsler nedenfor.

#### FORSIGTIG

Anlæg under tryk Lettere personskade

Vær særlig opmærksom på dampudslip når du løsner spændebåndet.

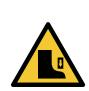

#### FORSIGTIG Knusning af fødder Lettere personskade

Tab ikke pumpehovedet når du løsner spændebåndet.

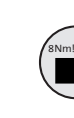

M056650

IM056651

Montér og tilspænd skruen som holder spændebåndet, med 8 Nm ± 1 Nm. Anvend ikke mere moment end angivet selvom der drypper vand fra spændebåndet. Kondensvandet kommer højst sandsynligt fra drænhullet under spændebåndet.

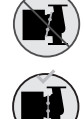

Kontrollér spændebåndets placering før du tilspænder det. Et forkert placeret spændebånd vil forårsage lækage fra pumpen og beskadige de hydrauliske dele i pumpehovedet.

Kontrollér at afspærringsventilerne er lukkede, inden kontrolboksen drejes.

Pumpen skal være trykløs før kontrolboksen roteres. Tøm anlægget eller udlign trykket inde i pumpehuset ved at løsne gevindet eller flangen.

TrinHandlingIllustrationLøsn skruen i<br/>spændebåndet der<br/>holder pumpehoved og<br/>pumpehus sammen.<br/>Hvis du løsner skruen<br/>for meget, bliver<br/>pumpehovedet helt<br/>adskilt fra pumpehuset.Image: Comparison of the same of the same o

Drej forsigtigt pumpehovedet til den ønskede position.

Hvis pumpehovedet sidder fast, så løsn det med et let slag af en gummihammer.

2

3

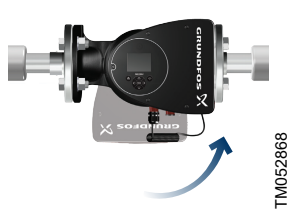

Placér kontrolboksen i vandret position så Grundfos-logoet er i lodret position. Motorakslen skal være vandret.

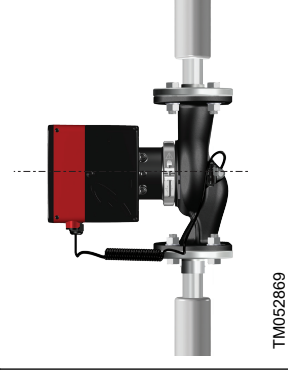

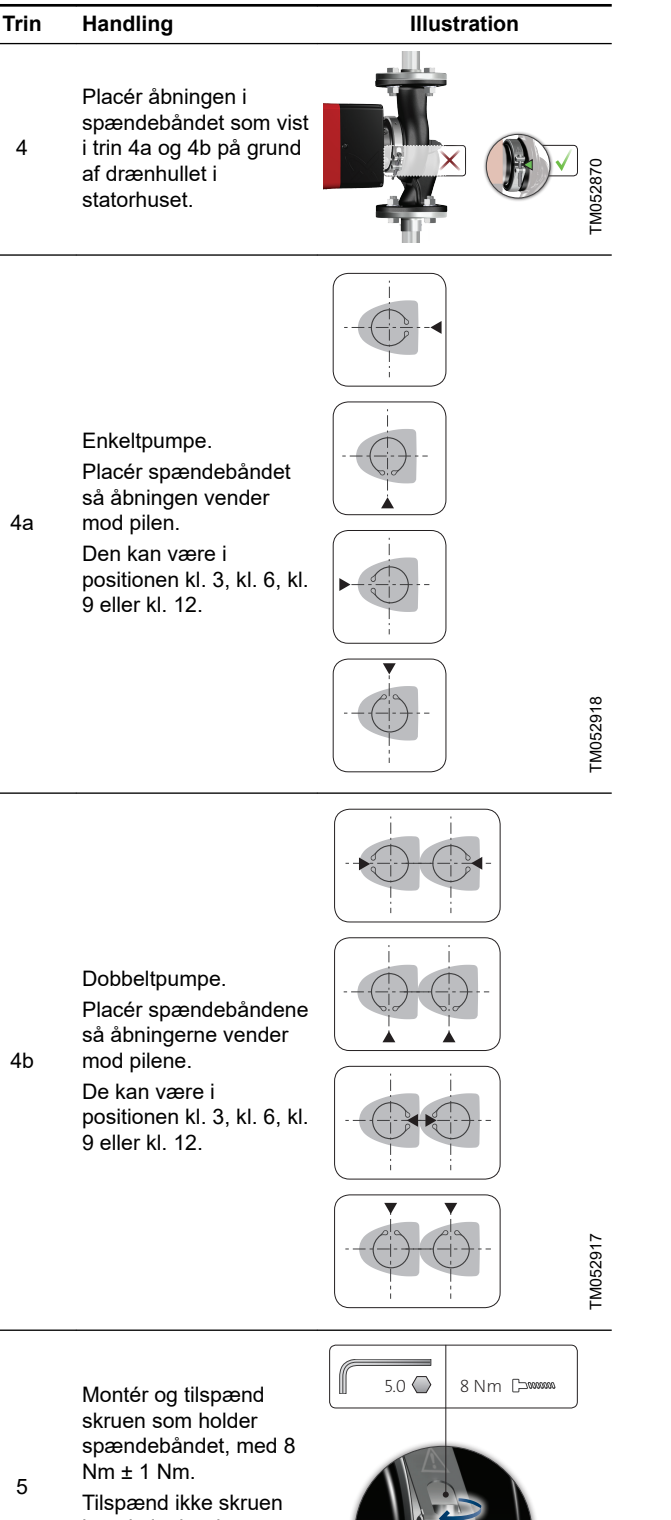

igen hvis der drypper kondensvand fra spændebåndet.

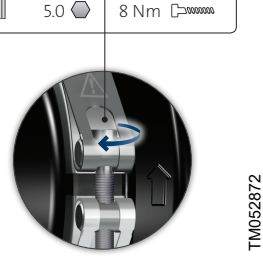

Montér isoleringsskallerne. Isoleringsskallerne til pumper i aircondition-

og køleanlæg skal bestilles separat.

6

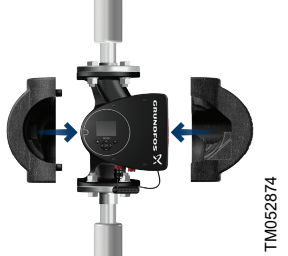

#### 3.8 Elektrisk installation

Foretag eltilslutning og beskyttelse i henhold til lokale forskrifter. Kontrollér at forsyningsspændingen og frekvensen svarer til værdierne på typeskiltet.

#### ADVARSEL Elektrisk stød

Død eller alvorlig personskade

Før du foretager arbejde på produktet, skal du afbryde strømforsyningen. Lås hovedafbryderen i 0-stilling. Type og krav som specificeret i EN 60204-1, 5,3.2.

#### ADVARSEL

Elektrisk stød Død eller alvorlig personskade

- Slut pumpen til en ekstern hovedafbryder med en brydeafstand på minimum 3 mm i alle poler.
- Brug jording eller nulling som beskyttelse mod indirekte berøring.

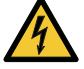

For udførelser med stiktilslutning: I tilfælde af en isolationsfejl kan fejlstrømmen være en pulserende jævnstrøm. Overhold den nationale lovgivning om krav til og valg af fejlstrømsafbryder (HPFI) ved installation af pumpen.

For klemmetilsluttede udførelser: I tilfælde af en isolationsfejl kan fejlstrømmen være en jævnstrøm eller pulserende jævnstrøm. Overhold den nationale lovgivning om krav til og valg af fejlstrømsafbryder (HPFI) ved installation af pumpen.

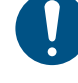

Sørg for at sikringen er dimensioneret i henhold til typeskiltet og lokal lovgivning.

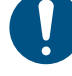

Tilslut alle kabler i henhold til lokale forskrifter.

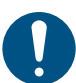

Sørg for at alle kabler er varmebestandige op til 70 °C. Tilslut alle kabler i henhold til EN 60204-1 og EN 50174-2.

- Sørg for at pumpen er tilsluttet en ekstern hovedafbryder.
- Pumpen kræver ikke ekstern motorbeskyttelse.
- Motoren har termisk beskyttelse mod langsom overbelastning og blokering (TP 211 i henhold til IEC 60034-11).
- Når der tændes for pumpen via strømforsyningen, starter den efter ca. 5 sekunder.

#### 3.8.1 Forsyningsspænding

1 x 230 V ± 10 %, 50/60 Hz, PE.

Spændingstolerancerne er beregnet til variationer i netspændingen. Brug ikke spændingstolerancerne til at lade pumperne køre ved andre spændinger end dem der er angivet på typeskiltet.

#### 3.9 Forbindelsesdiagrammer

#### 3.9.1 Tilslutning til strømforsyning, stiktilsluttede udførelser

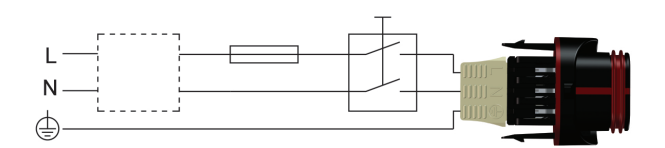

Eksempel på en stiktilsluttet motor med hovedafbryder, forsikring og ekstrabeskyttelse

| Pos. | Beskrivelse      |
|------|------------------|
| 1    | RCD              |
| 2    | Sikring          |
| 3    | Ekstern afbryder |

#### 3.9.2 Tilslutning til eksterne styringer, stiktilsluttede udførelser

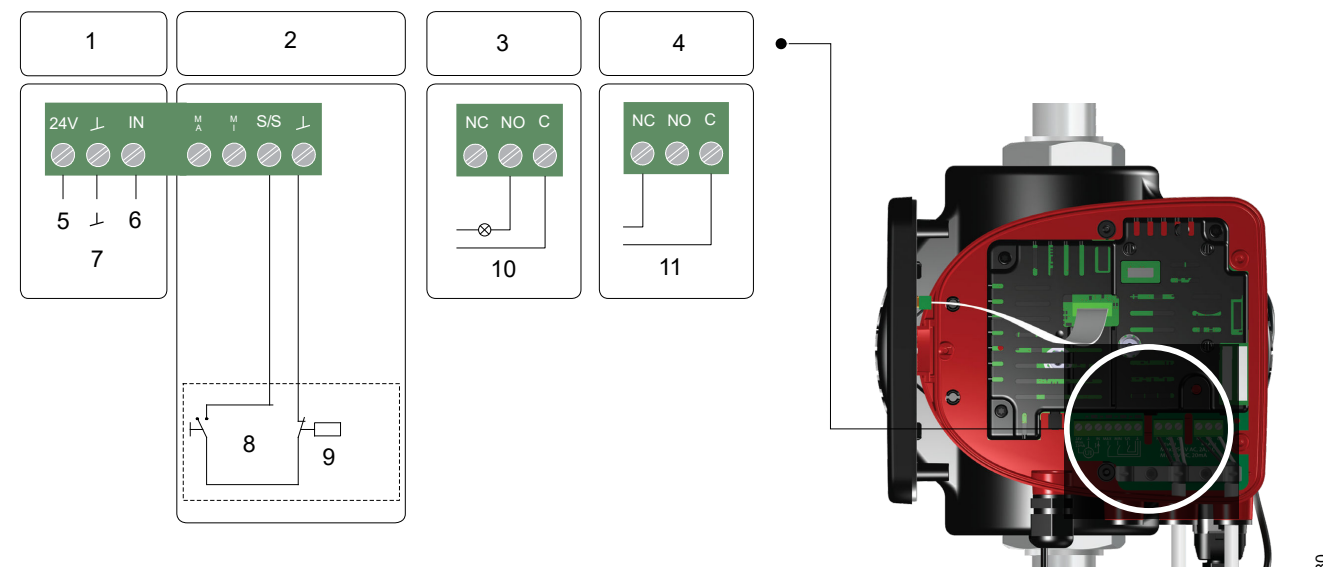

TM070380

TM055277

#### Eksempel på tilslutninger i kontrolboksen på stiktilsluttede udførelser

| Pos. | Beskrivelse     |
|------|-----------------|
| 1    | Analog indgang  |
| 2    | Digital indgang |
| 3    | Relæ 1          |
| 4    | Relæ 2          |
| 5    | Vcc             |
| 6    | Signal          |
| 7    | Sensor          |
| 8    | Start/stop      |
| 9    | Tænd/sluk-timer |
| 10   | Drift           |
| 11   | Alarm           |

Tilslutningsklemmerne på stiktilsluttede udførelser (figuren ovenfor) adskiller sig fra klemmerne tilsluttede udførelser (figuren nedenfor, se afsnittet "Tilslutninger i kontrolboksen, udførelser med klemmetilslutning"), men de har samme funktion og tilslutningsmuligheder.

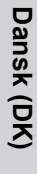

Brug C og NC som fejlsignaler så det er muligt at serieforbinde flere relæer og opdage defekte signalkabler.

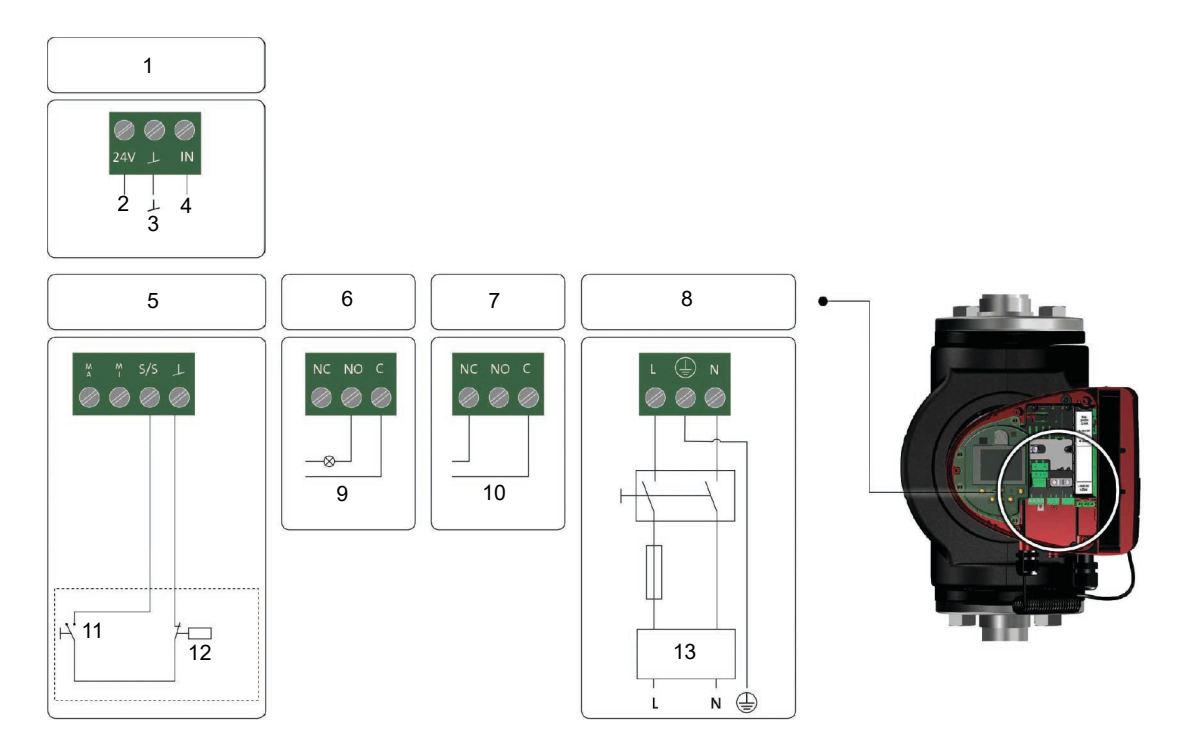

Eksempel på tilslutninger i kontrolboksen på udførelser med klemmetilslutning

| Pos. | Beskrivelse     |  |
|------|-----------------|--|
| 1    | Analog indgang  |  |
| 2    | Vcc             |  |
| 3    | Sensor          |  |
| 4    | Signal          |  |
| 5    | Digital indgang |  |
| 6    | Relæ 1          |  |
| 7    | Relæ 2          |  |
| 8    | Strøm           |  |
| 9    | Drift           |  |
| 10   | Alarm           |  |
| 11   | Start/stop      |  |
| 12   | Tænd/sluk-timer |  |
| 13   | RCD             |  |

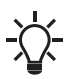

Brug C og NC som fejlsignaler så det er muligt at serieforbinde flere relæer og opdage defekte signalkabler.

Se afsnittene "Digitale indgange" og "Analog indgang" for at få yderligere oplysninger om digitale og analoge indgange. Se afsnittet "Relæudgange" for at få oplysninger om relæudgange.

#### Yderligere informationer

- 4.3 Flerpumpeparring
- 7.9.3 Digitale indgange
- 7.9.4 Analog indgang
- 7.9.2 Relæudgange

TM070364

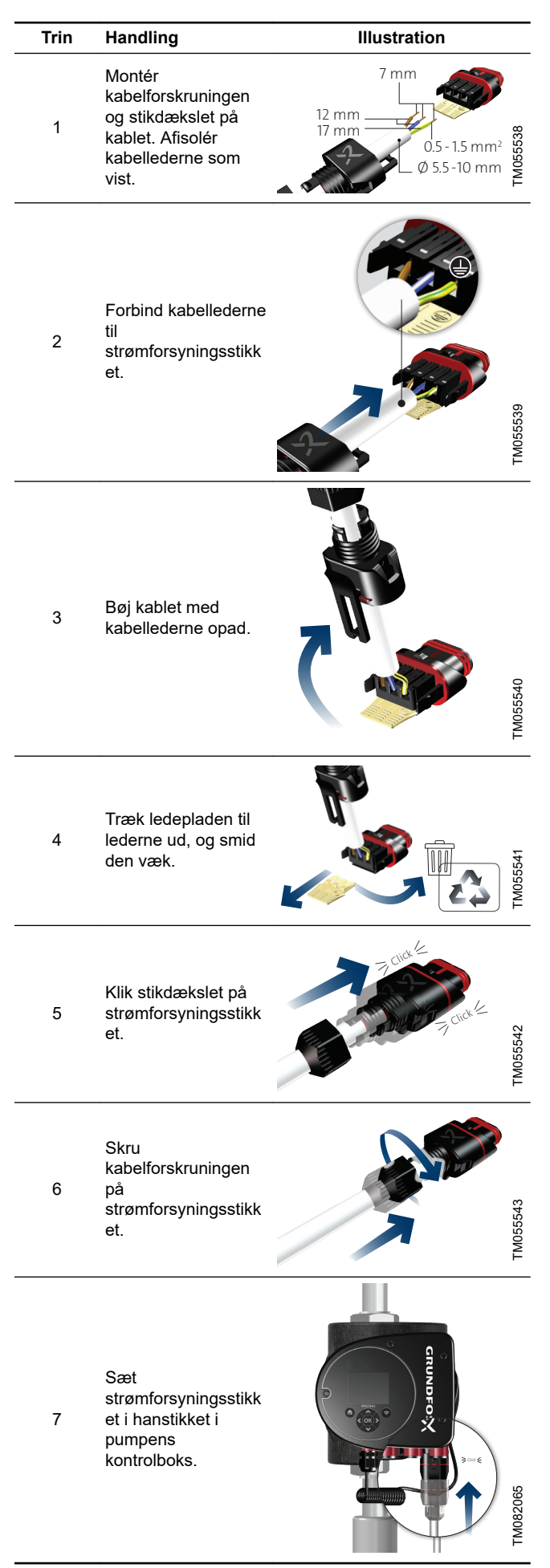

# Dansk (DK)

Illustration

Õ

TM052880

TM052881

TM052882

### 3.11 Tilslutning af strømforsyning, klemmetilsluttede udførelser

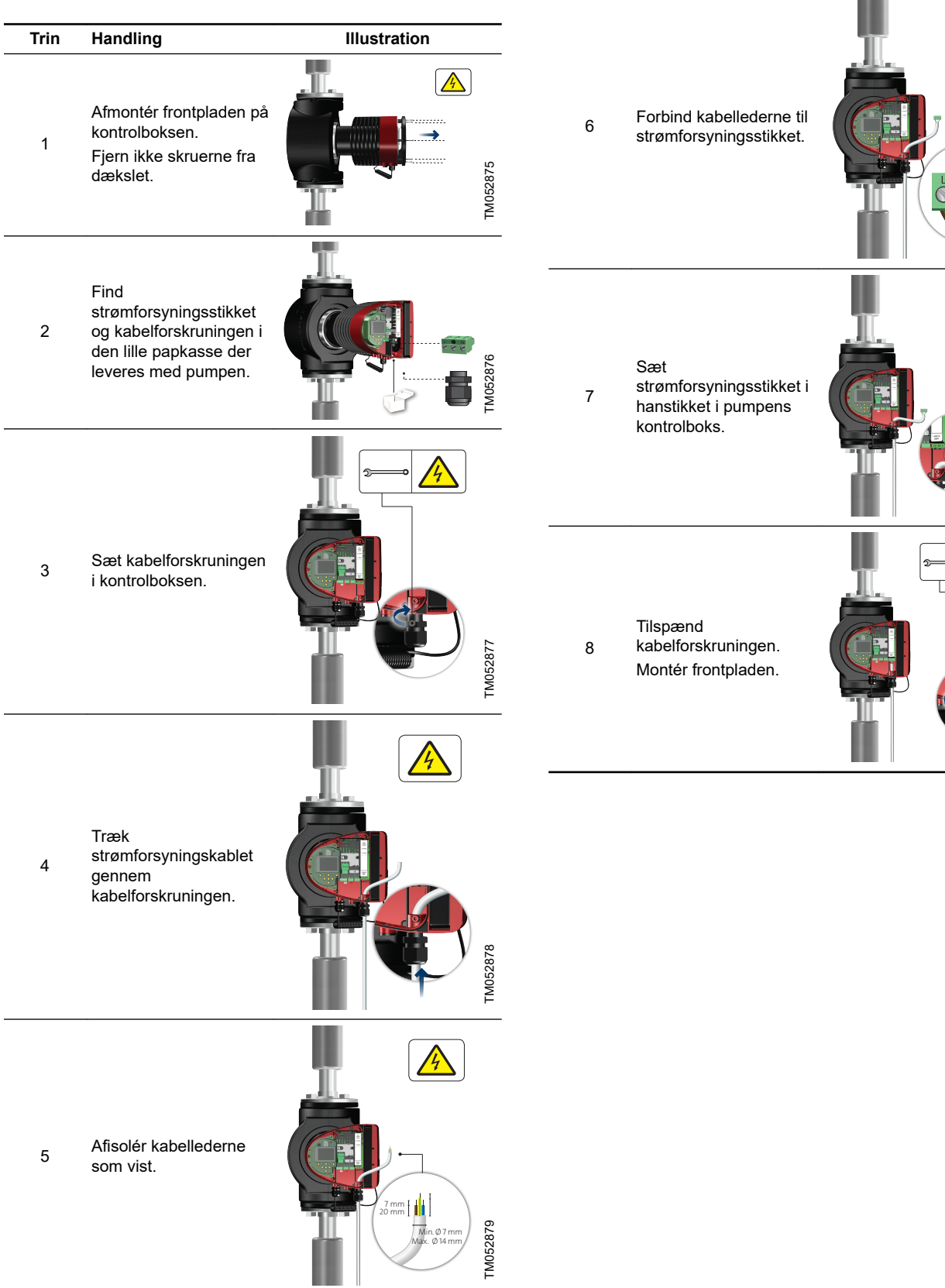

Trin

Handling

#### 3.12 Tilslutning af ekstern styring

Eksemplet er baseret på en klemmetilsluttet MAGNA3-udførelse. Tilslutningsklemmerne på stiktilsluttede udførelser adskiller sig fra klemmerne på klemmetilsluttede udførelser, men funktionerne og tilslutningsmulighederne er de samme. Se afsnittene "Forbindelsesdiagrammer" og "Indgangs- og udgangskommunikation".

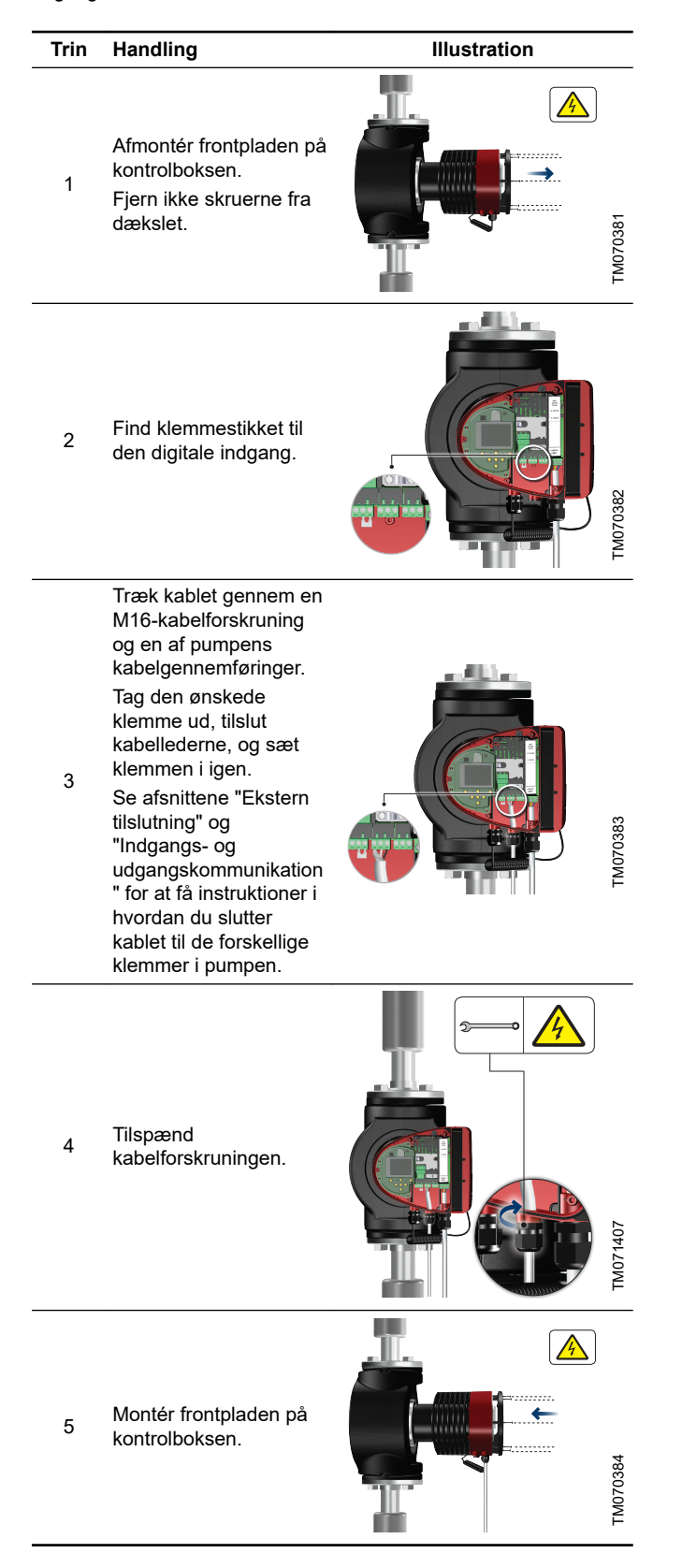

#### Yderligere informationer

- 3.9.2 Tilslutning til eksterne styringer, stiktilsluttede udførelser
- 3.9.1 Tilslutning til strømforsyning, stiktilsluttede udførelser
- 3.9.3 Tilslutninger i kontrolboksen, udførelser med
- klemmetilslutning
- 7.7 Eksterne forbindelser
- 7.9 Indgangs- og udgangskommunikation

#### 4. Idriftsætning af produktet

#### 4.1 Enkeltpumpe

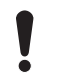

Antallet af starter og stop via strømforsyningen må ikke overstige fire i timen.

Start ikke pumpen før anlægget er blevet fyldt med væske og udluftet. Desuden skal det krævede minimumstilgangstryk være til stede ved pumpens tilgang. Se afsnittet "Tekniske data". Gennemskyl anlægget med rent vand for at fjerne alle urenheder inden du starter pumpen.

Pumpen er selvudluftende gennem anlægget, og anlægget skal udluftes på det højeste punkt.

| Trin | Handling                                                                                                    | Illustration     |          |
|------|----------------------------------------------------------------------------------------------------|------------------|----------|
| 1    | Tænd for strømforsyningen til pumpen.<br>Pumpen er fabriksindstillet til "AUTOADAPT"-tilstand som starter efter ca.<br>5 sekunder.                                                                                                    | nuveros<br>0/Off | TM080516 |
| 2    | Betjeningspanel ved første idriftsætning.<br>Efter få sekunder skifter pumpens display til opstartsguiden.                                                                                                    |                  | TM052885 |
| 3    | Opstartsguiden fører dig igennem de generelle indstillinger af pumpen,<br>såsom sprog, dato og tid.<br>Hvis du ikke trykker på nogen knapper på pumpens betjeningspanel i 15<br>minutter, går displayet i dvaletilstand. Når du trykker på en knap, vises<br>billedet <b>"Hjem"</b> . |                  | TM052886 |
| 4    | Når du har foretaget de generelle indstillinger, skal du vælge den ønskede<br>reguleringsform eller lade pumpen køre i AUTOADAPT-tilstand.<br>Yderligere indstillinger findes i afsnittet "Styringsfunktioner".                                                                       |                  | TM052887 |

Yderligere informationer

7.1 Hurtigt overblik over reguleringsformer

12. Tekniske data

#### 4.2 Dobbeltpumpe

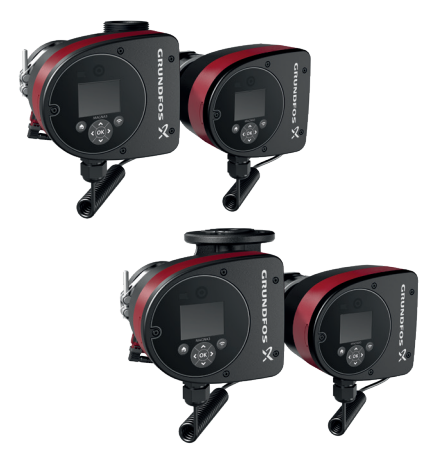

FM082056

#### MAGNA3 D

Pumperne leveres parret fra fabrikken. Når der tændes for strømforsyningen, etablerer pumpehovederne forbindelse. Dette tager ca. 5 sekunder.

Gennemskyl anlægget med rent vand for at fjerne alle urenheder inden du starter pumpen.

#### 4.3 Flerpumpeparring

Bemærk: Fås til pumper med produktionskode fra 1838 (model D og model E kan parres).

After turning on the power supply, the pump's initial setup menu asks you whether or not you want to keep multipump system activated. Several scenarios can play out.

#### Behold flerpumpeanlæg

- Only one pump head is connected to the power supply. If you have not connected both pump heads to the power supply and you choose to keep the multipump system, warning 77 appears in the display. See figure below. Connect the second pump head. Once both pumps are on, the pump heads will establish connection and the warning deactivates.
- Both pump heads are connected to the power supply. Configuring is only necessary from one of the pump heads.

#### Opløs flerpumpeanlæg

- Only one pump head is connected to the power supply.
   If you have not connected both pump heads to the power supply and you choose to dissolve the multipump system, the second pump head, if connected to the power supply, will ask you whether or not you want to keep the multipump system. Choose to dissolve the multipump system.
- Both pump heads are connected to the power supply. Configuring is only necessary from one of the pump heads.

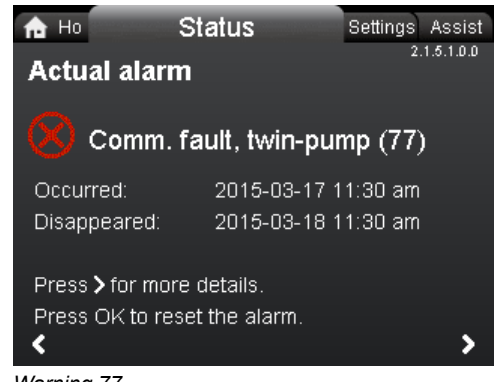

Warning 77

Se afsnittene "Digitale indgange", "Relæudgange" og "Flerpumpefunktioner" for at få information om yderligere indstilling af dobbeltpumper.

#### Yderligere informationer

7.9.3 Digitale indgange

7.9.2 Relæudgange

#### 4.3.1 Konfigurering af dobbeltpumper

Hvis du udskifter pumpehovedet på en dobbeltpumpe, vil dobbeltpumpen fungere som to enkeltpumper indtil du har konfigureret pumpehovederne, og advarsel 77 vises på pumpens display. Se figuren ovenfor.

Kør flerpumpeopsætningen via "**Hjælp**"-menuen for at etablere kommunikation mellem pumpehovederne. Pumpen hvorfra opsætningen foretages, vil være masterpumpen. Se afsnittet "Flerpumpeindstilling".

#### Yderligere informationer

#### 4.3 Flerpumpeparring

8.8.3 "Opsætning af flerpumpesystem"

#### 4.4 Forbindelse til Grundfos GO via Bluetooth

Pumpen kommunikerer trådløst med Grundfos GO via Bluetooth. Før du slutter produktet til Grundfos GO Remote, skal du hente Grundfos GO Remote-appen til din smartphone eller tablet. Appen er gratis og fås til iOS- og Android-enheder.

1. Åbn Grundfos GO Remote på din enhed. Sørg for at Bluetooth er slået til.

Din enhed skal være indenfor produktets rækkevidde for at etablere Bluetooth-forbindelse.

- 2. Tryk på knappen Bluetooth CONNECT på Grundfos GO på din enhed.
- Tryk på forbindelsesknappen på pumpens betjeningspanel. Den midterste diode i Grundfos øje over displayet blinker indtil enheden er tilsluttet. Når der er etableret forbindelse, lyser lysdioden konstant.

Grundfos GO Remote er nu klar til opsætning og overvågning af produktet.

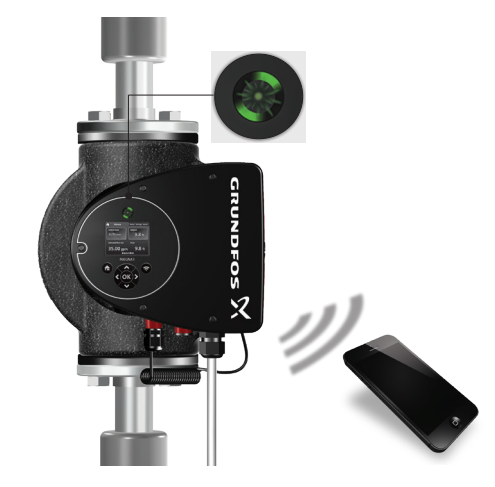

#### 5. Håndtering og oplagring af produktet

#### 5.1 Frostsikring

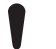

Hvis pumpen ikke bruges i frostperioder, så træf de nødvendige foranstaltninger for at forhindre

frostsprængninger.

#### 6. Produktintroduktion

MAGNA3 er en komplet serie af cirkulationspumper med integreret styring der gør det muligt at tilpasse pumpens ydelse til det aktuelle behov i anlægget. I mange anlæg mindsker dette effektforbruget betydeligt, reducerer støjen fra termostatventiler og lignende tilslutningsdele samt forbedrer reguleringen af anlægget. Du kan indstille den ønskede løftehøjde på betjeningspanelet.

#### 6.1 Anvendelse

Pumpen er konstrueret til cirkulation af væsker i følgende anlæg:

- varmeanlæg
- brugsvandsanlæg
- aircondition- og køleanlæg.

Du kan også bruge pumpen i følgende anlæg:

- jordvarmeanlæg
- solvarmeanlæg.

#### 6.2 Pumpemedier

Pumpen egner sig til rene, tyndtflydende, ikke-aggressive og ikkeeksplosive medier uden faste bestanddele eller fibre som kan angribe pumpen mekanisk eller kemisk.

l varme- og køleanlæg skal vandet opfylde kravene i de gængse normer, koder samt myndighedskrav fra enhver instans.

I varmeanlæg skal vandet opfylde kravene i accepterede standarder for vandkvalitet i varmeanlæg, for eksempel den tyske VDI 2035-standard.

Pumperne er også egnede til brugsvandsanlæg.

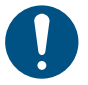

Følg de lokale regler angående pumpehusets materiale.

Varianter af MAGNA3 i rustfrit stål kan bruges til pumpning af svømmebadsvand med én af følgende egenskaber:

- Klorid (Cl-)  $\leq$  150 mg/l og frit klor  $\leq$  1,5 mg/l ved temperaturer  $\leq$  30 °C
- Klorid (Cl-) ≤ 100 mg/l og frit klor ≤ 1,5 mg/l ved temperaturer fra 30 til 40 °C.

Vi anbefaler kraftigt at du bruger pumper af rustfrit stål i brugsvandsanlæg for at undgå korrosion.

l brugsvandsanlæg anbefaler vi at du kun bruger pumpen til vand med en hårdhedsgrad under cirka 14  $^{\circ}\text{dH}.$ 

l brugsvandsanlæg anbefaler vi at du holder medietemperaturen under 65 °C for at undgå kalkudfældning.

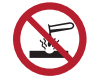

Pump ikke aggressive medier.

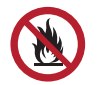

Pump ikke brandfarlige, brandbare eller eksplosionsfarlige medier.

#### 6.2.1 Glykol

Du kan bruge pumpen til pumpning af vand-ethylenglykolblandinger op til 50 %.

Eksempel på vand-ethylen-glykolblanding:

Maksimal viskositet: 50 cSt ~ 50 % vand/50 % ethylenglykolblanding ved -10 °C.

Pumpen har en effektbegrænsende funktion der beskytter den mod overbelastning.

Pumpning af vand-ethylen-glykolblandinger påvirker maksimumskurven og reducerer ydelsen, afhængigt af vandethylen-glykolblandingen og medietemperaturen.

For at forhindre nedbrydning af ethylenglykolblandingen undgå temperaturer der overstiger den nominelle medietemperatur og minimér driftstiden ved høje temperaturer.

Rengør og skyl anlægget før du påfylder ethylenglykolblandingen. Kontrollér og vedligehold ethylenglykolblandingen regelmæssigt for at forhindre korrosion og kalkudfældning. Følg glykolleverandørens anvisninger hvis der er behov for at fortynde ethylenglykolen yderligere.

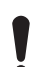

Tilsætningsstoffer med en massefylde og/eller kinematisk viskositet som er højere end vands, reducerer den hydrauliske virkningsgrad.

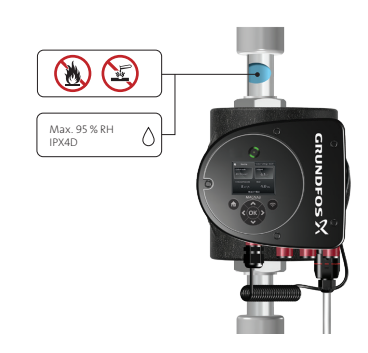

Pumpemedier, gevindudførelse

FM082064

#### 6.3 Pumpehoveder i dobbeltpumper

Dobbeltpumpehuset er forsynet med en klapventil på afgangssiden. Klapventilen forsegler åbningen på det ubelastede pumpehus for at forhindre at pumpemediet løber tilbage til tilgangssiden. Se nedenstående figur.

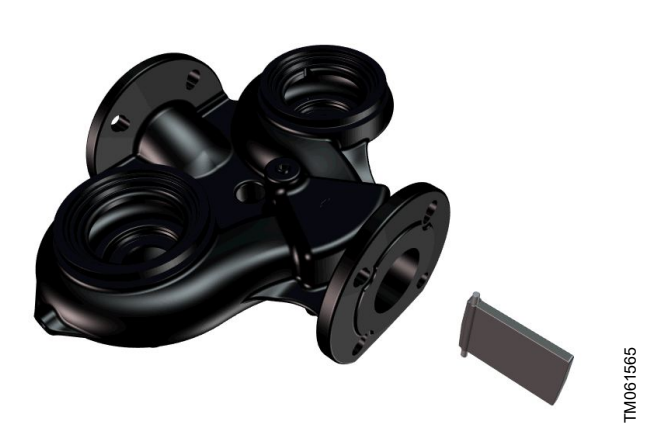

Dobbeltpumpe med klapventil

På grund af klapventilen er der forskel på hydraulikken i de to pumpehoveder. Se nedenstående figur.

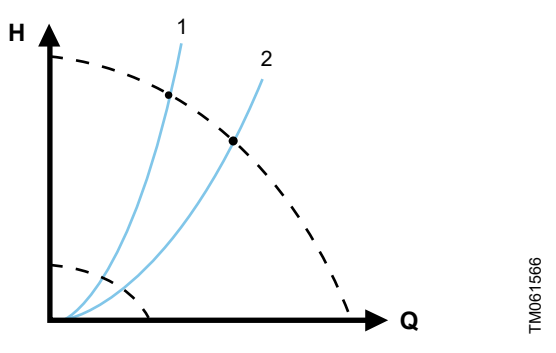

Hydraulisk forskel mellem de to pumpehoveder

| Pos. | Beskrivelse        |
|------|--------------------|
| 1    | Højre pumpehoved   |
| 2    | Venstre pumpehoved |

#### 6.4 Identifikation

#### 6.4.1 Typeskilt

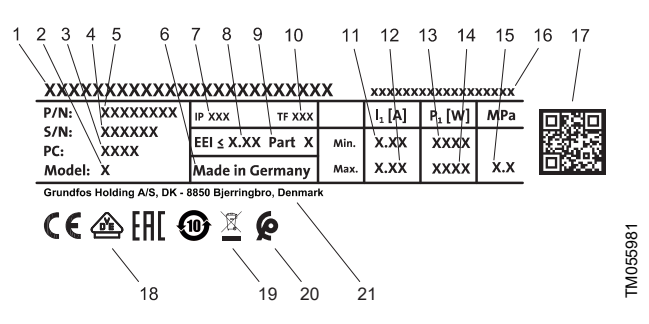

Eksempel på typeskilt

| Pos. | Beskrivelse                                          |
|------|------------------------------------------------------|
| 1    | Produktnavn                                          |
| 2    | Model                                                |
| 3    | Produktionskode, år og uge <sup>1)</sup>             |
| 4    | Serienummer                                          |
| 5    | Produktnummer                                        |
| 6    | Produktionsland                                      |
| 7    | Kapslingsklasse                                      |
| 8    | Energieffektivitetsindeks, EEI                       |
| 9    | Del, i henhold til EEI                               |
| 10   | Temperaturklasse                                     |
| 11   | Minimumsstrøm [A]                                    |
| 12   | Maksimumsstrøm [A]                                   |
| 13   | Minimumseffekt [W]                                   |
| 14   | Maksimumseffekt [W]                                  |
| 15   | Maksimalt anlægstryk                                 |
| 16   | Spænding [V] og frekvens [Hz]                        |
| 17   | QR-kode                                              |
| 18   | CE-mærke og godkendelser                             |
| 19   | Overkrydset skraldespand i henhold til EN 50419:2006 |
| 20   | Marokkansk overensstemmelsesmærke                    |
| 21   | Producentens navn og adresse                         |

<sup>1)</sup> Eksempel på produktionskode: 1326. Pumpen er produceret i uge 26, 2013.

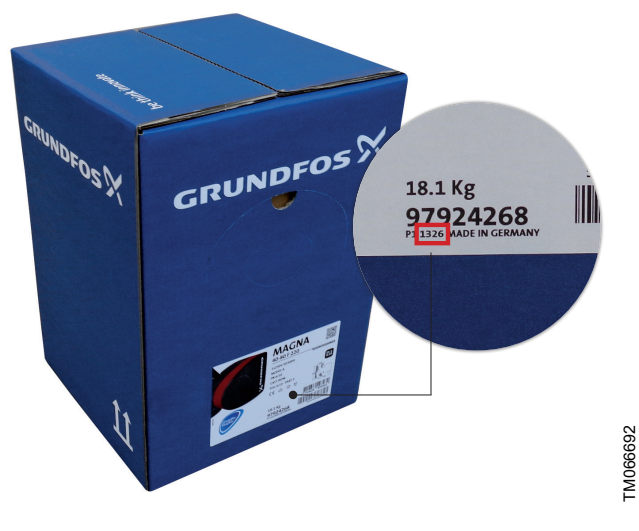

Produktionskode på emballagen

# Dansk (DK)

FM052859

#### 6.5 Modeltype

Denne monterings- og driftsinstruktion dækker alle modeller. Modeltypen er angivet på typeskiltet. Se nedenstående figur.

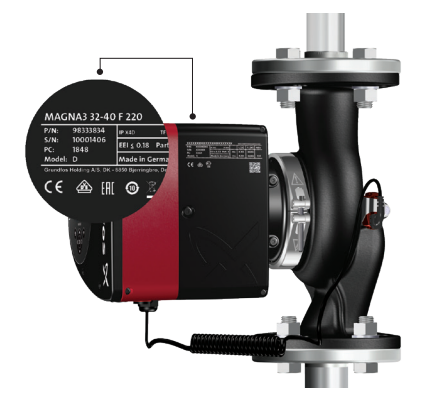

TM082062

Modeltype på produktet

Du finder de forskellige modelvarianter i datahæftet for MAGNA3.

#### 6.6 Radiokommunikation

Radiodelen af dette produkt er en klasse 1-enhed og kan bruges overalt i EU-medlemslandene uden restriktioner.

#### **Tilsigtet brug**

Denne pumpe bruger en radio til fjernstyring. Pumpen kan kommunikere med Grundfos GO og med andre MAGNA3-pumper af samme type via den indbyggede radio.

#### 6.7 Lukket ventildrift

MAGNA3-pumper kan køre med en vilkårlig hastighed mod en lukket ventil i adskillige dage uden at beskadige pumpen. Grundfos anbefaler dog at køre ved den lavest mulige hastighedskurve for at minimere energitab. Der er intet minimumskrav til flow.

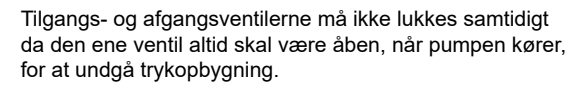

Medie- og omgivelsestemperaturerne må aldrig overstige det specificerede temperaturområde.

#### 6.8 Isoleringsskaller

Isoleringsskaller fås kun til enkeltpumper.

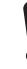

Begræns varmetabet fra pumpehuset og rørene.

Reducér varmetabet ved at isolere pumpehuset og rørene. Se figuren nedenfor, og se afsnittet "Mekanisk installation".

- Isoleringsskaller til pumper i varmeanlæg leveres sammen med pumpen.
- Isoleringsskaller til anvendelser med tilisning fås som tilbehør. Se afsnittet "Isoleringssæt" for applikationer med tilisning.

Montering af isoleringsskaller øger pumpens mål.

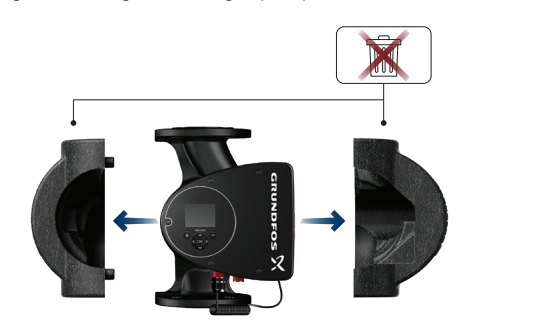

Isoleringsskaller

Pumper til varmeanlæg er fabriksmonteret med isoleringsskaller. Fjern isoleringsskallerne før du installerer pumpen.

#### Yderligere informationer

11.7 Isoleringssæt til anvendelser med tilisning

#### 6.9 Kontraventil

Hvis der er monteret en kontraventil i røranlægget, sørg da for at pumpens minimale afgangstryk til enhver tid overstiger ventilens lukketryk. Se nedenstående figur. Dette er specielt vigtigt ved proportionaltrykregulering med reduceret løftehøjde ved lavt flow.

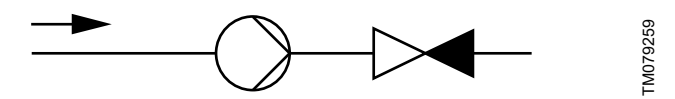

Kontraventil

#### 7. Reguleringsfunktioner

#### 7.1 Hurtigt overblik over reguleringsformer

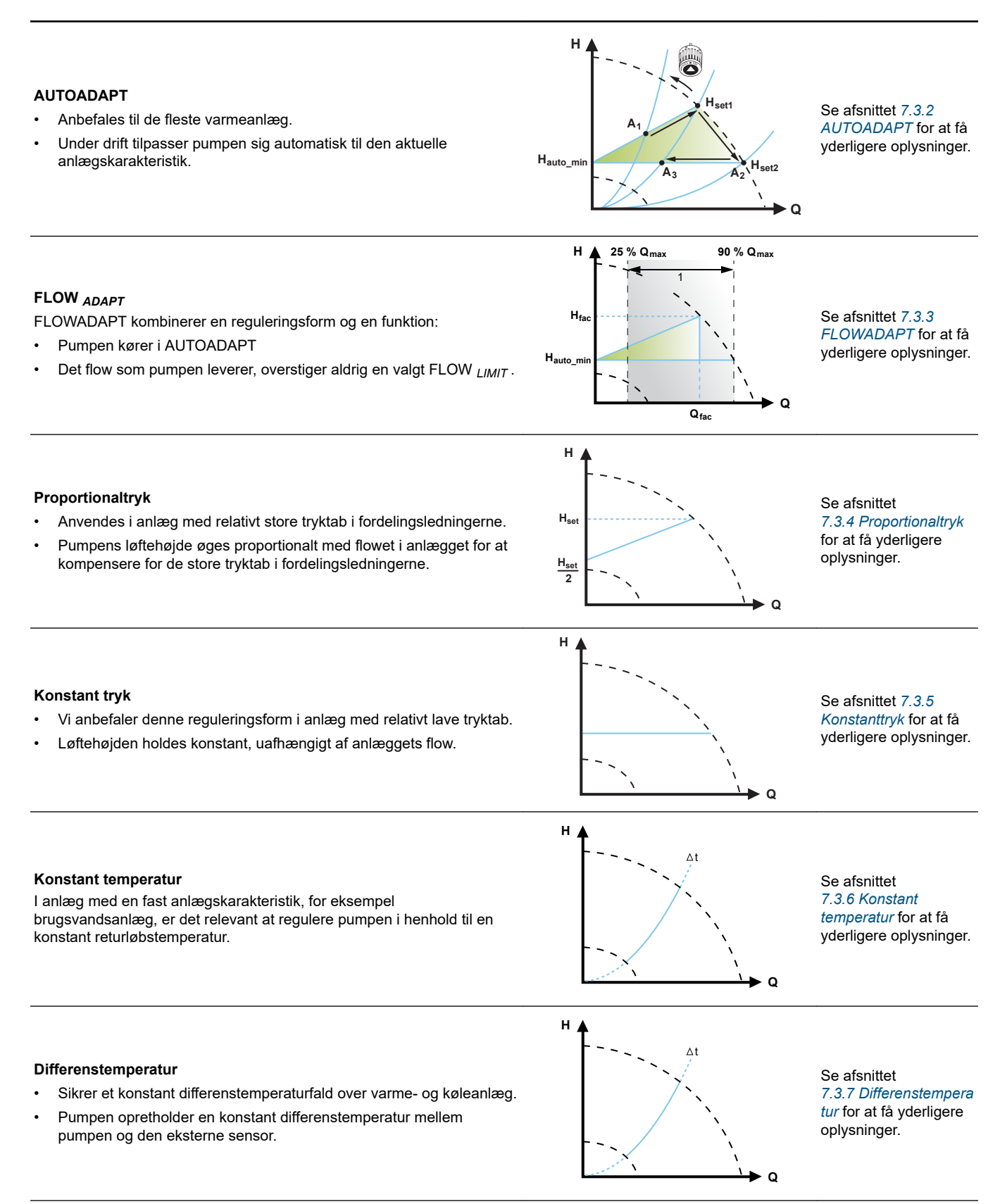

Dansk (DK)

#### Konstant flow

Konstant kurve

Bemærk: Fås til pumper med produktionskode fra 1838.

- Pumpen opretholder et konstant flow i anlægget, uafhængigt af løftehøjden.
- Det er ikke muligt at bruge en ekstern sensor. I stedet bruger pumpen sin interne sensor.

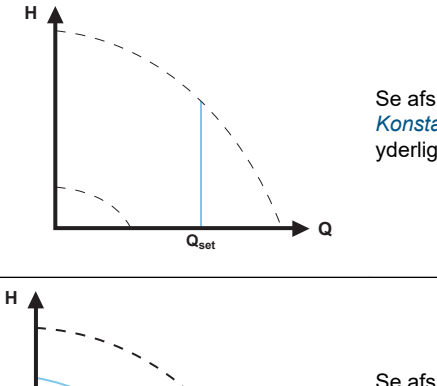

Q

Se afsnittet 7.3.8 Konstant flow for at få yderligere oplysninger.

Se afsnittet 7.3.9 Konstantkurve for at få yderligere oplysninger.

- Pumpen kan indstilles til at køre i henhold til en konstant kurve ligesom en ikke-reguleret pumpe.
- Indstil den ønskede hastighed i % af den maksimale hastighed i området fra minimum til 100 %.

#### Flerpumpedriftsformer

- Alternerende drift:
- Kun én pumpe kører ad gangen.
- Reservedrift: Den ene pumpe kører kontinuerligt. I tilfælde af en fejl starter reservepumpen automatisk.
- Kaskadedrift:
   Pumpeydelsen tilpasses automatisk forbruget ved at tænde og slukke for pumper.

#### Yderligere informationer

- 7.3.2 AUTOADAPT
- 7.3.3 FLOWADAPT
- 7.3.4 Proportionaltryk
- 7.3.5 Konstanttryk
- 7.3.6 Konstant temperatur
- 7.3.7 Differenstemperatur
- 7.3.8 Konstant flow
- 7.3.9 Konstantkurve

Se afsnittet 7.5.1 *Flerpumpefunkti on* for at få yderlige oplysninger.

#### 7.2 Driftsformer

#### Normal

Pumpen kører i henhold til den valgte reguleringsform.

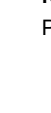

Du kan vælge reguleringsformen og sætpunktet selv om pumpen ikke kører i driftsformen "Normal".

#### Stop

Pumpen stopper.

#### Min.

Du kan bruge minimumskurveindstillingen i perioder med et minimalt flowbehov. Denne driftsform er for eksempel velegnet til manuel natsænkning hvis automatisk natsænkning ikke ønskes benyttet.

Minimumskurven kan justeres. Se afsnittet "Driftsformer".

#### Maks.

Du kan bruge maksimumskurveindstillingen i perioder med et maksimalt flowbehov. Denne driftsform er for eksempel velegnet til anlæg med varmtvandsprioritet.

Maksimumskurven kan justeres. Se afsnittet "Driftsformer".

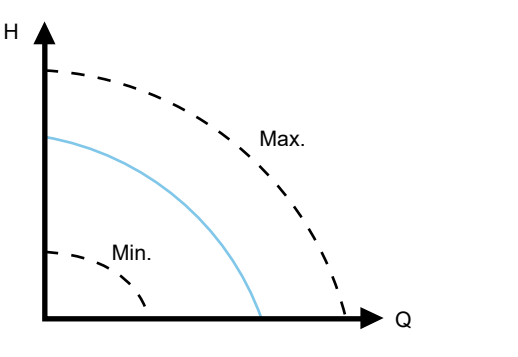

Maksimums- og minimumskurver

#### Yderligere informationer

8.7.2 "Driftsform"

#### 7.3 Reguleringsformer

#### 7.3.1 Fabriksindstilling

Pumperne er fabriksindstillet til AUTOADAPT uden automatisk natsænkning hvilket er egnet til de fleste installationer. Sætpunktet er fabriksindstillet.

#### 7.3.2 AUTOADAPT

Vi anbefaler reguleringsformen AUTOADAPT til de fleste varmeanlæg, især i anlæg med relativt store tryktab i fordelingsrørene, og ved udskiftninger hvor driftspunktet ved proportionaltryk er ukendt.

Denne reguleringsform er udviklet specielt til varmeanlæg og anbefales ikke til aircondition- og køleanlæg.

#### Egenskaber og primære fordele

- Tilpasser automatisk pumpen til den aktuelle anlægskarakteristik.
- Sikrer minimalt energiforbrug og et lavt støjniveau.
- Reducerede driftsomkostninger og øget komfort.

#### Tekniske specifikationer

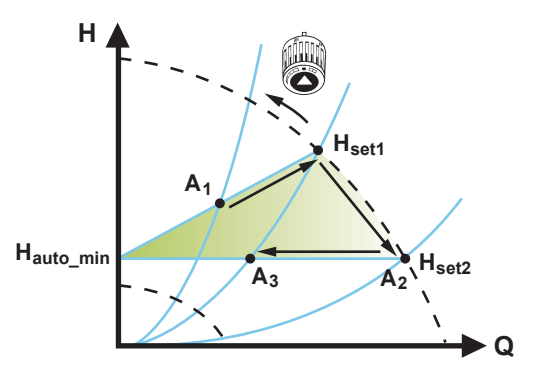

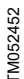

#### AUTOADAPT-regulering

FM079207

| A <sub>1</sub> :        | Oprindeligt driftspunkt.                          |
|-------------------------|---------------------------------------------------|
| A <sub>2</sub> :        | Lavere registreret løftehøjde på maksimumskurven. |
| A <sub>3</sub> :        | Nyt driftspunkt efter AUTOADAPT-regulering.       |
| H <sub>sæt1</sub> :     | Oprindelig sætpunktsindstilling.                  |
| H <sub>sæt2</sub> :     | Nyt sætpunkt efter AUTOADAPT-regulering.          |
| H <sub>auto_min</sub> : | En fast værdi på 1,5 m.                           |

Reguleringsformen AUTOADAPT er en form for proportionaltrykregulering hvor reguleringskurverne har et fast udgangspunkt,  $H_{auto\_min}$ .

Når du har aktiveret AUTOADAPT, starter pumpen med fabriksindstillingen H<sub>sæt1</sub>svarende til ca. 55 % af dens maksimale løftehøjde, og tilpasser derefter ydelsen til A<sub>1</sub>. Se figuren ovenfor.

Når pumpen registrerer et lavere tryk på maksimumskurven, A<sub>2</sub>, vælger AUTOADAPT -funktionen automatisk en tilsvarende lavere reguleringskurve, H<sub>set2</sub>. Hvis ventilerne i anlægget lukker, tilpasser pumpen ydelsen til A<sub>3</sub>. Se figuren ovenfor.

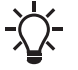

Det er ikke muligt at indstille sætpunktet manuelt.

#### 7.3.3 FLOWADAPT

Reguleringsformen FLOWADAPT kombinerer AUTOADAPT og FLOW *LIMIT* hvilket betyder at pumpen kører AUTOADAPT , samtidig med at det sikres at flowet aldrig overstiger den indtastede FLOW *LIMIT*-værdi. Denne reguleringsform er egnet til anlæg hvor der ønskes en maksimal flowgrænse, og hvor der kræves et konstant flow gennem kedlen i et kedelanlæg. Her bruges der ikke ekstra energi til at pumpe for meget væske ind i anlægget. I anlæg med blandesløjfer kan du bruge FLOWADAPT til at regulere flowet i hver sløjfe.

#### Egenskaber og primære fordele

- Det dimensionerede flow for hver enkelt zone (krævet varmeenergi) bestemmes af flowet fra pumpen. Dette flow kan indstilles nøjagtigt i reguleringsformen FLOWADAPT uden brug af indreguleringsventiler.
- Når flowet er indstillet lavere end reguleringsventilens indstilling, ramper pumpen ned i stedet for at bruge energi på at pumpe mod en reguleringsventil.
- Køleflader i airconditionanlæg kan køre ved højt tryk og lavt flow.

**Bemærk:** Pumpen kan ikke reducere flowet på tilgangssiden, men kan regulere at flowet på afgangssiden skal være mindst det samme som på tilgangssiden. Dette skyldes at pumpen ikke har nogen indbygget ventil.

#### Tekniske specifikationer

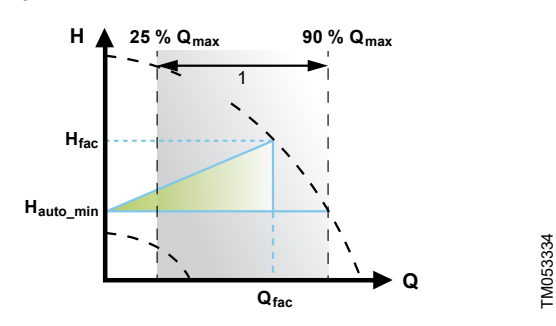

#### FLOWADAPT-styring

|      | Deskiiveise       |
|------|-------------------|
| 1 Ir | ndstillingsområde |

Fabriksindstillingen af FLOWADAPT er det flow hvor AUTOADAPT fabriksindstillingen møder maksimumskurven. Se figuren ovenfor.

En pumpe vælges ofte på baggrund af det krævede flow og de beregnede tryktab. Pumpen er som regel overdimensioneret med 30-40 % for at sikre at den kan håndtere tryktabene i anlægget. Under disse forhold kan det fulde udbytte af AUTOADAPT ikke opnås.

For at justere det maksimale flow fra en overdimensioneret pumpe indbygges reguleringsventiler i kredsløbet med henblik på at øge modstanden og dermed reducere flowet.

FLOWADAPT-funktionen reducerer behovet for en pumpeindreguleringsventil, se figuren nedenfor, men eliminerer ikke behovet for reguleringsventiler i varmeanlæg.

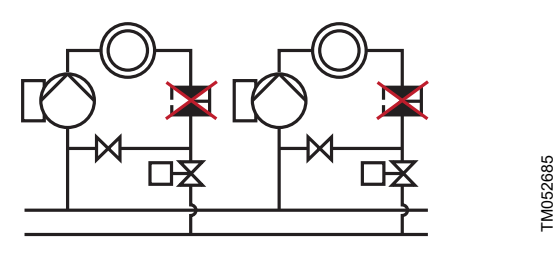

Mindre behov for en pumpeindreguleringsventil

#### 7.3.4 Proportionaltryk

Proportionaltryk er egnet i anlæg med relativt store tryktab i fordelingsledningerne og i aircondition- og køleanlæg:

- Tostrengede varmeanlæg med termostatventiler og følgende:
  - meget lange fordelingsledninger
    - stærkt droslede strengreguleringsventiler
  - differenstrykregulatorer
  - store tryktab i de dele af anlægget hvor hele vandmængden strømmer (for eksempel kedel, varmeveksler og fordelingsledning indtil første afgrening).
- Hovedkredspumper i anlæg med store tryktab i hovedkredsen.
- Airconditionanlæg med følgende:
  - varmevekslere (lamelvarmevekslere)
  - kølelofter
  - køleflader.

### Egenskaber og primære fordele

- Pumpens løftehøjde øges proportionalt med flowet i anlægget.
- Kompenserer for de store tryktab i fordelingsledningerne.

#### Tekniske specifikationer

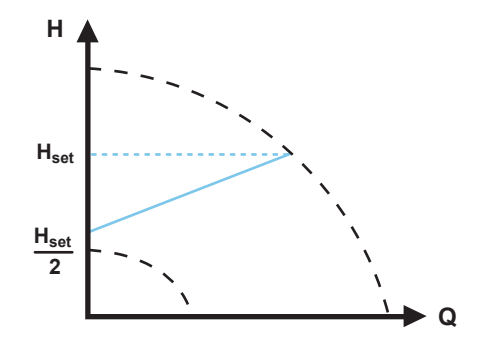

#### Proportionaltrykregulering

Løftehøjden reduceres når flowbehovet falder og øges når flowbehovet stiger.

Løftehøjden mod en lukket ventil er halvdelen af sætpunktet  $H_{set}$ . Du kan indstille sætpunktet med en nøjagtighed på 0,1 meter.

#### 7.3.5 Konstanttryk

Et konstant tryk er fordelagtigt i anlæg med relativt små tryktab i fordelingsledningerne:

- Tostrengede varmeanlæg med termostatventiler:
  - dimensioneret for naturlig cirkulation
  - små tryktab i de dele af anlægget hvor hele vandmængden strømmer igennem (for eksempel kedel, varmeveksler og fordelingsledning indtil første afgrening)
  - ombygget til stor temperaturforskel mellem fremløbsledning og returløbsledning (for eksempel fjernvarme).
- Gulvvarmeanlæg med termostatventiler.
- Enstrengede varmeanlæg med termostatventiler eller strengreguleringsventiler.
- Hovedkredspumper i anlæg med små tryktab i hovedkredsen.

#### Egenskaber og primære fordele

Pumpetrykket holdes konstant, uafhængigt af anlæggets flow.

#### Tekniske specifikationer

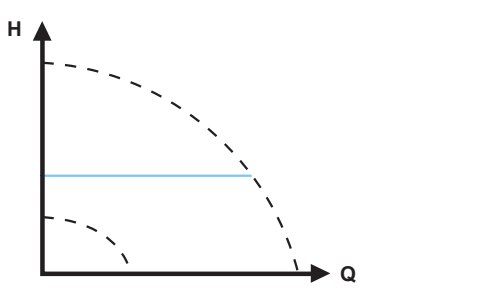

#### Konstanttrykregulering

#### 7.3.6 Konstant temperatur

Denne reguleringsform er egnet i anlæg med en fast anlægskarakteristik, for eksempel brugsvandsanlæg, hvor det er relevant at regulere pumpen i henhold til en konstant returløbstemperatur.

Pumpen er fra fabrikken indstillet til at køre i et varmeanlæg med en regulatorforstærkning, Kp, lig med 1. Hvis pumpen kører i et køleanlæg, skal forstærkningen ændres til en negativ værdi, for eksempel -1. Se afsnittet "Styringsindstillinger"

#### Egenskaber og primære fordele

- Temperaturen holdes konstant.
- Brug FLOW LIMIT til at regulere det maksimale cirkulationsflow.

#### Tekniske specifikationer

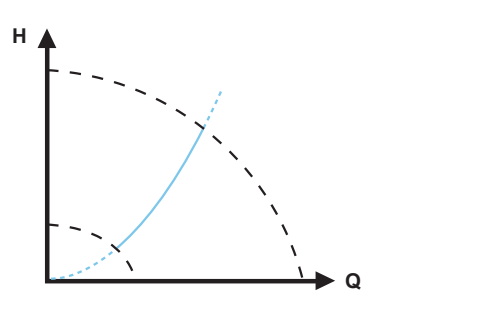

Konstanttemperaturregulering

Når du bruger denne reguleringsform, må du ikke installere reguleringsventiler i anlægget.

Invers regulering for køling er mulig fra model B.

#### Temperatursensor

Hvis pumpen er installeret i fremløbsledningen, skal der installeres en ekstern temperatursensor i anlæggets returløbsledning. Se nedenstående figur. Installér sensoren så tæt som muligt på forbrugeren (radiator, varmeveksler osv.).

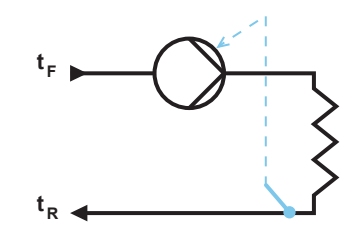

TM052616

Pumpe med ekstern sensor

Vi anbefaler at du installerer pumpen i fremløbsledningen. Du kan bruge den interne temperatursensor hvis pumpen er installeret i returløbsledningen i anlægget. I dette tilfælde skal pumpen installeres så tæt som muligt på forbrugeren (radiator, varmeveksler osv.).

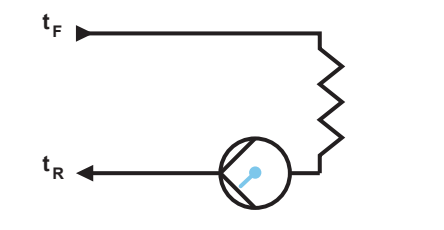

Pumpe med intern sensor

Sensorområde:

FM052449

TM052451

- minimum -10 °C
- maksimalt +130 °C

For at sikre at pumpen er i stand til at regulere temperaturen, anbefaler vi at du indstiller sensorområdet mellem -5 og +125 °C.

#### Yderligere informationer

8.7.4 "Regulatorens indstillinger"

# Dansk (DK)

#### 7.3.7 Differenstemperatur

Vælg denne reguleringsform hvis pumpens ydelse skal reguleres i henhold til en differenstemperatur i det anlæg hvor pumpen er installeret.

#### Egenskaber og primære fordele

- Sikrer et konstant differenstemperaturfald over varme- og køleanlæg.
- Sikrer en konstant differenstemperatur mellem pumpen og den eksterne sensor, se figuren nedenfor.
- Kræver to temperatursensorer den interne temperatursensor sammen med en ekstern sensor.

#### Tekniske specifikationer

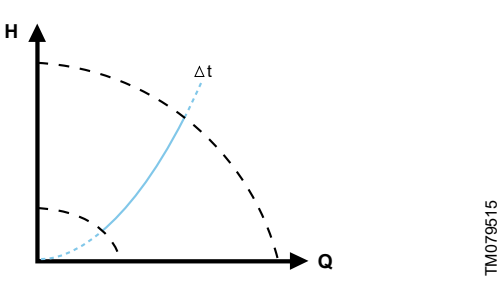

#### Differenstemperatur

Reguleringsformen differenstemperatur er mulig i model B. Modeltypen er angivet på typeskiltet. Se afsnittet "Modeltype".

#### Temperatursensor

For at måle temperaturforskellen i fremløbs- og returløbsledningen skal du bruge både den interne sensor og en ekstern sensor. Hvis pumpen er installeret i fremløbsledningen, skal der installeres en ekstern sensor i returløbsledningen og omvendt. Installér altid sensoren så tæt som muligt på forbrugeren (radiator, varmeveksler osv.). Se nedenstående figur.

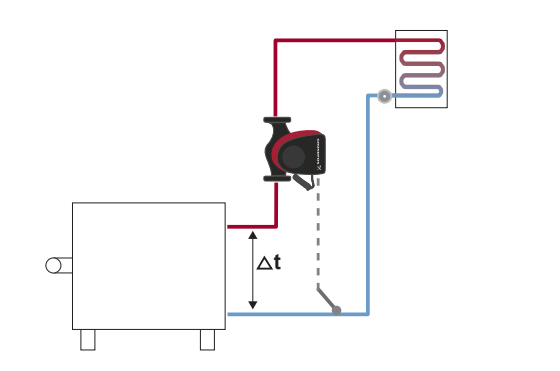

Differenstemperatur

#### Yderligere informationer

6.5 Modeltype

#### 7.3.8 Konstant flow

**Bemærk:** Fås til pumper med produktionskode fra 1838. Pumpen opretholder et konstant flow i anlægget, uafhængigt af løftehøjden. Se nedenstående figur.

Konstant flow kan anvendes i for eksempel luftbehandlingsenheder, varmtvandsanlæg og jordvarmeanlæg.

#### Egenskaber og primære fordele

- Det er ikke muligt at bruge en ekstern sensor. I stedet bruger pumpen sin interne sensor.
- I flerpumpesystemer er konstant flow kun muligt i alternerende drift og reservedrift og ikke kaskadedrift.

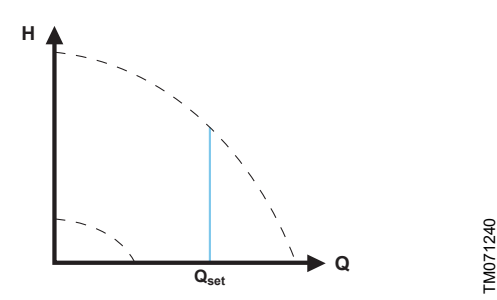

Konstant flow

#### 7.3.9 Konstantkurve

En konstant kurve er egnet til anlæg hvor der er behov for både et konstant flow og en konstant løftehøjde, det vil sige:

- varmeflader
- køleflader
- varmeanlæg med trevejsventiler
- airconditionanlæg med trevejsventiler
- pumper i køleenheder.

#### Egenskaber og primære fordele

- Hvis der er installeret en ekstern styring, kan pumpen skifte fra én konstant kurve til en anden, afhængigt af det eksterne signals værdi.
- Afhængigt af dine præferencer kan pumpen reguleres i henhold til enten en maksimums- eller minimumskurve.

#### Tekniske specifikationer

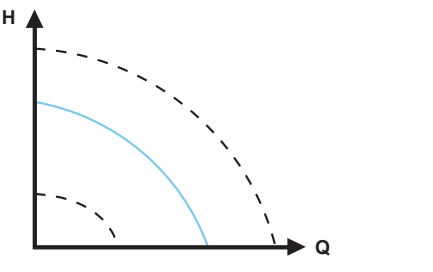

Konstantkurvedrift

FM058236

Pumpen kan indstilles til at køre i henhold til en konstant kurve ligesom en ikke-reguleret pumpe. Se figuren ovenfor. Afhængigt af pumpemodellen kan du indstille den ønskede hastighed i % af den maksimale hastighed. Reguleringsintervallet afhænger af pumpens minimumshastighed, effekt og trykbegrænsning.

IM052446

Hvis pumpehastigheden indstilles til et sted mellem minimum og maksimum, er effekten og trykket begrænset når pumpen kører på maksimumskurven. Det betyder at den maksimale ydelse kan opnås ved en hastighed under 100 %. Se nedenstående figur.

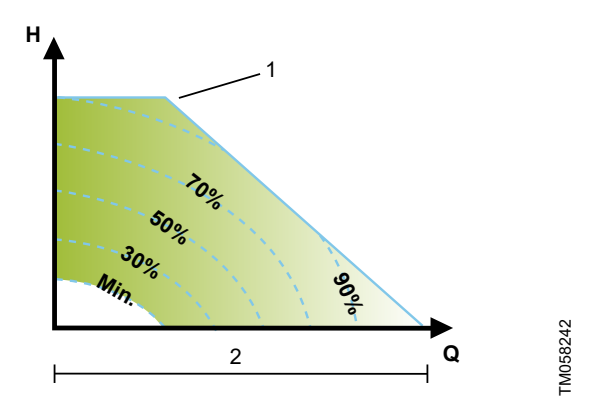

Effekt- og trykbegrænsninger som påvirker maksimumskurven

| Pos. | Beskrivelse                           |  |
|------|---------------------------------------|--|
| 1    | Begrænset maksimumskurve              |  |
| 2    | Hastighedsindstilling fra 0 til 100 % |  |

Du kan også indstille pumpen til at køre i henhold til maksimumseller minimumskurven ligesom en ikke-reguleret pumpe:

- Du kan bruge maksimumskurveindstillingen i perioder med et maksimalt flowbehov. Denne driftsform er for eksempel velegnet til anlæg med varmtvandsprioritet.
- Du kan bruge minimumskurveindstillingen i perioder med et minimalt flowbehov. Denne driftsform er for eksempel velegnet til manuel natsænkning hvis automatisk natsænkning ikke ønskes benyttet.

Du kan vælge disse to driftsformer via de digitale indgange. I reguleringsformen konstantkurve kan du opnå et konstant flow ved at vælge et sætpunkt på 100 % og vælge den ønskede flowværdi med flowbegrænsningsfunktionen FLOW *LIMIT*. Tag højde for præcisionen af det estimerede flow.

### 7.4 Yderligere funktioner i forbindelse med reguleringsformer

MAGNA3 har en række funktioner i forbindelse med reguleringsformer der opfylder særlige behov.

#### 7.4.1 FLOW LIMIT

Funktionen er en integreret del af FLOWADAPT-reguleringsformen, men kan også anvendes i:

- proportionaltryktilstand
- konstanttryktilstand
- konstanttemperaturtilstand
- konstantkurvedrift
- differenstemperaturtilstand.

Egenskaber og primære fordele

• En funktion der sikrer at det nominelle maksimumflow aldrig overskrides.

Ved at aktivere FLOW *LIMIT* i anlæg hvor MAGNA3 har fuld autoritet, overskrides det nominelle flow aldrig hvilket eliminerer behovet for indreguleringsventiler.

#### Tekniske specifikationer

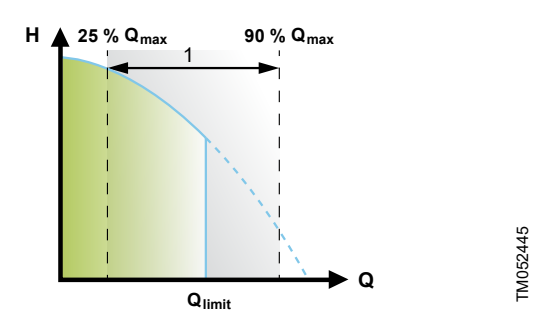

FLOW LIMIT

| Pos. | Beskrivelse        |
|------|--------------------|
| 1    | Indstillingsområde |

Fabriksindstillingen af FLOW  $_{LIMIT}$  er det flow hvor AUTOADAPT-fabriksindstillingen møder maksimumskurven.

Indstillingsområdet for FLOW  $_{LIMIT}$  er 25 til 90 % af pumpens  $Q_{max}$ . FLOW  $_{LIMIT}$  må ikke være lavere end det dimensionerede driftspunkt.

I flowområdet mellem 0 og Q<sub>limit</sub>kører pumpen i overensstemmelse med den valgte reguleringsform. Når Q<sub>limit</sub> er nået, reducerer FLOW  $_{LIMIT}$ -funktionen pumpens hastighed for at sikre at flowet aldrig overstiger den indstillede FLOW  $_{LIMIT}$  uanset om anlægget kræver et større flow som følge af øget modstand i anlægget.

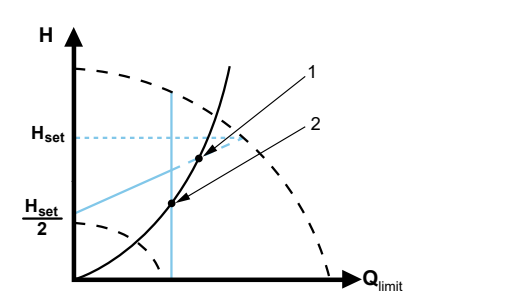

FM052543

Proportionaltrykregulering med FLOW LIMIT

| Pos. | Beskrivelse                              |
|------|------------------------------------------|
| 1    | Normalt driftspunkt ved proportionaltryk |
| 2    | FLOW LIMIT - driftspunkt                 |

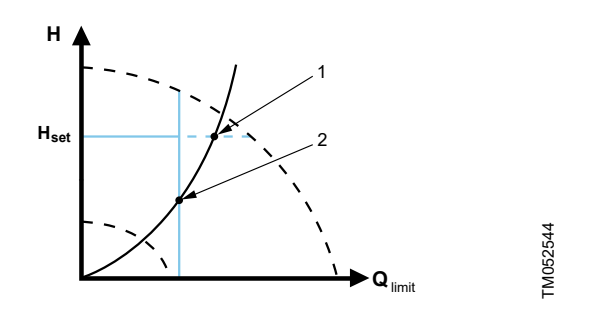

Konstanttrykregulering med FLOW LIMIT

| Pos. | Beskrivelse                           |  |
|------|---------------------------------------|--|
| 1    | Normalt driftspunkt ved konstant tryk |  |
| 2    | FLOW LIMIT -driftspunkt               |  |

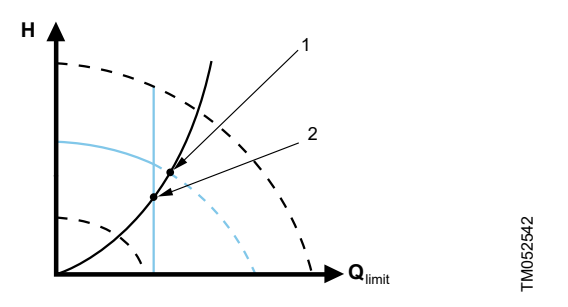

Konstantkurve med FLOW LIMIT

| Pos. | Beskrivelse                            |  |
|------|----------------------------------------|--|
| 1    | Normalt driftspunkt ved konstant kurve |  |
| 2    | FLOW LIMIT - driftspunkt               |  |

#### 7.4.2 Automatisk natsænkning

Natsænkningsanlæg er ofte integreret i et CTS-anlæg eller en del af et lignende elektronisk styringssystem med et indbygget tidsur. Funktionen er ikke egnet til rum med gulvvarme på grund af gulvvarmens reguleringsinerti.

#### Egenskaber og primære fordele

- Automatisk natsænkning sænker rumtemperaturen om natten hvilket reducerer varmeudgifterne.
- Pumpen skifter automatisk mellem normal drift og natsænkning (drift ved lavt behov), afhængigt af fremløbstemperaturen.
- Når pumpen er aktiveret, kører den på minimumskurven.

#### Tekniske specifikationer

Pumpen skifter automatisk til natsænkning når den indbyggede sensor registrerer et fald i fremløbstemperaturen på mere end 10-15 °C inden for ca. to timer. Temperaturfaldet skal være mindst 0,1 °C/min.

Skift til normal drift sker uden tidsforsinkelse når temperaturen er steget med ca. 10 °C.

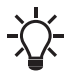

Du kan ikke aktivere automatisk natsænkning når pumpen er indstillet til konstantkurvedrift.

#### 7.5 Flerpumpedriftsformer

#### 7.5.1 Flerpumpefunktion

Flerpumpefunktionen gør det muligt at styre dobbeltpumper og parallelkoblede enkeltpumper uden brug af eksterne styringer. Pumpen er udviklet til flerpumpetilslutning via den trådløse GENlairforbindelse. Det indbyggede trådløse GENlair-modul muliggør kommunikation mellem pumper og med Grundfos GO uden brug af udvidelsesmoduler. Se afsnittene "Service af produktet" og "Grundfos GO".

Pumpeanlæg:

- Dobbeltpumpe.
- To parallelkoblede enkeltpumper. Alle pumper skal være af samme størrelse og type. Hver pumpe kræver at en kontraventil er forbundet med pumpen.

Et flerpumpesystem sættes op via en valgt pumpe, det vil sige masterpumpen (den først valgte pumpe). Flerpumpefunktionerne er beskrevet i de følgende afsnit.

Opsætning af dobbeltpumper er beskrevet i afsnittet "Dobbeltpumpe".

Se afsnittet "Eksterne forbindelser i et flerpumpeanlæg" for at få oplysninger om indgangs- og udgangskommunikation i et flerpumpeanlæg.

#### 7.5.2 Alternerende drift

Kun én pumpe kører ad gangen. Pumpeskift afhænger af tid eller energi. Hvis en pumpe fejler, tager den anden pumpe automatisk over.

#### 7.5.3 Reservedrift

Den ene pumpe kører kontinuerligt. Reservepumpen kører med intervaller for at forhindre at den gror fast. Hvis driftspumpen stopper på grund af en fejl, starter reservepumpen automatisk.

#### 7.5.4 Kaskadedrift

Kaskadedrift sikrer at anlæggets ydelse automatisk tilpasses forbruget ved at ind- eller udkoble pumper. Anlægget fungerer således så energibesparende som muligt med et konstant tryk og et begrænset antal pumper.

Slavepumpen starter når masterpumpen enten kører med 90 % af maksimumshastigheden eller kører på maksimumskurven.

- Slavepumpen stopper hvis én af følgende betingelser er opfyldt:
- En af de to pumper kører på minimumskurven.
- En af de to pumper kører under 50 % af maksimumshastigheden og kører samtidig under 50 % af det maksimale effektforbrug.

Kaskadefunktionen kan anvendes ved konstant hastighed og konstant tryk. Du kan med fordel vælge en dobbeltpumpe da reservepumpen kører i et kort tidsrum ved spidsbelastninger. Alle pumper i drift kører med samme hastighed. Pumpeskift sker automatisk og afhænger af hastighed, driftstimer og fejl.

#### 7.6 Nøjagtighed af flowestimering

Den interne sensor estimerer trykforskellen mellem pumpens tilgangs- og afgangsåbning. Målingen er ikke en direkte differenstrykmåling, men ved at kende pumpens hydrauliske konstruktion kan differenstrykket estimeres over hele pumpen. Hastigheden og effekten anvendes til en direkte estimering af det aktuelle driftspunkt som pumpen kører ved.

Det beregnede flow har en typisk nøjagtighed på ± 5 % af  $Q_{maks}$ . Jo mindre flow gennem pumpen, desto mindre præcis bliver aflæsningen. I de værst tænkelige situationer såsom lukket ventildrift kan nøjagtigheden være op til 10 % af  $Q_{maks}$ .

Se også afsnittet "Varmeenergimonitor".

Eksempel:

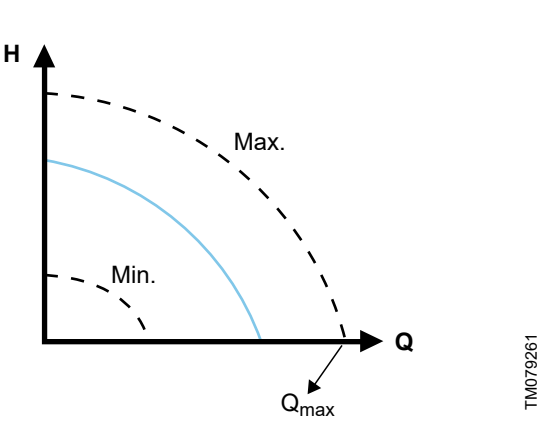

Q<sub>maks</sub>

- MAGNA3 65-60 har et Q<sub>maks</sub> på 40 m<sup>3</sup>/t. Typisk betyder 5 % nøjagtighed 2 m<sup>3</sup>/t unøjagtighed i Q<sub>max</sub> ± 2 m<sup>3</sup>/t.
- Denne nøjagtighed gælder for hele QH-området. Hvis pumpen angiver 10 m<sup>3</sup>/t, er målingen 10 ± 2 m<sup>3</sup>/t.
- 3. Flowet kan være fra 8 til 12 m<sup>3</sup>/t.

Brug af en blanding af vand og ethylenglykol reducerer nøjagtigheden.

Hvis flowet er mindre end 10 % af Qmax, viser displayet et langsomt flow.

#### Yderligere informationer

7.9.5 Varmeenergimåler

#### 7.7 Eksterne forbindelser

#### ADVARSEL Elektrisk stød

Lettere personskade

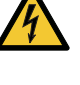

Isolér ledninger der tilsluttes forsyningsklemmerne, udgangene NC, NO, C og start/stop-indgangen, fra hinanden og fra forsyningsspændingen ved hjælp af forstærket isolering.

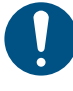

Sørg for at alle kabler er varmebestandige op til 70 °C. Tilslut alle kabler i henhold til EN 60204-1 og EN 50174-2.

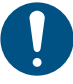

Tilslut alle kabler i henhold til lokale forskrifter.

Tilslutningsklemmerne på stiktilsluttede udførelser adskiller sig fra klemmerne på klemmetilsluttede udførelser, men funktionerne og tilslutningsmulighederne er de samme.

Se afsnittet "Tekniske data" vedrørende krav til signalledninger og signalgivere.

Brug skærmede kabler til den eksterne start/stop-afbryder, den digitale indgang, sensoren og sætpunktsignalerne. Forbind skærmede kabler til jord således:

Klemmetilsluttede udførelser:

Forbind kabelskærmen til jord via klemmen for den digitale indgang. Se nedenstående figur.

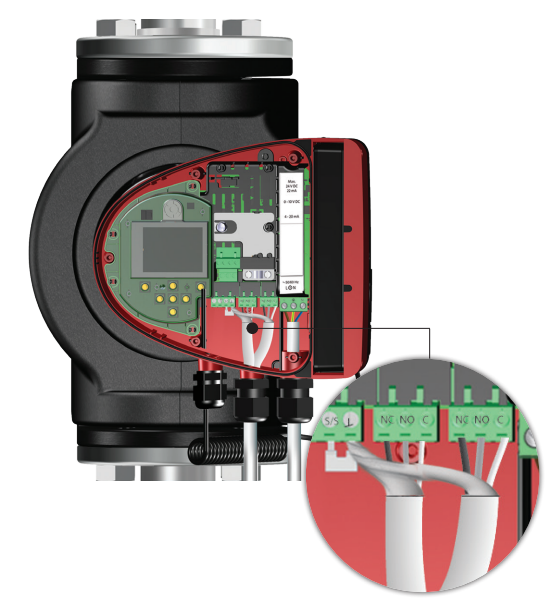

Tilslutning af kabelskærm, klemmetilsluttede udførelser

Stiktilsluttede udførelser:

Forbind kabelskærmen til jord via kabelbøjlen. Se nedenstående figur.

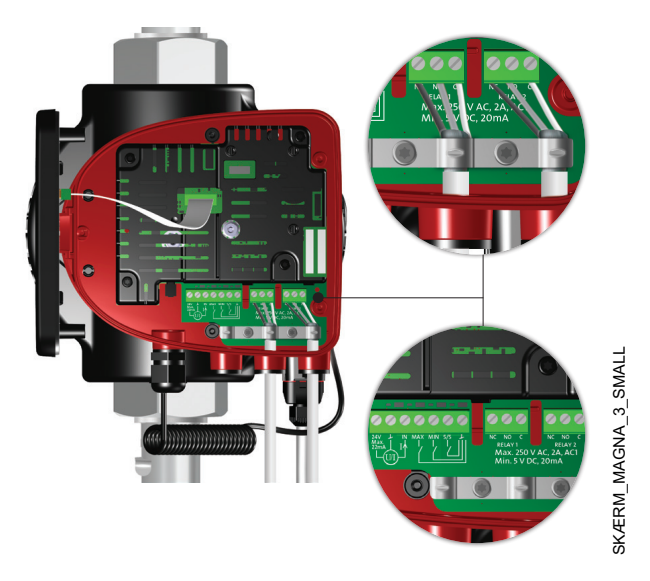

Tilslutning af kabelskærm, stiktilsluttede udførelser

#### Yderligere informationer

12. Tekniske data

#### 7.8 Indstillingernes prioritet

De eksterne tvangsstyringssignaler påvirker

indstillingsmulighederne på pumpens betjeningspanel eller med Grundfos GO. Du kan dog altid indstille pumpen til drift på maksimumskurven eller stoppe pumpen på betjeningspanelet eller med Grundfos GO.

Hvis to eller flere funktioner aktiveres samtidig, kører pumpen i henhold til den indstilling som har højest prioritet.

Indstillingernes prioritet fremgår af nedenstående tabel.

**Eksempel:** Hvis pumpen er blevet tvunget til at stoppe via et eksternt signal, kan betjeningspanelet eller Grundfos GO kun indstille pumpen til maksimumskurven.

|           | Mu                                      | llige indstillinge   | r           |
|-----------|-----------------------------------------|----------------------|-------------|
| Prioritet | Betjeningspanel<br>eller Grundfos<br>GO | Eksterne<br>signaler | Bussignal   |
| 1         | "Stop"                                  |                      |             |
| 2         | "Makskurve"                             |                      |             |
| 3         |                                         | "Stop"               |             |
| 4         |                                         |                      | "Stop"      |
| 5         |                                         |                      | "Makskurve" |
| 6         |                                         |                      | "Minkurve"  |
| 7         |                                         |                      | "Start"     |
| 8         |                                         | "Makskurve"          |             |
| 9         | "Minkurve"                              |                      |             |
| 10        |                                         | "Minkurve"           |             |
| 11        | "Start"                                 |                      |             |

#### 7.9 Indgangs- og udgangskommunikation

- Relæudgange
  - Alarm-, klar- og driftsmelding via signalrelæ.
- Digital indgang
  - Start og stop (S/S)
  - For at sikre problemfri drift anbefaler Grundfos at du anvender et solid state-relæ med en minimumsbelastningsstrøm på under 1 mA. Disse relæer har typisk en MOSFET-transistor som udgangsdrev. Relæer med guldkontakter til små signaler kan også anvendes. Relæer med et thyristor-udgangsdrev kan ikke anvendes.
  - Minimumskurve (MI)
  - Maksimumskurve (MA).
  - Analog indgang

Styresignal 0-10 V eller 4-20 mA. Bruges til ekstern styring af pumpen eller som sensorindgang til styring af det eksterne sætpunkt. 24 V-forsyningen fra pumpe til sensor er valgfri og bruges normalt når en ekstern forsyning ikke er til stede.

#### ADVARSEL Elektrisk stød

Død eller alvorlig personskade

Adskil indgangsspændinger fra strømførende udstyr ved hjælp af forstærket isolering.

#### 7.9.1 Eksterne forbindelser i et flerpumpesystem

De følgende eksterne forbindelser skal kun monteres på masterpumpen:

- analog indgang
- digital indgang
- kommunikationsmodul, CIM
   Hvis du ønsker at overvåge en slavepumpe, skal du også montere et kommunikationsmodul på slavepumpen.

De følgende eksterne forbindelser skal monteres på både masterpumpen og slavepumpen:

- Relæer (fra model B)
- Pumperne har følgende fælles anlægsparametre:
- Driftsform, reguleringsform og sætpunkt
- Varmeenergimonitor:

Begge pumper viser varmeenergien for hele anlægget og ikke kun for den enkelte pumpe. Bemærk at alle beregninger foretages i masterpumpen. Hvis strømmen til masterpumpen afbrydes, holder varmeenergien op med at stige. Se også afsnittet "Varmeenergimonitor".

Se afsnittene "Relæudgange", "Digitale indgange" og "Analog indgang" for at få yderligere oplysninger om indgangs- og udgangskommunikation i flerpumpeanlæg.

#### Yderligere informationer

- 7.9.3 Digitale indgange
- 7.9.4 Analog indgang
- 7.9.2 Relæudgange
- 7.9.5 Varmeenergimåler

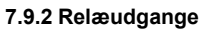

Pumpen har to signalrelæer med en potentialfri skiftekontakt til ekstern fejlmelding. Se afsnittet "Forbindelsesdiagrammer". De to signalrelæer er beskyttet af et relædæksel. For at få adgang til relæerne skal du fjerne dækslet ved at skrue skruen øverst på dækslet af. Se nedenstående figur.

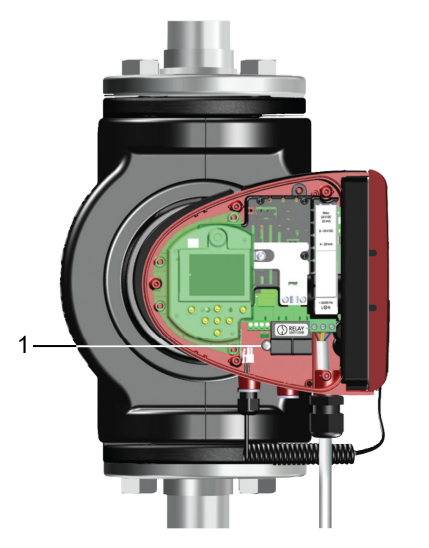

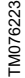

#### Pos. Beskrivelse

Relædæksel

1

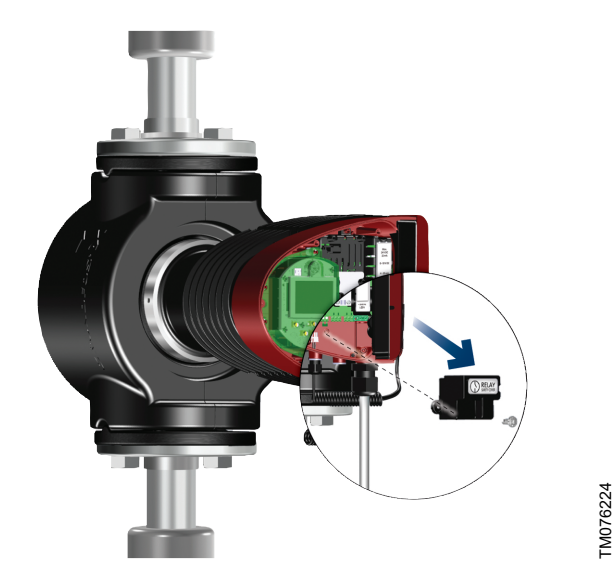

Afmontering af relædækslet

Du kan indstille signalrelæets funktion til "**Alarm**", "**Klar**" eller "**Drift**" på betjeningspanelet eller med Grundfos GO. Relæerne kan bruges til udgange op til 250 V og 2 A.

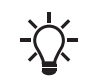

Advarsler aktiverer ikke alarmrelæet.

Brug C og NC som fejlsignaler så det er muligt at
 serieforbinde flere relæer og opdage defekte signalkabler.

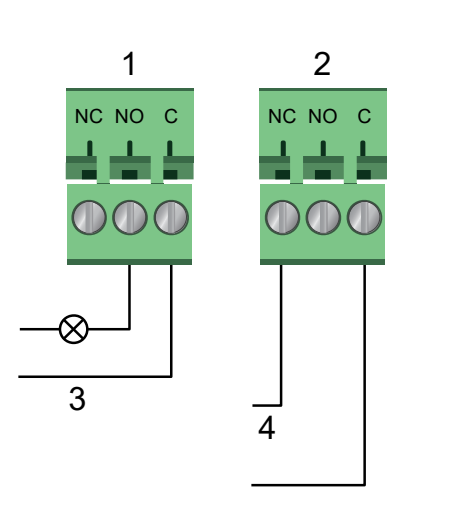

#### Relæudgang

| Pos. | Beskrivelse   |               |
|------|---------------|---------------|
| 1    | Relæ 1        |               |
| 2    | Relæ 2        |               |
| 3    | Drift         |               |
| 4    | Alarm         |               |
|      |               |               |
|      | Kontaktsymbol | Funktion      |
|      | NC            | Brydekontakt  |
|      | NO            | Sluttekontakt |
|      | С             | Fælles        |

Signalrelæernes funktioner fremgår af nedenstående tabel:

| Signalrelæ     | Alarmsignal                                                                     |
|----------------|---------------------------------------------------------------------------------|
|                | Ikke aktiveret:                                                                 |
| Ū              | Strømforsyningen er blevet afbrudt.                                             |
|                | Pumpen har ikke registreret en fejl.                                            |
|                | Aktiveret:                                                                      |
|                | Pumpen har registreret en fejl.                                                 |
| Signalrelæ     | Klarmelding                                                                     |
|                | Ikke aktiveret:                                                                 |
| <u>[h</u>      | • Pumpen har registreret en fejl og kan ikke køre.                              |
|                | Strømforsyningen er blevet afbrudt.                                             |
|                | Aktiveret:                                                                      |
| <u>Fn</u>      | <ul> <li>Pumpen er indstillet til stop, men er klar til at<br/>køre.</li> </ul> |
|                | Pumpen er i drift.                                                              |
| Signalrelæ     | Driftsmelding                                                                   |
| <br>[h         | Ikke aktiveret:                                                                 |
| 1 1 1<br>m m m | Strømforsyningen er blevet afbrudt.                                             |
| 6              | Aktiveret:                                                                      |
| 1 1 1<br>      | Pumpen er i drift.                                                              |

Fabriksindstilling af relæer:

| Relæ | Funktion      |
|------|---------------|
| 1    | Driftsmelding |
| 2    | Alarmsignal   |

#### Relæudgang i dobbeltpumper

Relæudgangen for funktionerne "**Alarm**", "**Klar**" og "**Drift**" fungerer uafhængigt af det enkelte pumpehoved. Hvis der for eksempel opstår en fejl i en af pumperne, aktiveres den pågældende pumpes relæ.

#### 7.9.3 Digitale indgange

Pumpen har en digital indgang til ekstern styring af start og stop eller tvangsstyret drift på maksimums- eller minimumskurven. Se afsnittet "Forbindelsesdiagrammer".

Hvis der ikke tilsluttes en ekstern tænd/sluk-afbryder, skal ledningsforbindelsen mellem klemmen start/stop (S/S) og stellet (ノ) opretholdes. Denne tilslutning er fabriksindstillingen.

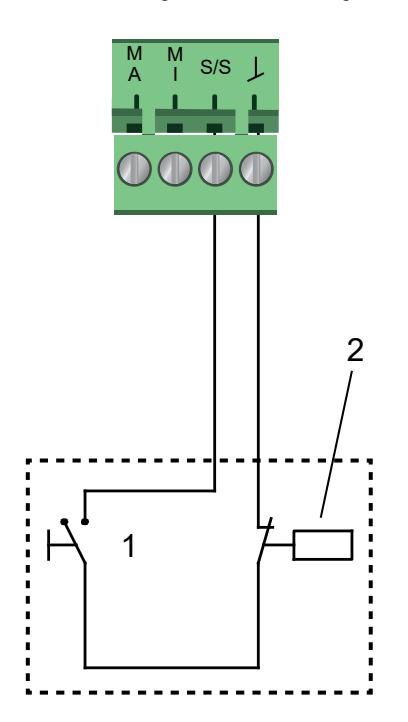

## TM053339

#### Digital indgang

TM053338

| Pos. | Beskrivelse       |                 |
|------|-------------------|-----------------|
| 1    | Start og stop     |                 |
| 2    | Start/stop-tidsur |                 |
|      | Kontaktsymbol     | Funktion        |
|      | Μ                 | Maksimumskurve  |
|      | А                 | 100 % hastighed |
|      | M<br>I            | Minimumskurve   |
|      | S/S               | Start og stop   |
|      |                   | Stelforbindelse |

#### Eksternt start og stop

Du kan starte og stoppe pumpen via den digitale indgang.

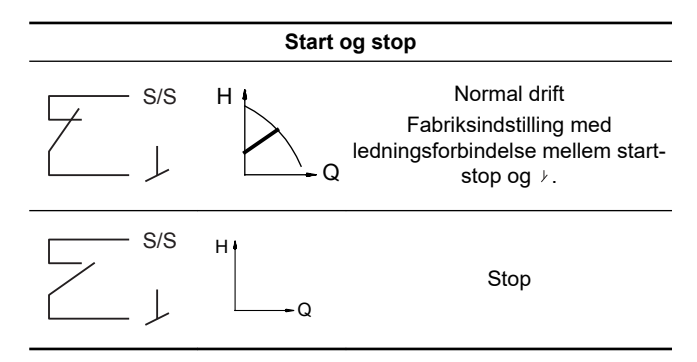

Ekstern tvangsstyret maksimums- eller minimumskurve Du kan tvangsstyre pumpen til at køre på maksimums- eller minimumskurven via den digitale indgang.

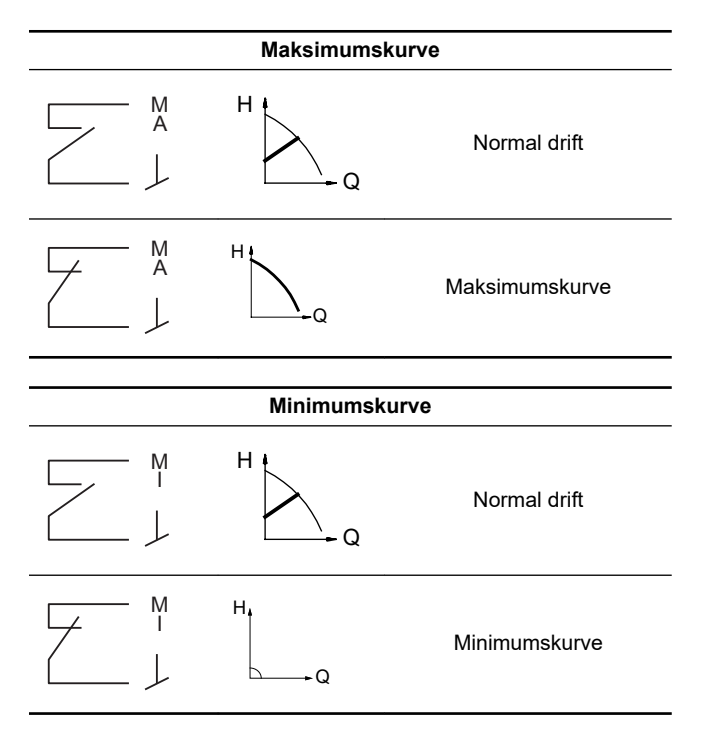

Vælg funktionen for den digitale indgang på pumpens betjeningspanel eller med Grundfos GO.

#### Digital indgang på dobbeltpumper

Start/stop-indgangen fungerer på anlægsniveau hvilket betyder at hvis masterpumpehovedet modtager et stopsignal, stopper anlægget.

Som hovedregel er den digitale indgang kun effektiv på masteren, og derfor er det vigtigt at vide hvilken pumpe der er tildelt som master, se figuren nedenfor.

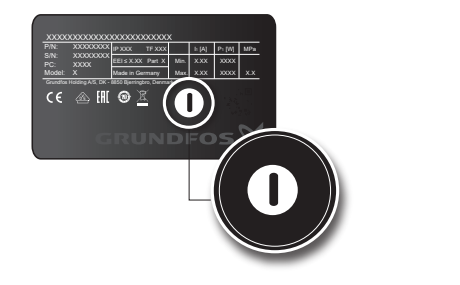

Identifikation af masterpumpehovedet på typeskiltet

Til redundansformål kan den digitale indgang samtidigt anvendes på slavepumpehovedet. Så længe der er strøm på masterpumpen, vil indgangen på slavepumpen dog blive ignoreret. Hvis strømmen til masterpumpen afbrydes, tager slavepumpens digitale indgang over. Når strømforsyningen til masterpumpehovedet er genoprettet, tager masterpumpen over og styrer anlægget.

#### 7.9.4 Analog indgang

Pumpen har en analog indgang til tilslutning af en ekstern sensor til måling af temperatur eller tryk. Se afsnittet "Forbindelsesdiagrammer".

Du kan bruge sensortyper med 0-10 V- eller 4-20 mA-signal. Du kan også bruge den analoge indgang til et eksternt signal til styring via et CTS-anlæg eller et lignende styringssystem.

- Når indgangen bruges til varmeenergimonitoren, skal du installere en temperatursensor i returløbsledningen.
- Hvis pumpen er installeret i returløbsledningen i anlægget, skal du installere sensoren i fremløbsledningen.
- Hvis konstanttrykregulering er aktiveret, og pumpen er installeret i fremløbsledningen i anlægget, skal du installere sensoren i returløbsledningen.
- Du kan bruge den interne temperatursensor hvis pumpen er installeret i returløbsledningen i anlægget.

| Du kan ændre sensortypen, 0-10 V eller 4-20 mA, j | på |
|---------------------------------------------------|----|
| betjeningspanelet eller med Grundfos GO.          |    |

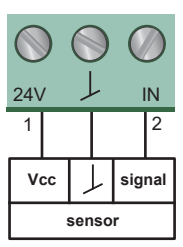

TM05322

Analog indgang til ekstern sensor, 0-10 V

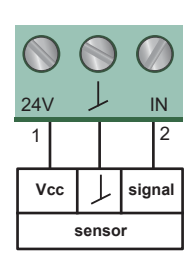

FM053221

Analog indgang til ekstern sensor, 4-20 mA

| Pos. | Sensortype |
|------|------------|
| 1    | Vcc        |
| 2    | Signal     |

I følgende tilfælde kan du anvende den analoge indgang til tilslutning af eksterne sensorer med henblik på at optimere pumpens ydelse:

| Funktion/reguleringsform | Sensortype               |
|--------------------------|--------------------------|
| Varmeenergimonitor       |                          |
| Konstant temperatur      | Temperatursensor         |
| Differenstemperatur      |                          |
| Konstant tryk            | Differenstryktransmitter |

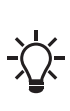

TM066890

Når der anvendes en differenstryktransmitter til at regulere flowet, skal du sørge for at pumpen er indstillet til at køre i konstanttryktilstand, og at "Differenstrykregulering" er blevet aktiveret i "Analog indgang"-menuen på pumpens betjeningspanel. Se afsnittet "Analog indgang". FM067237

Eksempler på eksterne sensorer

| Pos. | Description                          |          |
|------|--------------------------------------|----------|
| 1    | Kombineret temperatur- og tryksensor |          |
|      | Grundfos type RPI T2.                |          |
|      | 1/2"-tilslutning og 0-10 V-signal    |          |
| 2    | Tryksensor, Grundfos type RPI.       |          |
|      | 1/2"-tilslutning og 4-20 mA-signal.  |          |
| 3    | Vcc                                  |          |
| 4    | Y                                    | TM043694 |
| 5    | Signal                               |          |

Se afsnittet "Eksterne sensorer" for at få yderligere oplysninger.

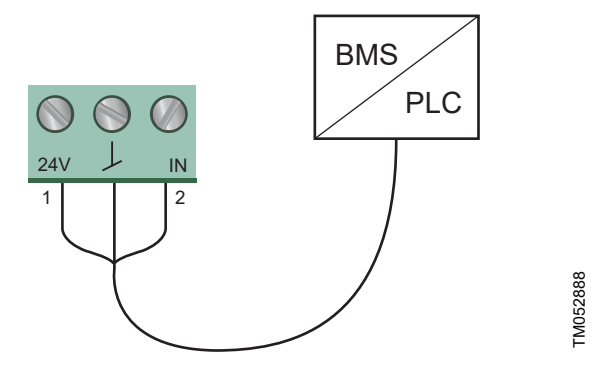

Eksempel på eksternt signal til styring via CTS eller PLC

#### Analog indgang på dobbeltpumper

Til redundansformål kan den analoge indgang samtidigt anvendes på slavepumpehovedet. Så længe der er strøm på masterpumpen, vil indgangen på slavepumpen dog blive ignoreret. Hvis strømmen til masterpumpen afbrydes, tager slavepumpens analoge indgang dog over. Når strømforsyningen til masterpumpehovedet er genoprettet, tager masterpumpen over og styrer anlægget.

#### Yderligere informationer

8.7.6 "Analog indgang"

#### 7.9.5 Varmeenergimåler

Varmeenergimonitoren beregner varmeenergiforbruget i anlægget. Den indbyggede flowestimering som er nødvendig for beregningen, har typisk en nøjagtighed på ± 5 % af Q<sub>maks</sub>. Jo mindre flow gennem pumpen, desto mindre præcis bliver aflæsningen. I de værst tænkelige situationer såsom lukket ventildrift kan nøjagtigheden være op til 10 % af  $\mathsf{Q}_{maks}$ . Den reelle nøjagtighed ved et driftspunkt vises på MAGNA3-displayet (tilgængelig på pumper med produktionskoder fra 1838). Nøjagtigheden af temperaturmålingen afhænger også af sensortypen. Derfor kan du ikke bruge varmeenergiværdien i forbindelse med fakturering. Værdien er dog perfekt til optimering for at undgå for høje energiomkostninger. Se også afsnit Nøjagtighed af flowestimering. For at udligne eventuelle unøjagtigheder i enten den interne eller eksterne sensor er det muligt at indtaste en temperaturforskydning manuelt. Forskydningen indtastes i hele tal, for eksempel 2 grader. Forskydningsintervallet ligger inden for ± 20 °C. Se afsnit "Regulatorens indstillinger"for oplysninger om indstilling af temperaturforskydningen.

Bemærk: Temperatursensorforskydningen er tilgængelig til pumper med produktionskode fra 1838.

Flow- og volumennøjagtigheden beregnes og vises i displayet, se afsnit "Beregnet flow, nøjagtighed" og "Værdiers nøjagtighed".

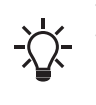

Varmeenergimonitoren kræver en ekstra temperatursensor monteret i fremløbsledningen eller returløbsledningen, afhængigt af hvor pumpen er monteret.

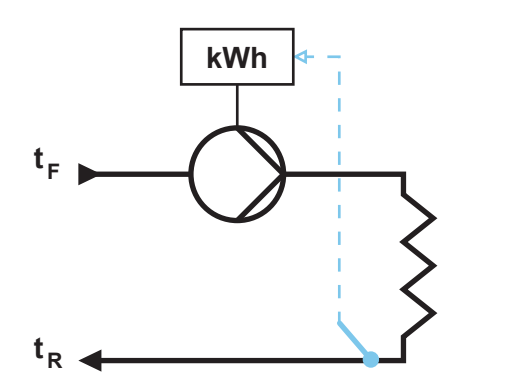

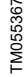

MAGNA3 med indbygget varmeenergimonitor

Du kan måle både opvarmning og afkøling i det samme anlæg. Hvis et anlæg bruges til både opvarmning og afkøling, vil der automatisk vises to tællere i displayet. Se afsnit "Varmeenergi".

#### Overvågning af varmeenergi i flerpumpesystemer

I et flerpumpesystem beregner masterpumpen varmeenergien uanset om master- eller slavepumpen er i drift.

I tilfælde af en fejl på den eksterne sensor eller afbrydelse af strømforsyningen til masterpumpen medregnes den akkumulerede varmeenergi ikke, før strømforsyningen til masterpumpen er genetableret, eller fejlen på den eksterne sensor er udbedret. Hvis masterpumpen udskiftes, nulstilles varmeenergiværdierne for anlægget.

#### Yderligere informationer

- 7.6 Nøjagtighed af flowestimering
- 8.6.1 "Varmeenergimåler"
- 8.7.4 "Regulatorens indstillinger"

#### 7.9.6 Ekstern sætpunktsfunktion

Du kan bruge den analoge indgang til at påvirke sætpunktet eksternt.

Den eksterne sætpunktsfunktion kan anvendes på to forskellige måder:

- "Lineær med Min."
- "Lineær med Stop" (tilgængelig til pumper med produktionskode fra 1838)

I begge driftsformer påvirkes indgangssignalområdet lineært.

#### "Lineær med Min."

Her regulerer et 0-10 V- eller 4-20 mA-signal pumpens hastighed i en lineær funktion. Reguleringsområdet afhænger af pumpens minimumshastighed, effekt og trykbegrænsning. Se fig. "*Lineær med Min.*", 0-10 V og *Reguleringsområde og sætpunkt*.

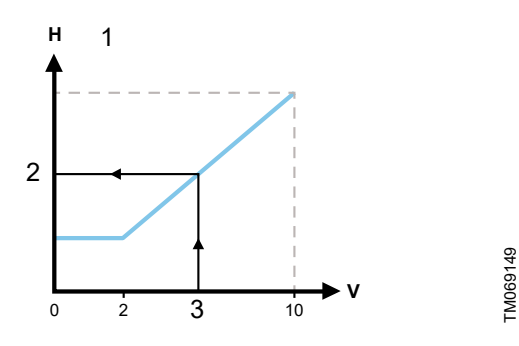

"Lineær med Min.", 0-10 V

| Pos. | Beskrivelse           |
|------|-----------------------|
| 1    | (brugersætpunkt)      |
| 2    | Resulterende sætpunkt |
| 3    | Analog indgang        |
|      |                       |

#### Reguleringsområde og sætpunkt

| Control           |                                                              |
|-------------------|--------------------------------------------------------------|
| 0-2 V (0-20 %)    | Resulterende sætpunkt er lig med<br>minimum.                 |
| 2-10 V (20-100 %) | Resulterende sætpunkt er mellem minimum og brugersætpunktet. |

Den eksterne sætpunktsfunktion fungerer på forskellige måder, afhængigt af modellen. På model A, B og C nås maksimumshastigheden ofte ved spændinger under 10 V da reguleringsområdet er begrænset.

På modeller der er nyere end A, B og C, er den interne skalering optimeret hvilket øger det dynamiske område og sikrer en bedre regulering af pumpens hastighed ved brug af den eksterne sætpunktsfunktion.

Det samme gælder hvis pumpen modtager et sætpunkt fra et CTS-anlæg.

#### "Lineær med Stop"

Bemærk: Fås til pumper med produktionskode fra 1838.

Hvis indgangssignalet er under 10 %, skifter pumpen her til driftsformen "**Stop**". Hvis indgangssignalet stiger mere end 15 %, skifter driftsformen tilbage til "**Normal**".

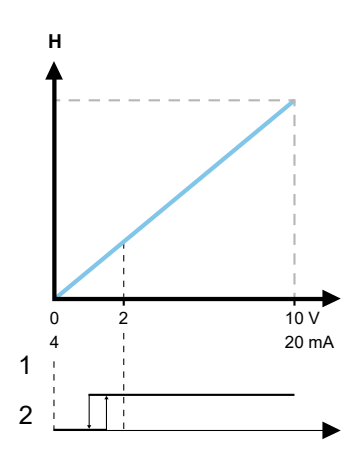

TM071250

"Lineær med Stop", 0-10 V

| Pos. | Beskrivelse |
|------|-------------|
| 1    | Normal      |
| 2    | Stop        |
|      |             |
# Dansk (DK)

# 8. Indstilling af produktet

# FORSIGTIG

Varm overflade Lettere personskade

Ved høje medietemperaturer kan pumpehuset være så varmt at man kun må røre ved tasterne på betjeningspanelet for at undgå forbrændinger.

# 8.1 Betjeningspanel

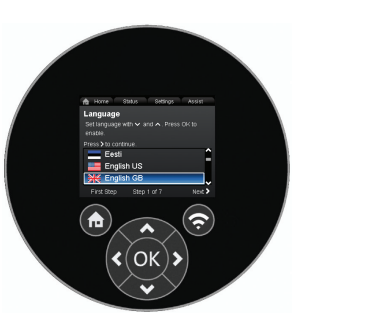

Betjeningspanel

| Knap                    | Funktion                                                                                                    |
|-------------------------|----------------------------------------------------------------------------------------------------|
|                         | Går til " <b>Hjem</b> "-menuen.                                                                                                    |
| $\overline{\mathbf{r}}$ | Bluetooth-forbindelsesknap.                                                                                                    |
| < >                     | Navigerer imellem hovedmenuer, display og cifre.<br>Ved menuskift er det viste display altid det øverste<br>billede i den nye menu. |
| ~ ~                     | Navigerer mellem undermenuer.                                                                                                    |
| OK                      | Gemmer ændrede værdier, afstiller alarmer og udvider værdifeltet.                                                                   |

# 8.2 Menustruktur

#### "Hjem"

Denne menu viser op til fire brugerdefinerede parametre med genveje eller en grafisk illustration af en ydelseskurve. Se afsnittet "

#### Status

Denne menu viser status for pumpen og anlægget samt advarsler og alarmer. Se afsnittet "

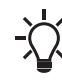

Du kan ikke lave indstillinger i denne menu.

Dataene lagres hver time. Hvis pumpen slukkes og tændes via strømforsyningen oftere end dette, er dataene ikke korrekte.

Hvis det er nødvendigt at starte og stoppe pumpen mere end én gang i timen, anbefaler vi at du bruger driftsformerne "**Stop**" og "**Normal**".

#### "Indstillinger"

Denne menu giver adgang til alle indstillingsparametre. Du kan lave specifikke indstillinger af pumpen i denne menu. Se afsnittet "

#### "Hjælp"

TM053820

Denne menu giver hjælp til opsætning af pumpen, en kort beskrivelse af reguleringsformerne og hjælp til fejlretning. Se "

- Genvej til "Reguleringsform"-indstillingerne
- Genvej til "Sætpunkt"-indstillingerne
- "Anslået flow"
- "Løftehøjde".

#### Yderligere informationer

- 8.5 "Hjem"-menuen
- 8.6 "Status"-menuen
- 8.7 "Indstillinger"-menuen
- 8.8 "Hjælp"-menuen

# 8.3 Opstartsguide

Ved første opstart bliver du bedt om at vælge sprog hvorefter en opstartsguide hjælper dig med at indstille dato og tid.

Følg anvisningerne på displayet, og brug pilene til at navigere med.

#### 8.3.1 "Flerpumpeparring", dobbeltpumper

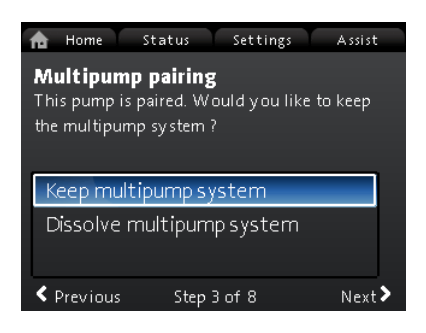

Bemærk: Fås til pumper med produktionskode fra 1838.

Dobbeltpumper leveres parret fra fabrikken. Når en dobbeltpumpe startes for første gang, spørger opstartsguiden om flerpumpesystemet skal forblive aktiveret.

#### Indstilling

- 1. Vælg "Behold flerpumpeanlæg" eller "Opløs flerpumpeanlæg" med v eller \*.
- 2. Tryk på [OK] efterfulgt af >.
- 3. Tryk på [OK] for at bekræfte.

Flerpumpesystemet kan genetableres i "**Hjælp**"-menuen. Se afsnittet "Flerpumpeindstilling".

#### Yderligere informationer

7.5.1 Flerpumpefunktion

8.8.3 "Opsætning af flerpumpesystem"

#### 8.3.2 "Indstilling af pumpe"

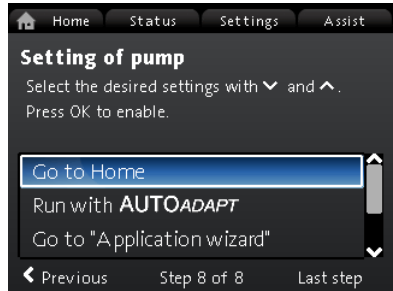

Opstartsvejledning: Indstilling af pumpen

#### "Kør med AUTOADAPT"

Hvis du vælger **"Kør med AUTOADAPT**", kører pumpen i henhold til fabriksindstillingerne. Se afsnittet "Fabriksindstilling".

#### "Gå til "Anvendelsesguide""

**Note:** Fås til pumper med produktionskode fra 1838. **"Anvendelsesguide"** hjælper dig med at vælge den korrekte reguleringsform til din applikation og omfatter følgende:

- Kedelpumpe
- Radiator
- Ventilationskonvektor
- Klimaanlæg
- Gulvvarme/loft
- Varmt vand
- Jordvarme
- Kølepumpe.

Du kan afslutte guiden ved at trykke på knappen "**Hjem**" <sup>(\*)</sup> Du kan også starte guiden i "**Hjælp**"-menuen. Se afsnittet "Applikationsguide".

#### "Ekstern hastighedskontrol"

**Bemærk:** Fås til pumper med produktionskode fra 1838. Når du vælger "**Ekstern hastighedskontrol**", kan du vælge mellem følgende:

- "0-10 V-indgang" og "4-20 mA-indgang" Gør det muligt at vælge enten "Lineær med Min." eller "Lineær med Stop. Se også afsnittet "Ekstern sætpunktsfunktion".
- "Buskontrolleret"

Når du vælger denne, og når opstartsguiden er færdig, skal du gå til menuen "Indstillinger" for at konfigurere "Buskommunikation". Se afsnittet "Buskommunikation".

#### Yderligere informationer

- 7.3.1 Fabriksindstilling
- 7.9.6 Ekstern sætpunktsfunktion

8.7.10 "Buskommunikation"

8.8.1 "Anvendelsesguide"

# 8.4 Menuoversigt

| "Hjem"           | Status                      | "Indstillinger"                              | "Hjælp"                          |
|------------------|-----------------------------|----------------------------------------------|----------------------------------|
| Reguleringsform  | Driftsstatus                | Sætpunkt                                     | Anvendelsesguide 1)              |
| Sætpunkt         | Driftsform, fra             | Driftsform                                   | Kedelpumpe                       |
| Anslået flow     | Reguleringsform             | Normal                                       | Radiator                         |
| Lavt flow 1), 2) | Pumpeydelse                 | Stop                                         | Ventilationskonvektor            |
| Løftehøjde       | Makskurve og driftspunkt    | Min.                                         | Klimaanlæg                       |
|                  | Resulterende sætpunkt       | Maks.                                        | Gulvvarme/loft                   |
|                  | Temperatur                  | Reguleringsform                              | Varmt vand                       |
|                  | Omdrejningstal              | AUTOADAPT                                    | Jordvarme                        |
|                  | Driftstimer                 | FLOWADAPT                                    | Kølepumpe                        |
|                  | Effekt- og energiforbrug    | Prop.tryk                                    | Indstilling af dato og tid       |
|                  | Effektforbrug               | Konstanttryk                                 | Datoformat, dato og tid          |
|                  | Energiforbrug               | Konst.temp.                                  | Kun dato                         |
|                  | Advarsel og alarm           | Differenstemp.                               | Kun tid                          |
|                  | Aktuel advarsel eller alarm | Konstant flow <sup>1)</sup>                  | Opsætning af flerpumpesystem     |
|                  | Advarselslog                | Konstantkurve                                | Opsætning af analog indgang      |
|                  | Advarselslog 1 til 5        | Regulatorens indstillinger (ikke<br>model A) | Beskrivelse af reguleringsform   |
|                  | Alarmlog                    | Regulatorens forstærkning Kp                 | AUTOADAPT                        |
|                  | Alarmlog 1 til 5            | Regulatorens integraltid Ti                  | FLOWADAPT                        |
|                  | Varmeenergimåler            | Temperatursensorforskydning <sup>1)</sup>    | Prop.tryk                        |
|                  | Varmeeffekt                 | FLOW UMIT                                    | Konstanttryk                     |
|                  | Varmeenergi                 | Aktivér ELOWI IMIT-funktionen                | Konst temp                       |
|                  | Anslået flow                | lkke aktiv                                   | Differenstemp.                   |
|                  | Volumen                     | Aktiv                                        | Konstantkurve                    |
|                  | Timetæller                  |                                              | Hiælp til feilretning via Assist |
|                  | Temperatur 1                | Automatisk natsænkning                       | Blokeret pumpe                   |
|                  | Temperatur 2                | lkke aktiv                                   | Pumpekommunikationsfeil          |
|                  | Differenstemp.              | Aktiv                                        | Intern feil                      |
|                  | Værdiers nøjagtighed        | Analog indgang                               | Intern sensorfeil                |
|                  | Anslået flow                | Funktion for analog indgang                  | -<br>Tvungen pumpning            |
|                  | Volumen                     | lkke aktiv                                   | Underspænding                    |
|                  | Driftslog                   | Differenstrykregulering                      | Overspænding                     |
|                  | Driftstimer                 | Konstanttemperaturregulering                 | Høj motortemperatur              |
|                  | Trenddata                   | Differenstemperaturregulering                | Ekstern sensorfejl               |
|                  | Driftspunkt over tid        | Varmeenergimåler                             | Høj medietemperatur              |
|                  | 3D viser (Q, H, t)          | Ekstern sætpunktsindflydelse                 | Kommunikat.fejl,<br>dobbeltpumpe |
|                  | 3D viser (Q, T, t)          | Enhed                                        |                                  |
|                  | 3D viser (Q, P, t)          | °C                                           |                                  |
|                  | 3D viser (T, P, t)          | °F                                           |                                  |
|                  | Monterede moduler           | Sensorområde, min. værdi                     |                                  |
|                  | Dato og tid                 | Sensorområde, maks. værdi                    |                                  |
|                  | Dato                        | Elektrisk signal                             |                                  |
|                  | Tid                         | 0-10 V                                       |                                  |
|                  | Identifikation af pumpe     | 4-20 mA                                      |                                  |
|                  | Flerpumpesystem             | Relæudgange                                  |                                  |
|                  | Driftsstatus                | Relæudgang 1                                 |                                  |
|                  | Driftsform, fra             | lkke aktiv                                   |                                  |
|                  | Reguleringsform             | Klar                                         |                                  |
|                  | Systemets ydelse            | Alarm                                        |                                  |
|                  | Driftspunkt                 | Drift                                        |                                  |
|                  | Resulterende sætpunkt       | Relæudgang 2                                 |                                  |
|                  | Identifikation af system    | lkke aktiv                                   |                                  |

\_

| Effekt- og energiforbrug        | Klar                               |  |
|---------------------------------|------------------------------------|--|
| Effektforbrug                   | Alarm                              |  |
| Energiforbrug                   | Drift                              |  |
| Anden pumpe,<br>flerpumpesystem | Driftsområde                       |  |
| Driftsform, fra                 | Indstil min. omdrejningstal        |  |
| Omdreiningstal                  | Indstil maks. omdrejningstal       |  |
| Driftstimer                     | Sætpunktsindflydelse               |  |
| Identifikation af pumpe         | Ekstern sætpunktsfunktion          |  |
| Effektforbrug                   | lkke aktiv                         |  |
| Aktuel advarsel eller alarm     | Lineær med Min.                    |  |
|                                 | Lineær med Stop <sup>1)</sup>      |  |
|                                 | Temperaturføring                   |  |
|                                 | lkke aktiv                         |  |
|                                 | Aktiv. Tmaks. = 50 °C              |  |
|                                 | Aktiv, Tmaks. = 80 °C              |  |
|                                 | Buskommunikation                   |  |
|                                 | Pumpenummer                        |  |
|                                 | Tyungen lokal funktionstilstand    |  |
|                                 | Aktivér                            |  |
|                                 | Deaktivér                          |  |
|                                 | Valg af flerpumpeprofil            |  |
|                                 | Kompatibilitet for model A, B, C   |  |
|                                 | Generisk Grundfosprofil            |  |
|                                 | Automatisk                         |  |
|                                 | Generelle indstillinger            |  |
|                                 | Sprog                              |  |
|                                 | Indstil dato og tid                |  |
|                                 | Vælg datoformat                    |  |
|                                 | Indstil dato                       |  |
|                                 | Vælg tidsformat                    |  |
|                                 | Indstil tid                        |  |
|                                 | Enheder                            |  |
|                                 | SI- eller US-enheder               |  |
|                                 | Kundetilpassede enheder            |  |
|                                 | Differenstryk                      |  |
|                                 | Løftehøjde                         |  |
|                                 | Niveau                             |  |
|                                 | Flow                               |  |
|                                 | Volumen                            |  |
|                                 | Temperatur                         |  |
|                                 | Differenstemp.                     |  |
|                                 | Elektrisk effekt                   |  |
|                                 | Elektrisk energi                   |  |
|                                 | Varmeeffekt                        |  |
|                                 | Varmeenergi                        |  |
|                                 | Aktivér/deaktivér indstillinger    |  |
|                                 | Aktivér                            |  |
|                                 | Deaktivér                          |  |
|                                 | Indstillinger af alarm og advarsel |  |
|                                 | Intern sensorfejl (88)             |  |
|                                 | Aktivér                            |  |
|                                 | Deaktivér                          |  |
|                                 | Intern fejl (157)                  |  |
|                                 | Aktivér                            |  |

| "Hjem" | Status | "Indstillinger"                 | "Hjælp" |
|--------|--------|---------------------------------|---------|
|        |        | Deaktivér                       |         |
|        |        | Slet historik                   |         |
|        |        | Slet driftslog                  |         |
|        |        | Slet data for varmeenergi       |         |
|        |        | Slet energiforbrug              |         |
|        |        | Definér Hjem-billede            |         |
|        |        | Vælg Hjem-billedetype           |         |
|        |        | Dataliste                       |         |
|        |        | Grafisk illustration            |         |
|        |        | Definér Hjem-billedeindhold     |         |
|        |        | Dataliste                       |         |
|        |        | Grafisk illustration            |         |
|        |        | Lysstyrke i display             |         |
|        |        | Lysstyrke                       |         |
|        |        | Genetablér fabriksindstillinger |         |
|        |        | Kør opstartsguiden              |         |

<sup>1)</sup> Tilgængelig til pumper med produktionskode fra 1838.

<sup>2)</sup> Aktiveres når pumpen får et flow på under 10%. Se afsnittet "Visning af lavt flow".

Yderligere informationer

8.5.1 Angivelse af lavt flow

#### 8.5 "Hjem"-menuen

#### Home Status Settings Assist Control mode AUTOADAPT Setpoint 9.8 ft Estimated flow rate 35.00 gpm 9.8 ft

UNDEF-010\_HOME\_US

# Navigering

"Hjem"

Tryk på 
for at gå til "Hjem"-menuen.

Denne menu viser følgende (fabriksindstilling):

- Genvej til indstillingerne for "Reguleringsform"
- Genvej til indstillingerne for "Sætpunkt"
- Anslået flow
- Løftehøjde.

Navigér i billedet med  $\checkmark$  eller ^, og skift mellem de to genveje med > eller < .

#### Displayikoner

| Symbol   | Beskrivelse                                                                                                    |
|----------|----------------------------------------------------------------------------------------------------|
| *)       | Automatisk natsænkning er aktiveret.                                                                                               |
| Û        | Indstillingerne er låst. Du kan ikke justere<br>indstillingerne fra displayet.                                                     |
| <b>.</b> | Pumpen er fjernstyret, for eksempel fra fieldbus.                                                                                  |
| ¢        | Flerpumpesystemet er aktivt.                                                                                                    |
|          | Masterpumpe i et flerpumpesystem.                                                                                                  |
|          | Slavepumpe i et flerpumpesystem.                                                                                                   |
| Q        | Tvunget skift til lokal tilstand er aktiv.<br>Du kan ikke indstille pumpen til fjernstyret tilstand,<br>for eksempel fra fieldbus. |
|          | Radiokommunikation deaktiveret.<br>Radiokommunikationen aktiveres/deaktiveres ved<br>at trykke på forbindelsesknappen og holde den |

nede i 15 sekunder.

Du kan definere "**Hjem**"-displayet. Se afsnittet "Generelle indstillinger".

#### Yderligere informationer

8.7.11 "Generelle indstillinger"

#### 8.5.1 Angivelse af lavt flow

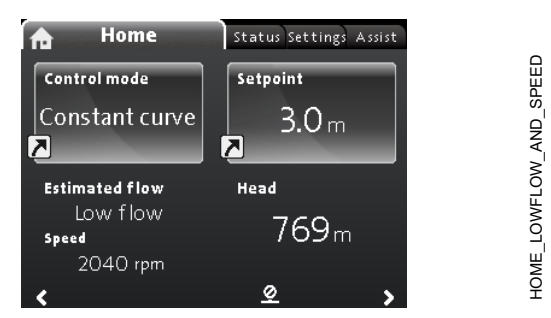

Bemærk: Fås til pumper med produktionskode fra 1838.

Der kan forekomme lavt flow i pumpen, for eksempel når ventilerne er lukket. Hvis flowet er under 10 %, hvilket er for lavt til at pumpens interne sensor kan måle det, vil det blive angivet i "**Hjem**"-menuen. Hastigheden under angivelsen af lavt flow viser at pumpen stadig kører.

Når flowet er højt nok til at pumpen kan måle det, vender "**Hjem"**displayet tilbage til det normale billede.

#### 8.6 "Status"-menuen

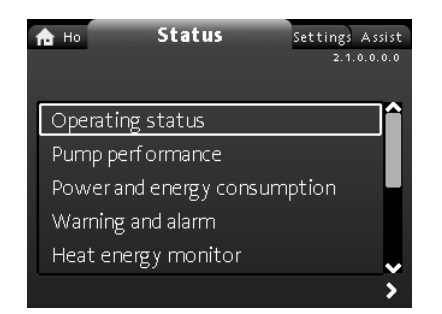

# Navigering

"Hjem" > "Status"

Tryk på ⊛, og gå til "Status"-menuen med ≯.

Denne menu indeholder statusinformation om følgende:

- Driftsstatus
- Pumpeydelse
- Effekt- og energiforbrug
- Advarsel og alarm
- Varmeenergimåler
- Driftslog
- Monterede moduler
- Dato og tid
- · Identifikation af pumpe
- Flerpumpesystem.

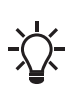

tændes via strømforsyningen oftere end dette, er dataene ikke korrekte. Hvis det er nødvendiat at starte og stoppe pumpen mere

Dataene lagres hver time. Hvis pumpen slukkes og

Hvis det er nødvendigt at starte og stoppe pumpen mere end én gang i timen, anbefaler vi at du bruger driftsformerne "**Stop**" og "**Normal**".

#### Navigering

- 1. Navigér mellem undermenuerne med v eller \*.
- 2. Vælg en undermenu med [OK] eller >.
- 3. Gå tilbage til "Status"-menuen med <.

Detaljerede oplysninger om "**Varmeenergimåler**" kan findes i afsnittet "Varmeenergiovervågning".

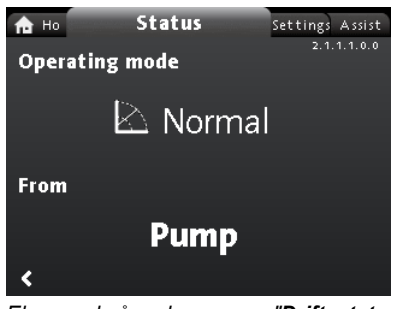

Eksempel på undermenuen "**Driftsstatus**" der viser pumpen, som kører i normal drift i et flerpumpeanlæg.

#### Yderligere informationer

8.6.1 "Varmeenergimåler"

#### 8.6.1 "Varmeenergimåler"

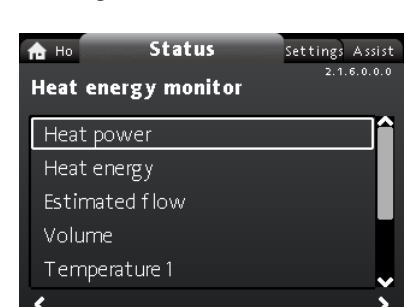

#### Navigering

#### "Hjem" > Status > "Varmeenergimåler"

"Varmeenergimåler" beregner varmeenergiforbruget i et anlæg. Se afsnittet "Varmeenergimonitor" for at få yderligere oplysninger. Læs hvordan du indstiller en indgangstemperatursensor til overvågning af varmeenergi i afsnittet "Opsætning, analog indgang".

Følgende undermenuer beskrives nærmere i det følgende:

- Varmeenergi
- Anslået flow
- Værdiers nøjagtighed.

#### "Varmeenergi"

| 📅 Ho Status       | Settings Assist |
|-------------------|-----------------|
| Heat energy       | 2.1.6.2.0.0     |
| Last logged (1):  | 08 - 03 - 2090  |
| Latest year (1):  | 1789 kWh        |
| Entire life (1):  | 1789 kWh        |
| Last logged (2):  | 08 - 03 - 2090  |
| Latest y ear (2): | 1790 kW h       |
| Entire life (2):  | 1790 kW h       |
|                   |                 |

#### Navigering

#### "Hjem" > Status > "Varmeenergimåler" > "Varmeenergi"

Du kan måle både opvarmning og afkøling i det samme anlæg. Hvis et anlæg bruges til både opvarmning og afkøling, vil der automatisk vises to tællere i displayet.

Tidsstemplet for datoen indikerer hvornår en specifik tæller sidst er brugt.

Værdien af **"Sidste år (2):"** repræsenterer de sidste 52 på hinanden følgende uger hvor pumpen har været forsynet med strøm. Brugeren kan manuelt nulstille værdien. Se afsnittet "Slet historik".

#### "Beregnet flow, nøjagtighed"

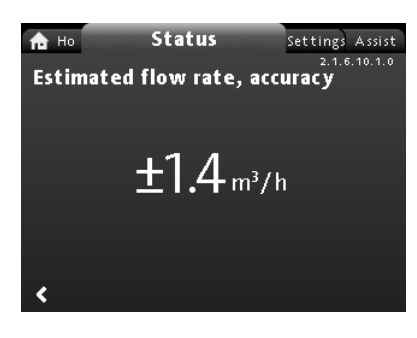

#### Navigering

"Hjem" > Status > "Varmeenergimåler" > "Anslået flow" Den interne sensor estimerer trykforskellen mellem pumpens tilgangs- og afgangsåbning. Målingen er ikke en direkte differenstrykmåling, men ved at kende pumpens hydrauliske konstruktion kan differenstrykket estimeres over hele pumpen. Se afsnittet "Flowestimeringsnøjagtighed" for at få yderligere oplysninger.

#### "Værdiers nøjagtighed"

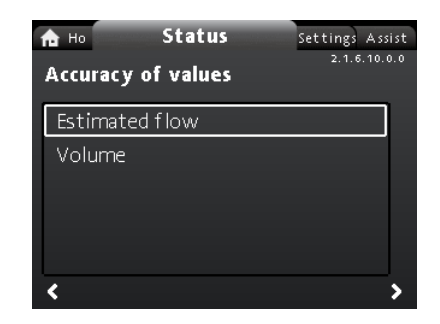

#### Navigering

"Hjem" > Status > "Varmeenergimåler" > "Værdiers nøjagtighed" Denne menu giver følgende valgmuligheder:

- Anslået flow
- Volumen.

Vælg undermenu med v eller \*.

Denne menu gør det muligt at se den aktuelle flowtolerance og den gennemsnitlige volumennøjagtighed i de sidste 52 på hinanden følgende uger (**"Seneste år:"**) og hele pumpens levetid.

#### Yderligere informationer

- 7.6 Nøjagtighed af flowestimering
- 7.9.5 Varmeenergimåler
- 8.7.11 "Generelle indstillinger"
- 8.8.4 "Opsætning af analog indgang"

#### 8.7 "Indstillinger"-menuen

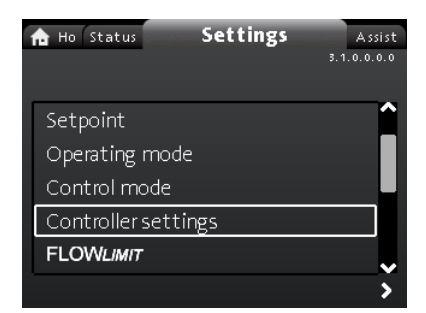

#### Navigering

"Hjem" > "Indstillinger"

Tryk på ⊛, og gå til **"Indstillinger**"-menuen med ≯. Denne menu giver følgende valgmuligheder:

- Sætpunkt
- Driftsform
- Reguleringsform
- Regulatorens indstillinger, ikke model A
- FLOW LIMIT
- Automatisk natsænkning
- Analog indgang
- Relæudgange
- Sætpunktsindflydelse
- Buskommunikation
- Generelle indstillinger.

Navigér mellem undermenuer med v eller \*.

#### 8.7.1 "Sætpunkt"

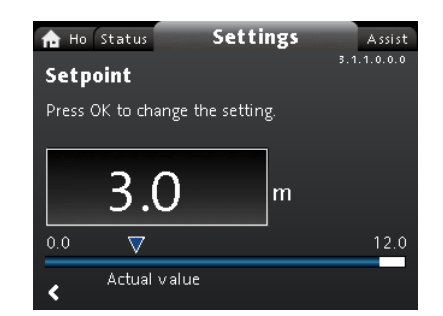

#### Navigering

"Hjem" > "Indstillinger" > "Sætpunkt"

#### Indstilling

- 1. Tryk på [OK].
- 2. Vælg ciffer med < og >, og justér med < eller <.
- 3. Tryk på [OK] for at gemme.

Du kan indstille sætpunktet med en nøjagtighed på 0,1 meter. Løftehøjden mod en lukket ventil er sætpunktet.

Indstil sætpunktet så det passer til anlægget. En for høj indstilling vil kunne resultere i støj i anlægget, mens en for lav indstilling vil kunne resultere i mangel på varme eller køling i anlægget.

| Reguleringsform     | Måleenhed |
|---------------------|-----------|
| Proportionaltryk    | m, ft     |
| Konstant tryk       | m, ft     |
| Konstant temperatur | °C, °F, K |
| Konstant kurve      | %         |

#### 8.7.2 "Driftsform"

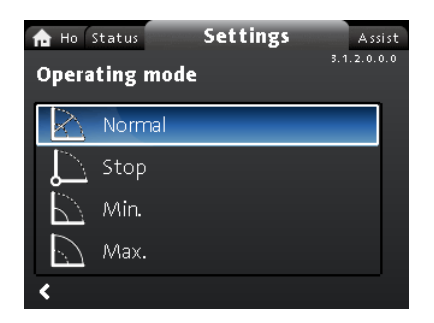

#### Navigering

"Hjem" > "Indstillinger" > "Driftsform" Denne menu giver følgende valgmuligheder:

- Normal
- Stop
- Min.
- Maks.

#### Indstilling

- 1. Vælg driftsform med Y eller \*.
- 2. Tryk på [OK] for at gemme.

Se afsnittet "Driftsformer" for at få yderligere oplysninger om driftsformer.

#### Yderligere informationer

7.2 Driftsformer

#### 8.7.3 "Reguleringsform"

#### Navigering

"Hjem" > "Indstillinger" > "Reguleringsform"

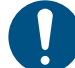

Indstil driftsformen til "Normal" før du aktiverer en reguleringsform.

#### Denne menu giver følgende indstillingsmuligheder:

- AUTOADAPT (pumpen starter i fabriksindstillingen)
- FLOWADAPT
- **Prop.tryk** (proportionaltryk)
- Konstanttryk (konstanttryk)
- Konst.temp. (konstant temperatur)
- Differenstemp. (differenstemperatur)
- Konstant flow (fås til pumper med produktionskode fra 1838)
- Konstantkurve.

#### Indstilling

- 1. Vælg reguleringsform med ➤ eller ▲.
- 2. Tryk på [OK] for at aktivere reguleringsformen.

Se afsnittet "Styringsformer" for at få yderligere oplysninger om de forskellige reguleringsformer.

#### Sætpunkt

Du kan ændre sætpunktet for alle reguleringsformer, undtagen AUTOADAPT og FLOWADAPT, i **"Sætpunkt**"-undermenuen når du har valgt den ønskede reguleringsform. Se afsnittet "Sætpunkt".

#### Funktioner i forbindelse med reguleringsformer

Du kan kombinere alle reguleringsformer undtagen **"Konstantkurve**" med automatisk natsænkning. Se afsnittet "Automatisk natsænkning".

Du kan også kombinere FLOWLIMIT -funktionen med de ovennævnte reguleringsformer. Se afsnittet "FLOW *LIMIT*".

#### Yderligere informationer

8.7.1 "Sætpunkt" 8.7.5 " FLOW LIMIT "

#### 8.7.4 "Regulatorens indstillinger"

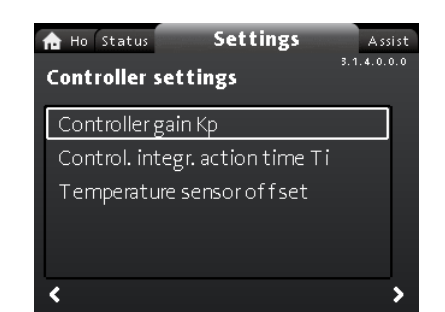

Fås ikke til MAGNA3 model A.

#### Navigering

"Hjem" > "Indstillinger" > "Regulatorens indstillinger"

Denne menu giver følgende valgmuligheder:

- Regulatorens forstærkning Kp
- Regulatorens integraltid Ti
- Temperatursensorforskydning (tilgængelig til pumper med produktionskode fra 1838).

#### Indstilling

- Vælg "Regulatorens indstillinger" med ➤ eller ➤, og tryk på [OK].
- Vælg enten "Regulatorens forstærkning Kp", "Regulatorens integraltid Ti" eller "Temperatursensorforskydning" med ~ eller ^. Tryk på [OK].
- 3. Tryk på [OK] for at starte indstillingen.
- 4. Vælg ciffer med < og >, og tilpas med < eller <.
- 5. Tryk på [OK] for at gemme.

En ændring i forstærknings- og integraltidsværdierne får indflydelse på alle reguleringsformer. Hvis du ændrer reguleringsformen til en anden reguleringsform, skal forstærknings- og integraltidsværdierne ændres til fabriksindstillingerne.

Fabriksindstillinger for alle andre reguleringsformer:

Forstærkningen, K<sub>p</sub>, er lig med 1.

Integraltiden, T<sub>i</sub>, er lig med 8.

Tabellen nedenfor angiver de anbefalede indstillinger af styringen: Hvis du bruger den indbyggede temperatursensor som den ene af sensorerne, skal du installere pumpen så tæt som muligt ved forbrugeren.

| Anlæg/            | К                        | p                       | т.                                           |
|-------------------|--------------------------|-------------------------|----------------------------------------------|
| anvendelsesformål | Varmeanlæg <sup>1)</sup> | Køleanlæg <sup>2)</sup> | ι, η                                         |
|                   | 0,5                      | - 0,5                   | 10 + 5<br>(L <sub>1</sub> + L <sub>2</sub> ) |
|                   | - 0                      | ,5                      | 10 + 5<br>(L <sub>1</sub> + L <sub>2</sub> ) |
|                   | 0,5                      | - 0,5                   | 30 + 5L <sub>2</sub>                         |

<sup>1)</sup> I varmeanlæg medfører en forøgelse af pumpens ydelse en stigning i temperaturen ved sensoren.

<sup>2)</sup> I køleanlæg medfører en stigning i pumpeydelsen et fald i temperaturen ved sensoren.

3) Indbygget temperatursensor.

- L1: Afstand i m mellem pumpe og forbruger.
- L2: Afstand i m mellem forbruger og sensor.

#### Retningslinjer for indstilling af PI-regulator

Til de fleste anvendelsesformål vil fabriksindstillingen af styringskonstanterne, forstærkning og integraltid sikre optimal pumpedrift. Men til nogle anvendelsesformål kan det være nødvendigt at justere styringen.

Sætpunktet er vist i figurerne nedenfor.

| A Ho Status Settings               | Assist      |
|------------------------------------|-------------|
| Controller gain Kp                 | 5.1.4.1.0.0 |
| Set the gain Kp of the controller. |             |
| Press OK to change the setting.    |             |
| 1.0                                |             |
| -25.0 🗸                            | 25.0        |
| <                                  |             |

"Regulatorens forstærkning Kp"

#### "Regulatorens integraltid Ti"

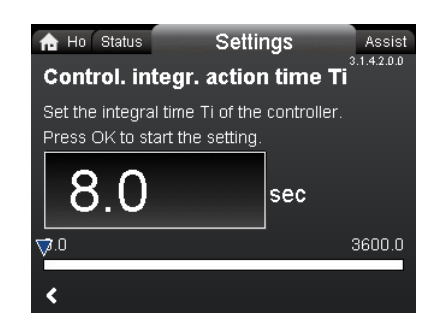

Fremgangsmåde:

- Øg forstærkningen indtil motoren bliver ustabil. Ustabilitet kan konstateres ved at iagttage om den målte værdi begynder at svinge. Derudover kan ustabilitet høres eftersom motoren begynder at pendle. Nogle anlæg, for eksempel temperaturreguleringer, reagerer langsomt hvilket betyder at der kan gå adskillige minutter før motoren bliver ustabil.
- Indstil forstærkningen til halvdelen af den værdi som gjorde motoren ustabil.
- 3. Reducér integraltiden indtil motoren bliver ustabil.
- Indstil integraltiden til det dobbelte af den værdi som gjorde motoren ustabil.

#### Tommelfingerregel

Øg forstærkningen hvis styringen reagerer for langsomt. Dæmp anlægget ved at reducere forstærkningen eller øge integraltiden hvis styringen pendler eller er ustabil. Model A:

Brug Grundfos GO til at ændre styringskonstanterne, forstærkningen og integraltiden. Du kan kun indstille positive værdier.

Model B, C og D:

Ændr reguleringsindstillingerne ved hjælp af displayet eller Grundfos GO. Du kan indstille både positive og negative værdier. 8.7.5 " FLOW LIMIT "

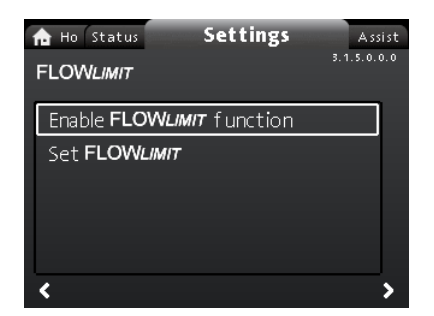

#### Navigering

"Hjem" > "Indstillinger" > " FLOW <sub>LIMIT</sub>"

Denne menu giver følgende valgmuligheder:

- Aktivér FLOW LIMIT funktionen
- Indstil FLOW LIMIT

#### Indstilling

- Vælg "Aktivér FLOW LIMIT -funktionen" med ➤ eller ∧, og tryk på [OK] for at aktivere funktionen.
- 2. Tryk på [OK] for at indstille FLOW LIMIT .
- 3. Vælg ciffer med < og >, og justér med < eller <.
- 4. Tryk på [OK] for at gemme.

Du kan kombinere FLOW *LIMIT* -funktionen med følgende reguleringsformer:

- FLOWADAPT
- Prop.tryk
- Konstanttryk
- Konst.temp.
- Konstantkurve
- Differenstemp.

Yderligere oplysninger om FLOW <sub>LIMIT</sub> kan findes i afsnittet "FLOW LIMIT".

#### "Automatisk natsænkning"

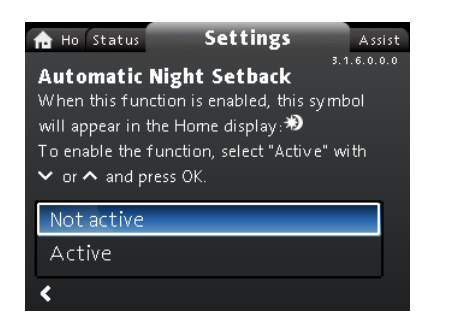

#### Navigering

"Hjem" > "Indstillinger" > "Automatisk natsænkning" Indstilling

Vælg "Aktiv" med  $\checkmark$  eller  $\land$  og tryk på [OK] for at aktivere funktionen.

Se afsnittet "Automatisk natsænkning" for at få yderligere oplysninger om **Automatisk natsænkning**.

#### Yderligere informationer

7.4.1 FLOW LIMIT

7.4.2 Automatisk natsænkning

#### 8.7.6 "Analog indgang"

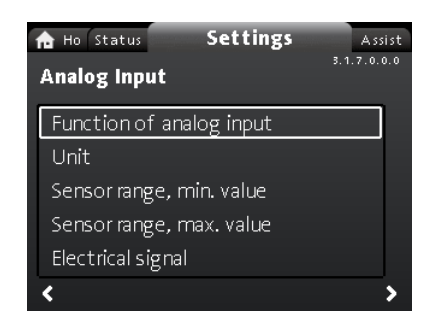

#### Navigering

"Hjem" > "Indstillinger" > "Analog indgang" Denne menu giver følgende valgmuligheder:

- Funktion for analog indgang
- Enhed
- Sensorområde, min. værdi
- · Sensorområde, maks. værdi
- Elektrisk signal.

#### Indstilling

- Vælg "Funktion for analog indgang" med ➤ eller ∧, og tryk på [OK].
- 2. Vælg funktionen for indgangen med v eller A:
  - Ikke aktiv
  - Differenstrykregulering
  - Konstanttemperaturregulering
  - Differenstemperaturregulering
  - Varmeenergimåler
  - · Ekstern sætpunktsindflydelse
- Tryk på [OK] for at aktivere funktionstilstanden. Når du har valgt den ønskede funktion, angiv sensorparametrene:
- 4. Gå tilbage til "Analog indgang"-menuen med <.
- Tilpas herefter sensorparametrene "Enhed", "Sensorområde, min. værdi", "Sensorområde, maks. værdi" og "Elektrisk signal".
- 6. Vælg det ønskede parameter med ➤ eller 木, og tryk på [OK].
- 7. Vælg værdi, eller tilpas cifrene med veller ∧, og tryk på [OK].
- 8. Gå tilbage til "Analog indgang"-menuen med <.

**Bemærk:** Du kan også anvende "**Hjælp**"-menuen til at indstille den analoge indgang. Her fører en guide dig gennem alle trinene i konfigurationen. Se afsnit "*Opsætning af analog indgang*".

For yderligere information om "Analog indgang" se afsnit Analog indgang.

For yderligere information om "Varmeenergimåler" se afsnit Varmeenergimåler.

#### Yderligere informationer

- 7.9.4 Analog indgang
- 7.9.5 Varmeenergimåler
- 8.8.4 "Opsætning af analog indgang"

#### 8.7.7 "Relæudgange"

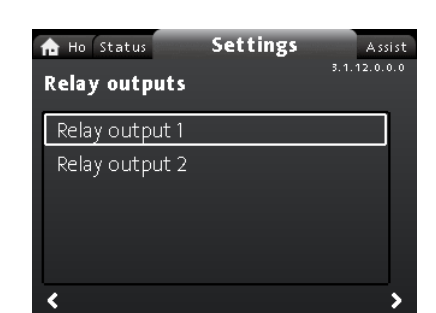

#### Navigering

"Hjem" > "Indstillinger" > "Relæudgange" Denne menu giver følgende valgmuligheder:

Relæudgang 1

Relæudgang 2.

#### Indstilling

- 1. Vælg "Relæudgang 1" med ➤ eller 木, og tryk på [OK].
- 2. Vælg funktionen for indgangen med ➤ eller ▲:
  - "Ikke aktiv": Signalrelæet er deaktiveret.
  - "Klar": Signalrelæet er aktivt når pumpen kører eller er indstillet til stop, men er klar til at køre.
  - "Alarm": Signalrelæet aktiveres sammen med den røde signallampe på pumpen.
  - "Drift": Signalrelæet aktiveres sammen med den grønne signallampe på pumpen.
- 3. Tryk på [OK] for at gemme.

#### Gentag trin 1-3 for "Relæudgang 2".

Se afsnittet "Relæudgange" for at få detaljerede oplysninger om "Relæudgange".

Driftsområderne for proportionaltryk- og konstanttrykregulering fremgår af databladene i *MAGNA3-datahæftet* .

I konstantkurvedrift kan du regulere pumpen fra minimum til 100 %. Reguleringsområdet afhænger af pumpens minimumshastighed, effekt og trykbegrænsning.

#### 8.7.8 Driftsområde

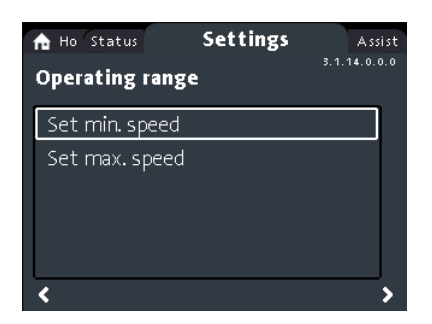

#### Navigering

"Hjem" > "Indstillinger" > "Driftsområde" Denne menu giver følgende valgmuligheder:

- Indstil min. omdrejningstal
- Indstil maks. omdrejningstal.

#### Indstilling

Minimums- og maksimumskurven kan justeres. Gør følgende:

- Vælg "Indstil min. omdrejningstal" med ➤ eller ∧, og tryk på [OK].
- 2. Tryk på [OK].
- 3. Vælg ciffer med ≮ og ≯, og justér med ➤ eller ヘ.
- 4. Tryk på [OK] for at gemme.

Gentag trin 1 til 4 for "Indstil maks. omdrejningstal".

#### 8.7.9 "Sætpunktsindflydelse"

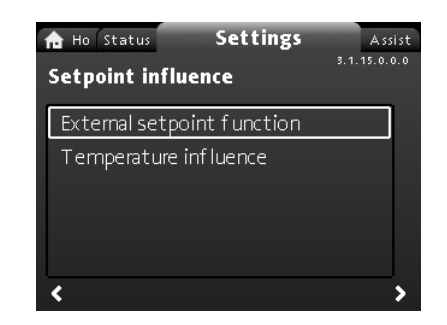

#### Navigering

"Hjem" > "Indstillinger" > "Sætpunktsindflydelse" Denne menu giver følgende valgmuligheder:

- Ekstern sætpunktsfunktion
- Temperaturføring.
- "Ekstern sætpunktsfunktion"

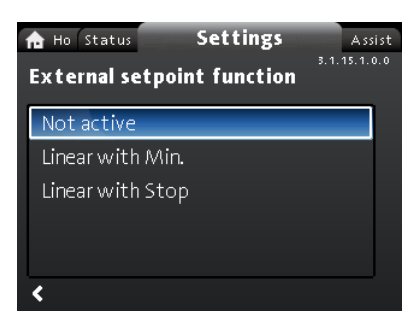

#### Navigering

"Hjem" > "Indstillinger" > "Sætpunktsindflydelse" > "Ekstern sætpunktsfunktion"

#### Indstilling

 Vælg "Lineær med Min." eller "Lineær med Stop" (fås til pumper med produktionskode fra 1838) med ~ eller ^, og tryk på [OK].

Bemærk: Den analoge indgang skal indstilles til **"Ekstern sætpunktsindflydelse"** før **"Ekstern sætpunktsfunktion"** kan aktiveres.

Hvis den analoge indgang indstilles til ekstern sætpunktsindflydelse, aktiveres den eksterne sætpunktsfunktion automatisk med "Lineær med Min.". Se afsnittet "Analog indgang". Se afsnittet "Ekstern sætpunktsfunktion" for at få yderligere oplysninger om "Ekstern sætpunktsfunktion".

"Temperaturføring"

#### Navigering

"Hjem" > "Indstillinger" > "Sætpunktsindflydelse" > "Temperaturføring"

Denne menu giver følgende valgmuligheder:

- Ikke aktiv
- Aktiv, Tmaks. = 50 °C
- Aktiv, Tmaks. = 80 °C.

#### Indstilling

- 1. Vælg "Temperaturføring " med ➤ eller 木, og tryk på [OK].
- Vælg den ønskede maksimumstemperatur med v eller <sup>^</sup>, og tryk på [OK].

Når denne funktion er aktiveret i reguleringsformen proportionaltryk eller konstant tryk, reduceres sætpunktet for løftehøjden i henhold til medietemperaturen.

Du kan indstille temperaturføringen til at fungere ved medietemperaturer under 80 eller 50 °C. Disse temperaturgrænser kaldes  $T_{max}$ . Sætpunktet reduceres i forhold til den indstillede løftehøjde, som er 100 %, i henhold til nedenstående karakteristika.

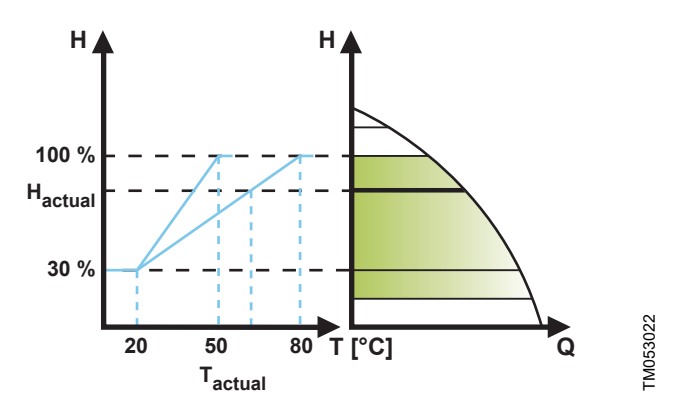

#### "Temperaturføring"

l ovenstående eksempel er T<sub>max</sub>som er lig med 80 °C, valgt. Den faktiske medietemperatur, T<sub>actual</sub>, får sætpunktet for løftehøjde til at reduceres fra 100 % til H<sub>actual</sub>.

#### Krav

Temperaturføring kræver at følgende er opfyldt:

- proportionaltrykregulering, konstanttrykregulering eller konstantkurvedrift
- pumpe installeret i fremløbsledningen
- anlæg med regulering af fremløbstemperaturen.

Temperaturføring egner sig til følgende anlæg:

- Anlæg med varierende flow, for eksempel tostrengede varmeanlæg, hvor aktivering af temperaturføring sikrer en yderligere reduktion af pumpeydelsen i perioder med lille varmebehov og dermed reduceret fremløbstemperatur.
- Anlæg med næsten konstant flow, for eksempel enstrengede varmeanlæg og gulvvarmeanlæg, hvor varierende varmebehov ikke kan registreres som ændringer i løftehøjden som det er tilfældet i tostrengede varmeanlæg. I sådanne anlæg kan pumpens ydelse kun tilpasses ved at aktivere temperaturføringsfunktionen.

#### Valg af maksimumstemperatur

I anlæg med en dimensioneret fremløbstemperatur:

- Op til og med 55 °C, vælg en maksimumstemperatur lig med 50 °C.
- Over 55  $^\circ\mathrm{C}$  skal du vælge en maksimumstemperatur lig med 80  $^\circ\mathrm{C}.$

Du kan ikke bruge temperaturføringsfunktionen i aircondition- og køleanlæg.

#### Yderligere informationer

7.9.4 Analog indgang7.9.6 Ekstern sætpunktsfunktion

#### 8.7.10 "Buskommunikation"

| A Ho Status Settings<br>Bus communication | Assist<br>3.1.19.0.0.0 |
|-------------------------------------------|------------------------|
| Pump number                               |                        |
| Forced local mode                         |                        |
| Multipump profile selection               |                        |
|                                           |                        |
|                                           |                        |
| <                                         | >                      |

#### Navigation

"Hjem" > "Indstillinger" > "Buskommunikation" This menu offers the following options:

- Pumpenummer
- Tvungen lokal funktionstilstand
- Valg af flerpumpeprofil

#### "Pumpenummer"

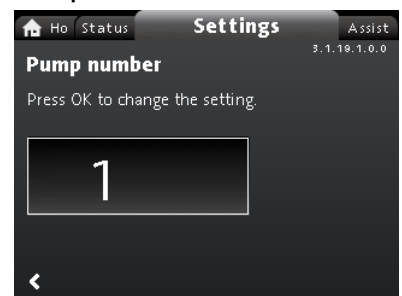

#### Navigation

"Hjem" > "Indstillinger" > "Buskommunikation" > "Pumpenummer"

#### Setting

 Press [OK] to start the setting. The pump allocates a unique number to the pump.

The unique number enables you to distinguish between the pumps in connection with bus communication.

#### "Tvungen lokal funktionstilstand"

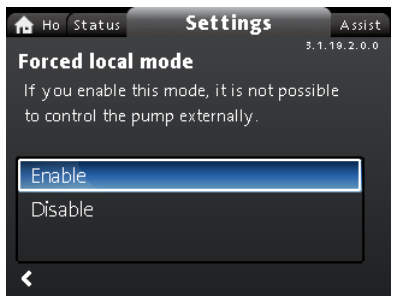

#### Navigation

"Hjem" > "Indstillinger" > "Buskommunikation" > "Tvungen lokal funktionstilstand"

#### Setting

To enable the function, choose "**Aktivér**" with  $\checkmark$  or  $\land$  and press [OK]. To disable the function, choose "**Deaktivér**" with  $\checkmark$  or  $\land$  and press [OK].

You can temporarily override remote commands from a building management systems to make local settings. Once you have disabled **"Tvungen lokal funktionstilstand**", the pump reconnects to the network when it receives a remote command from the building management system.

#### "Valg af flerpumpeprofil"

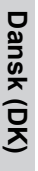

A Ho Status Settings Assist Multipump profile selection

 Compatibility for models A, B, C

 Generic Grundfos profile

# Navigation

<

Automatic

"Hjem" > "Indstillinger" > "Buskommunikation" > "Valg af flerpumpeprofil"

This menu offers the following options:

- Kompatibilitet for model A, B, C
- Generisk Grundfosprofil
- Automatisk.

#### Setting

Select mode with ➤ and ∧ and press [OK].

All settings must be done from the master pump.

MAGNA3-pumper fra model D kan automatisk registrere og tilpasse sig et eksisterende anlæg med ældre pumper eller et ældre CTSanlæg. Du kan aktivere denne funktion ved at vælge "**Automatisk**" i displayet.

"Generisk Grundfosprofil" tilsidesætter automatisk registrering, og pumpen kører som en MAGNA 3 fra model D og fremefter. Men hvis dit CTS-anlæg eller dine eksisterende pumper er ældre versioner, anbefaler vi at du vælger enten "Automatisk" eller "Kompatibilitet for model A, B, C".

See section Auto detection of CIM modules for further information on auto detection.

#### Yderligere informationer

11.2.4 Automatisk registrering af CIM-moduler

#### 8.7.11 "Generelle indstillinger"

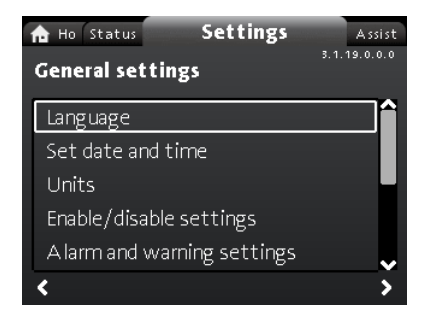

Navigering

"Hjem" > "Indstillinger" > "Generelle indstillinger" Denne menu giver følgende valgmuligheder:

- Sprog
- Indstil dato og tid
- Enheder
- Aktivér/deaktivér indstillinger
- Indstillinger af alarm og advarsel
- Slet historik
- Definér Hjem-billede
- Lysstyrke i display
- Genetablér fabriksindstillinger
- Kør opstartsguiden.

#### "Sprog"

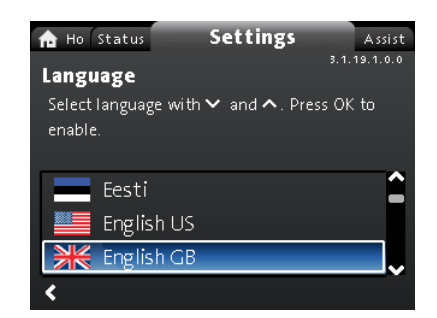

#### Navigering

"Hjem" > "Indstillinger" > "Generelle indstillinger" > "Sprog" Indstilling

- 1. Vælg sprog med ➤ og ▲.
- 2. Tryk på [OK] for at aktivere sproget.
  - Teksterne i displayet kan vises på et af følgende sprog:
  - Bulgarsk
  - Kroatisk
  - Tjekkisk
  - Dansk
  - Nederlandsk
  - Engelsk
  - Estisk
  - Finsk
  - Fransk
  - Tysk
  - Græsk
  - Ungarsk
  - Italiensk
  - Japansk
  - Koreansk
  - Lettisk
  - Litauisk
  - Polsk
  - Portugisisk
  - Rumænsk
  - Russisk
  - Serbisk
  - Kinesisk
  - Slovakisk
  - Slovensk
  - Spansk
  - Svensk
  - Tyrkisk
  - Ukrainsk.

Måleenheder skifter automatisk i henhold til det valgte sprog.

"Indstil dato og tid"

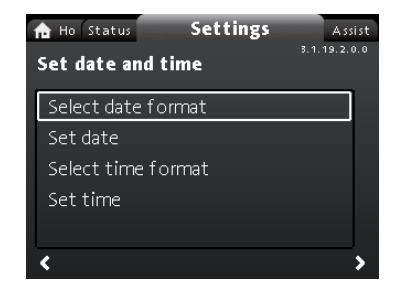

#### Navigering

"Hjem" > "Indstillinger" > "Generelle indstillinger" > "Indstil dato og tid"

Denne menu giver følgende valgmuligheder:

- Vælg datoformat
- Indstil dato
- Vælg tidsformat
- Indstil tid.

#### Indstilling af dato

- 1. Vælg "Vælg datoformat" med ➤ eller ∧ , og tryk på [OK]. Vælg enten"ÅÅÅÅ-MM-DD", "DD-MM-ÅÅÅÅ" eller "MM-DD-ÅÅÅÅ".
- 2. Tryk på < for at gå tilbage til "Indstil dato og tid".
- 3. Vælg "Indstil dato" med ➤ eller ∧, og tryk på [OK].
- 4. Vælg ciffer med < og >, og tilpas med ➤ eller ∧.
- 5. Tryk på [OK] for at gemme.

#### Indstilling af tid

- 1. Vælg "Vælg tidsformat" med v eller ∧, og tryk på [OK]. Vælg enten "TT:MM 24-timers-ur" eller "TT:MM am/pm 12-timersur"
- 2. Tryk på < for at gå tilbage til "Indstil dato og tid".
- 3. Vælg "Indstil tid" med ➤ eller ∧, og tryk på [OK].
- 4. Vælg ciffer med < og >, og tilpas med ➤ eller ∧.
- 5. Tryk på [OK] for at gemme.

#### "Enheder"

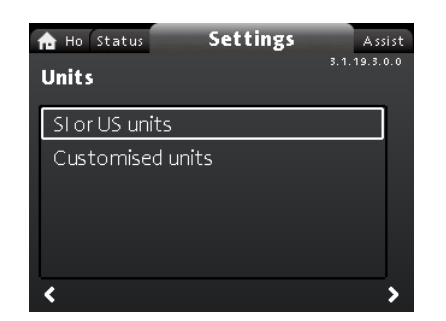

#### Navigering

"Hjem" > "Indstillinger" > "Generelle indstillinger" > "Enheder"

Denne menu giver følgende muligheder:

- SI- eller US-enheder
- Kundetilpassede enheder.

I denne menu kan du vælge mellem SI- og US-enheder. Indstillingen kan foretages generelt for alle parametre, eller så den passer til hvert enkelt parameter:

- Tryk
- Differenstryk
- Løftehøjde
- Niveau
- Flow
- Volumen
- Temperatur
- Differenstemp.
- Effekt
- Energi.

Indstilling, generel

- 1. Vælg "SI- eller US-enheder" med ➤ eller 木, og tryk på [OK].
- 2. Vælg enten SI- eller US-enheder med v eller A, og tryk på [OK].

#### Indstilling, kundetilpasset

- 1. Vælg "Kundetilpassede enheder" med v eller \*, og tryk på [OK].
- 2. Vælg parameter, og tryk på [OK].
- 3. Vælg enhed med ➤ eller 木. Tryk på [OK].
- 4. Gå tilbage til parametre med <. Gentag om nødvendigt trin 2-4. Hvis du har valgt SI- eller US-enheder, nulstilles alle de kundetilpassede enheder. "/

| Aktivér/deaktivér | indstillinger" |
|-------------------|----------------|
|-------------------|----------------|

| n Ho Status Settings                                                                                                    | Assist                            |
|----------------------------------------------------------------------------------------------------|-----------------------------------|
| Enable/disable settings<br>In this display, the possibility of ma<br>settings can be disabled. Select "Disa<br>✓ or ∧ and press OK. | 3.1.19.4.0.0<br>king<br>ble" with |
| Enable                                                                                                    |                                   |
| Disable                                                                                                    |                                   |
| <                                                                                                    |                                   |

#### Navigation

"Hjem" > "Indstillinger" > "Generelle indstillinger" > "Aktivér/ deaktivér indstillinger" Settina

- 5. Vælg "Deaktivér" med ➤ eller ヘ, og tryk på [OK]. Der kan nu
- ikke foretages indstillinger på pumpen. Kun "Hjem"-displayet er tilgængeligt. I dette display kan du deaktivere muligheden for at foretage

indstillinger. For at låse pumpen op og tillade indstillinger skal du trykke på v og samtidigt i mindst 5 sekunder eller aktivere indstillingerne igen i menuen.

# "Indstillinger af alarm og advarsel"

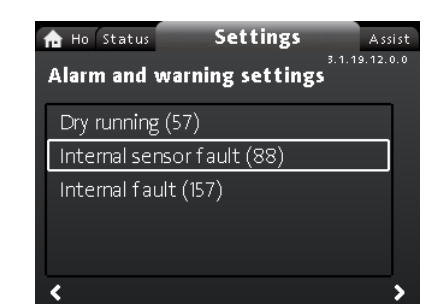

# Navigering

"Hjem" > "Indstillinger" > "Generelle indstillinger" > "Indstillinger af alarm og advarsel"

Denne menu giver følgende muligheder:

- Tørløb (57)
- Intern sensorfejl (88)
- Intern fejl (157).

"Intern sensorfejl (88)"

#### Navigering

"Hjem" > "Indstillinger" > "Generelle indstillinger" > "Intern sensorfejl (88)"

# Indstilling

 Vælg enten "Aktivér" eller "Deaktivér" med ~ eller ^, og tryk på [OK].

I tilfælde af et sensorproblem som har med mediekvaliteten at gøre, er pumpen i stand til at fortsætte driften med tilfredsstillende ydelse i de fleste situationer. I sådanne tilfælde kan du deaktivere "Intern sensorfejl (88)".

#### "Intern fejl (157)"

#### Navigering

"Hjem" > "Indstillinger" > "Generelle indstillinger" > "Intern fejl (157)"

#### Indstilling

 Vælg enten "Aktivér" eller "Deaktivér" med ~ eller ^, og tryk på [OK].

Der vises en advarsel hvis realtidsuret ikke virker, for eksempel på grund af et fladt batteri. Du kan deaktivere advarslen.

#### "Slet historik"

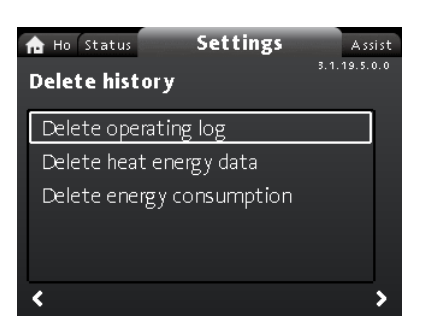

#### Navigering

"Hjem" > "Indstillinger" > "Generelle indstillinger" > "Slet historik"

Denne menu giver følgende muligheder:

- Slet driftslog
- Slet data for varmeenergi
- Slet energiforbrug.

#### Indstilling

- 1. Vælg undermenu med < eller >, og tryk på [OK].

Du kan slette data fra pumpen, for eksempel hvis pumpen bliver flyttet til et andet anlæg, eller hvis der kræves nye data på grund af ændringer af anlægget.

#### "Definér Hjem-billede"

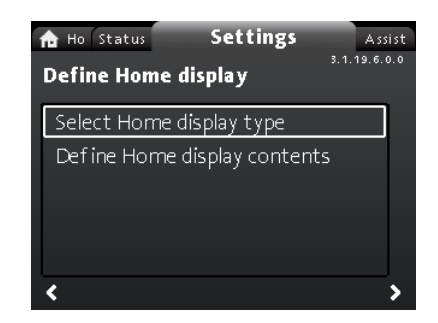

#### Navigering

"Hjem" > "Indstillinger" > "Generelle indstillinger" > "Definér Hjem-billede"

Denne menu giver følgende muligheder:

- Vælg Hjem-billedetype
- Dataliste
- Grafisk illustration
- Definér Hjem-billedeindhold.
- Dataliste.

I denne menu kan du indstille **"Hjem"**-displayet til at vise op til fire brugerdefinerede parametre eller en grafisk illustration af en ydelseskurve.

#### Indstilling: "Vælg Hjem-billedetype"

- 1. Vælg "Vælg Hjem-billedetype" med ➤ eller ∧, og tryk på [OK].
- 2. Vælg "Dataliste" med ➤ eller 木. Tryk på [OK].
- En liste over parametre vises i displayet. Vælg eller fravælg med [OK].
- 4. Gå tilbage til "Vælg Hjem-billedetype" med <.
- 5. Vælg "Grafisk illustration" med ➤ eller ∧, og tryk på [OK].
- 6. Vælg den ønskede kurve. Tryk på [OK] for at gemme.

Gå til "Definér Hjem-billedeindhold" for at specificere indholdet. Indstilling: "Definér Hjem-billedeindhold"

- Vælg "Definér Hjem-billedeindhold" med v eller <sup>,</sup>, og tryk på [OK].
- 2. Sådan indstiller du "Dataliste" med Y eller A. Tryk på [OK].
- En liste over parametre vises i displayet. Vælg eller fravælg med [OK].

De valgte parametre kan nu ses i **"Hjem**"-menuen. Se nedenstående figur. Pilen viser at parameteren linker til **"Indstillinger**"-menuen og fungerer som en genvej til hurtige indstillinger.

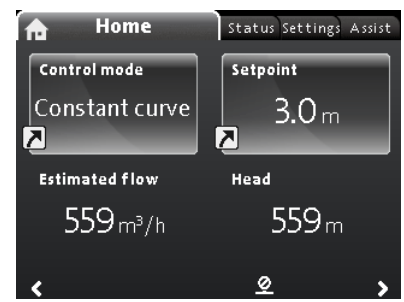

Eksempel: "Hjem"-menuparametrene

ASSIST\_MENU\_WITH\_APPLICATION\_WIZARD

#### "Lysstyrke i display"

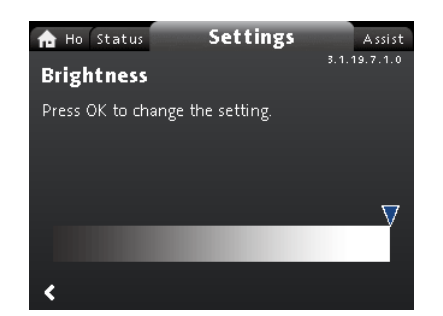

#### Navigering

"Hjem" > "Indstillinger" > "Generelle indstillinger" > "Lysstyrke i display"

#### Indstilling

- 1. Tryk på [OK].
- 2. Indstil lysstyrke med  $\checkmark$  og >.
- 3. Tryk på [OK] for at gemme.

#### "Genetablér fabriksindstillinger"

| Assist Settings Assist                     |
|--------------------------------------------|
| Return to factory settings                 |
| To replace the actual settings with the    |
| factory settings, select "Yes" with ∨ or ∧ |
|                                            |
| No                                         |
| Yes                                        |
|                                            |
| <                                          |

#### Navigering

"Hjem" > "Indstillinger" > "Generelle indstillinger" > "Genetablér fabriksindstillinger"

#### Indstilling

Vælg "**Ja**" med ➤ eller ∧ og tryk på [OK] for at overskrive de aktuelle indstillinger med fabriksindstillingerne.

Du kan gendanne fabriksindstillingerne og overskrive de nuværende indstillinger. Alle brugerindstillinger i menuerne "Indstillinger" og "Hjælp" skifter tilbage til fabriksindstillingerne. Dette gælder også for sprog, enheder, opsætning af analog indgang, flerpumpefunktion osv.

#### "Kør opstartsguiden"

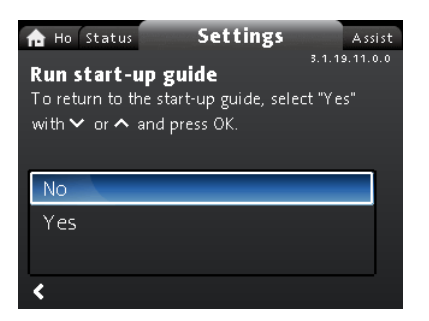

#### Navigering

"Hjem" > "Indstillinger" > "Generelle indstillinger" > "Kør opstartsguiden"

#### Indstilling

Vælg "**Ja**" med ➤ eller ➤, og tryk på [OK] for at køre opstartsguiden.

Opstartsguiden starter automatisk når du starter pumpen første gang. Du kan dog altid starte opstartsguiden senere via denne menu.

Opstartsguiden fører dig igennem de generelle indstillinger af pumpen, såsom sprog, dato og tid.

#### 8.8 "Hjælp"-menuen

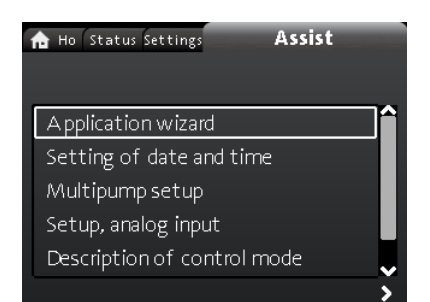

#### Navigering "Hjem" > "Hjælp"

Tryk på ⊛, og gå til "Hjælp"-menuen med >.

- Menuen fører dig gennem følgende:
  Anvendelsesguide (fås til pumper med produktionskode fra 1838)
- Indstilling af dato og tid
- Opsætning af flerpumpesystem
- Opsætning af analog indgang
- Beskrivelse af reguleringsform
- Hjælp til fejlretning via Assist.

"Hjælp"-menuen fører brugeren gennem indstillingen af pumpen. I hver undermenu er der en guide som hjælper brugeren gennem indstillingen af pumpen.

#### 8.8.1 "Anvendelsesguide"

| ▲ Ho Status Settings A:<br>Select application | ssist  |
|-----------------------------------------------|--------|
| Boiler pump                                   |        |
| Radiator                                      |        |
| Fan coil unit                                 |        |
| Air handling unit                             |        |
| Underf loor/ceiling                           | ~      |
| First step                                    | Next > |

#### Tilgængelig til pumper med produktionskode fra 1838. Navigering

#### "Hjem" > "Hjælp" > "Anvendelsesguide"

Denne menu hjælper dig gennem en komplet opsætning af pumpen og med at indstille den korrekte reguleringsform.

Tilgængelige funktioner i denne menu:

- Kedelpumpe
- Radiator
- Ventilationskonvektor
- Klimaanlæg
- Gulvvarme/loft
- Varmt vand
- Jordvarme
- Kølepumpe.

#### Indstilling

- Vælg det anlæg der passer til din pumpes funktion, med ∨ eller , og tryk på [OK] efterfulgt af >.
- Vælg de egenskaber der passer til dit anlæg, med ✓ eller ヘ, og tryk på [OK] efterfulgt af ゝ.
- 3. Følg denne fremgangsmåde indtil opsætningen er afsluttet.

Hvis du ønsker at ændre den valgte reguleringsform, skal du enten starte "**Anvendelsesguide**" igen eller vælge en reguleringsform i "**Indstillinger**"-menuen. Se afsnittet "Reguleringsform". Programguidemenuen som vejleder brugeren gennem pumpeopsætningen og bruges til at indstille den korrekte reguleringsform, er tilgængelig i Grundfos GO-appen. Dette hjælper med at gennemføre ovenstående indstillinger eksternt ved hjælp af smartphones.

#### Yderligere informationer

8.7.3 "Reguleringsform"

8.8.2 "Indstilling af dato og tid"

#### Navigering

#### "Hjem" > "Hjælp" > "Indstilling af dato og tid"

Denne menu fører dig gennem opsætning af tid og dato. Se også afsnittet "Indstil dato og klokkeslæt".

#### Yderligere informationer

#### 8.7.11 "Generelle indstillinger"

#### 8.8.3 "Opsætning af flerpumpesystem"

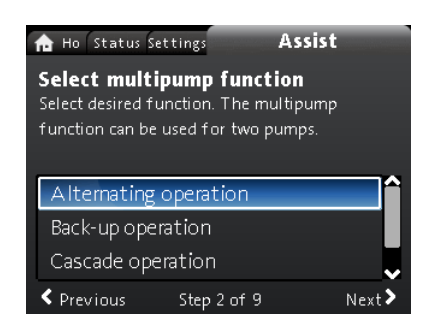

#### Navigering

"Hjem" > "Hjælp" > "Opsætning af flerpumpesystem" Denne menu giver følgende muligheder:

- Alternerende drift
- Reservedrift
- Kaskadedrift
- Ingen flerpumpefunktion.

#### Indstilling: "Alternerende drift", "Reservedrift" og "Kaskadedrift"

- 1. Vælg den ønskede driftsform med ➤ eller 木, og tryk på [OK].
- 2. Følg den trinvise vejledning for at afslutte opsætningen af flerpumpefunktionen.
- 3. Kontrollér de indtastede værdier.
- 4. Tryk på [OK] for at bekræfte og aktivere indstillingerne.

Du kan indstille et flerpumpesystem fra en udvalgt pumpe; pumpen vil da være masterpumpen. Kontrollér displayet for at identificere masterpumpen i et flerpumpesystem. Se figuren nedenfor og afsnittet "

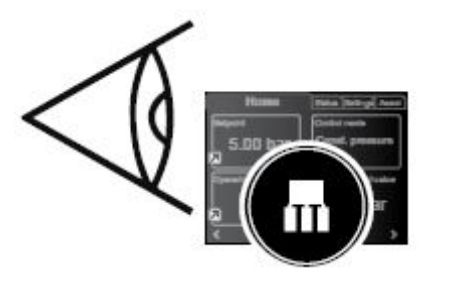

Identificér masterpumpen i et flerpumpesystem

En dobbeltpumpe er indstillet til flerpumpefunktion fra fabrikken. Her er pumpehoved I angivet som masterpumpe. Kontrollér typeskiltet for at identificere masterpumpen. Se nedenstående figur.

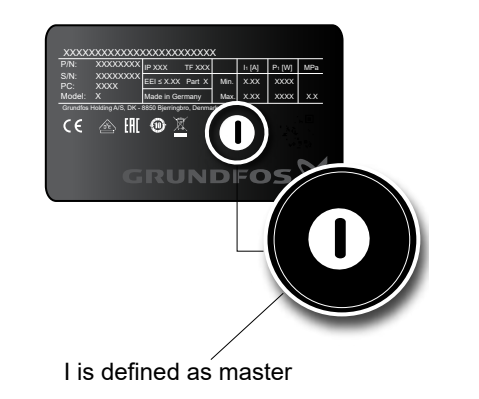

# TM079262

#### Identificér masterpumpen på en dobbeltpumpe

Se afsnittet "Flerpumpefunktion" for at få yderligere oplysninger om reguleringsformer.

#### Indstilling: "Ingen flerpumpefunktion"

- Vælg "Ingen flerpumpefunktion " med v eller \*, og tryk på [OK].
- 2. Pumperne kører som enkeltpumper.

#### Yderligere informationer

- 4.2 Dobbeltpumpe
- 7.9.1 Eksterne forbindelser i et flerpumpesystem
- 8.5 "Hjem"-menuen
- 9. Service af produktet
- 11.1 Grundfos GO

TM067499

#### 8.8.4 "Opsætning af analog indgang"

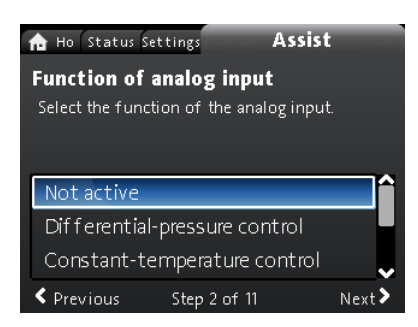

#### Navigering

"Hjem" > "Hjælp" > "Opsætning af analog indgang" Indstilling, eksempel: "Analog indgang" > "Varmeenergimåler"

- 1. For at aktivere sensorindgangen skal du vælge "Varmeenergimåler" med ➤ eller ∧ og trykke på [OK].
- Følg den trinvise vejledning for at afslutte opsætningen af sensorindgangen. Start med at vælge enhed for sensoren, se figuren nedenfor, og slut med opsummeringsdisplayet.
- 3. Kontrollér de indtastede værdier.
- 4. Tryk på [OK] for at bekræfte og aktivere indstillingerne.

| n Ho Status Se    | ttings         | Assist |        |
|-------------------|----------------|--------|--------|
| Unit              |                |        |        |
| Select the unit c | if the sensor. |        |        |
| °C<br>°F          |                |        |        |
| Previous          | Step 3 of 11   |        | Next > |

Enhedsdisplay

Læs mere om "**Varmeenergimåler**" og "**Varmeenergi**" i afsnittet "Varmeenergimonitor".

#### Yderligere informationer

7.9.5 Varmeenergimåler

8.6.1 "Varmeenergimåler"

#### 8.9 "Beskrivelse af reguleringsform"

#### Navigering

#### "Hjem" > "Hjælp" > "Beskrivelse af reguleringsform"

Denne menu beskriver de mulige reguleringsformer.

#### 8.10 "Hjælp til fejlretning via Assist"

#### Navigering

#### "Hjem" > "Hjælp" > "Hjælp til fejlretning via Assist"

Denne menu giver vejledning og korrigerende handlinger i tilfælde af pumpefejl.

# 9. Service af produktet

#### Før adskillelse

# ADVARSEL

**Flektrisk stød** 

Død eller alvorlig personskade

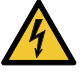

- Afbryd strømforsyningen i minimum 3 minutter før du foretager arbejde på produktet.
- Lås hovedafbryderen i 0-stilling. Type og krav som specificeret i EN 60204-1, 5,3.2.

# ADVARSEL

Elektrisk stød

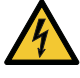

Død eller alvorlig personskade

Sørg for at andre pumper eller kilder ikke tvinger flow igennem pumpen selvom pumpen er stoppet. Dette vil få motoren til at virke som en generator hvilket vil medføre spænding på pumpen.

#### ADVARSEL Magnetfelt

Død eller alvorlig personskade

Personer med pacemaker som skal adskille dette produkt, skal udvise forsigtighed ved håndtering af de magnetiske materialer i rotoren.

# 9.1 Differenstryk- og temperatursensor

Pumpen er forsynet med en differenstryk- og temperatursensor. Sensoren er placeret i pumpehuset i en kanal mellem tilgangs- og afgangsåbningen. Sensorerne i dobbeltpumper er tilsluttet samme kanal hvorfor pumperne registrerer samme differenstryk og temperatur.

Sensoren sender et elektrisk signal for differenstrykket over pumpen og medietemperaturen via et kabel til styringen i kontrolboksen.

Hvis sensoren svigter, fortsætter pumpen med at bruge den seneste måling fra sensoren og køre baseret på denne. I tidligere softwareversioner, model A, kører pumpen ved maksimumshastighed i tilfælde af sensorfejl.

Når fejlen er afhjulpet, fortsætter pumpen med at køre i henhold til de indstillede parametre.

Differenstryk- og temperatursensoren indebærer væsentlige fordele:

- direkte feedback på pumpens display
- fuld pumpestyring
- måling af pumpens belastning hvilket sikrer præcis og optimal • regulering og dermed bedre energiøkonomi.

# 9.2 Tilstande for ekstern sensor

I tilfælde af manglende sensorsignal:

- Pumper produceret før uge 4, 2016: Pumpen kører ved maksimumshastighed.
- Pumper produceret efter uge 4, 2016: Pumpen kører ved 50 % af den nominelle hastighed.

# 9.3 Afmontering af stikket

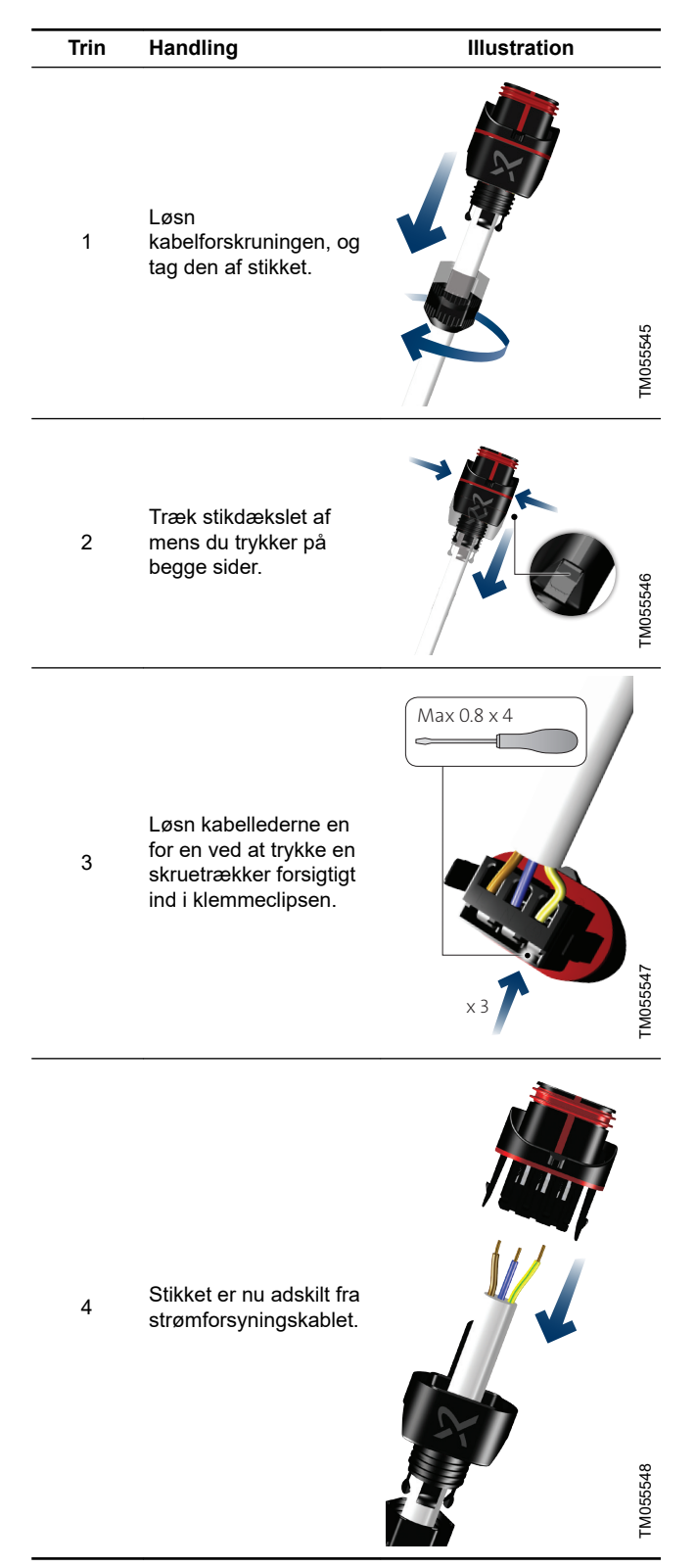

# 10. Fejlfinding på produktet

# 10.1 Driftsstatus via Grundfos Eye

| Grundfos Eye          | Visning                                                   | Årsag                   |
|-----------------------|-----------------------------------------------------------|-------------------------|
| 0                     | Ingen lamper lyser                                        | Strømmen er afbrudt.    |
|                       |                                                           | Pumpen er ikke i drift. |
| Â                     | To grønne signallamper over for hinanden kører i          | Strømmen er tilsluttet. |
| <b>V</b>              | pumpens omdrejningsretning.                               | Pumpen er i drift.      |
|                       | To grønne signallamper over for hinanden lyser            | Strømmen er tilsluttet. |
|                       | konstant.                                                 | Pumpen er ikke i drift. |
| Ô                     | Én gul signallampe kører i pumpens<br>omdrejningsretning. | Advarsel.               |
|                       |                                                           | Pumpen er i drift.      |
|                       | Én gul signallampa lysar konstant                         | Advarsel.               |
|                       | En gui signaliampe iyser konstant.                        | Pumpen er stoppet.      |
|                       | To røde signallamper over for hinanden blinker            | Alarm.                  |
|                       | samtidig.                                                 | Pumpen er stoppet.      |
|                       | Én grøn signallampe i midten lyser konstant samtidig      | Fjernstyret.            |
| med en anden visning. | Pumpen bliver i øjeblikket tilgået via Grundfos GO.       |                         |

#### Signaler fra Grundfos Eye

Pumpens driftstilstand vises med Grundfos Eye på

betjeningspanelet når den kommunikerer med en fjernbetjening.

| Visning                                                     | Beskrivelse                                                                                                    | Grundfos Eye |
|-------------------------------------------------------------|----------------------------------------------------------------------------------------------------|--------------|
| Den grønne signallampe i midten blinker hurtigt fire gange. | Dette er et tilbagemeldingssignal som pumpen giver for at sikre identificering af sig selv.                                                      |              |
| Den grønne signallampe i midten<br>blinker konstant.        | Grundfos GO eller en anden pumpe forsøger at<br>kommunikere med pumpen. Tryk på [OK] på pumpens<br>betjeningspanel for at tillade kommunikation. |              |
| Den grønne signallampe i midten<br>lyser konstant.          | Fjernbetjening med Grundfos GO via radio. Pumpen kommunikerer med Grundfos GO via radioforbindelse.                                              | ,            |

#### 10.1.1 Driftsbetegnelser i forbindelse med et flerpumpesystem

Når du slutter Grundfos GO Remote til et flerpumpesæt og vælger "systemvisning", angiver Grundfos GO Remote anlæggets driftsstatus og ikke status for selve pumpen. Derfor kan signallampen i Grundfos GO Remote afvige fra den signallampe der er vist på pumpens betjeningspanel. Se tabellen nedenfor.

| Grundfos Eye, masterpumpe | Grundfos Eye, slavepumpe | Grundfos Eye, Grundfos GO Remote |
|---------------------------|--------------------------|----------------------------------|
| Grøn                      | Grøn                     | Grøn                             |
| Grøn/gul                  | Gul/rød                  | Gul                              |
| Gul/rød                   | Grøn/gul                 | Gul                              |
| Rød                       | Rød                      | Rød                              |

#### 10.2 Fejlfinding

# ADVARSEL

# Elektrisk stød

Død eller alvorlig personskade

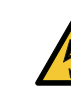

#### Afbryd strømforsyningen i minimum 3 minutter før du foretager arbejde på produktet. Lås hovedafbryderen i 0-stilling. Type og krav som specificeret i EN 60204-1, 5,3.2.

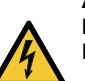

#### ADVARSEL Elektrisk stød

Død eller alvorlig personskade

- Sørg for at andre pumper eller kilder ikke tvinger flow igennem pumpen selvom pumpen er stoppet.

# FORSIGTIG

Anlæg under tryk Lettere personskade

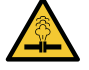

Tøm anlægget, eller luk afspærringsventilerne på begge sider af pumpen før du adskiller pumpen. Pumpemediet kan være skoldende varmt og under højt tryk.

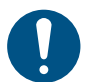

Hvis elkablet er beskadiget, skal det udskiftes af fabrikanten, fabrikantens servicepartner eller en tilsvarende kvalificeret person.

Du kan afstille en fejlmelding på én af følgende måder:

- Når du har fjernet årsagen til fejlen, vender pumpen tilbage til normal drift.
- Hvis fejlen forsvinder af sig selv, bliver fejlmeldingen automatisk afstillet.

Fejlårsagen gemmes i pumpens alarmlog.

# 10.3 Fejlfindingstabel

| Advarsels- og alarmkoder                              | mkoder Fejl                                                                                                    |     | Afhjælpning                                                                                                    |
|-------------------------------------------------------|----------------------------------------------------------------------------------------------------|-----|----------------------------------------------------------------------------------------------------|
| "Pumpekommunikationsfejl"<br>(10)<br>"Alarm"          | Kommunikationsfejl mellem de<br>forskellige dele af elektronikken.                                                                                                    | Ja  | Kontakt Grundfos Service, eller udskift pumpen.<br>Kontrollér at pumpen kører i turbinedrift. Se koden<br>(29) " <b>Tvungen pumpning</b> ".                                                                                                    |
| "Tvungen pumpning" (29)<br>"Alarm"                    | Andre pumper eller kilder<br>tvinger flow igennem pumpen<br>selv om pumpen er stoppet og<br>slukket.                                                                                                    | Ja  | Sluk for pumpen på hovedafbryderen. Hvis lyset i<br>Grundfos Eye er tændt, kører pumpen i<br>funktionstilstanden tvungen pumpning.<br>Kontrollér anlægget for defekte kontraventiler, og<br>udskift dem om nødvendigt.<br>Kontrollér anlægget for korrekt placering af<br>kontraventiler osv                                                                                                    |
| "Underspænding" (40, 75)<br>"Alarm"                   | Forsyningsspændingen til<br>pumpen er for lav.                                                                                                    | Ja  | Sørg for at strømforsyningen ligger inden for det specificerede område.                                                                                                    |
| "Blokeret pumpe" (51)<br>"Alarm"                      | Pumpen er blokeret.                                                                                                    | Ja  | Adskil pumpen, og fjern fremmedlegemer eller urenheder der forhindrer pumpen i at rotere.                                                                                                    |
| "Høj motortemperatur" (64)<br>"Alarm"                 | Temperaturen i statorviklingerne<br>er for høj.                                                                                                    | Nej | Kontakt Grundfos Service, eller udskift pumpen.                                                                                                    |
| "Intern fejl" (72 og 155)<br>"Alarm"                  | <ul> <li>Intern fejl i pumpens<br/>elektronik.</li> <li>Uregelmæssigheder i<br/>spændingsforsyningen kan<br/>udløse alarm 72.</li> <li>Overbelastning af 24 VDC-<br/>udgangen kan udløse alarm<br/>72. Se afsnittet "Indgangs-<br/>og udgangskommunikation".</li> </ul> | Ja  | Der er måske turbineflow i anlægget som tvinger<br>et flow gennem pumpen.<br>Kontrollér om sensoren er blokeret af aflejringer.<br>Dette kan ske hvis mediet ikke er rent.<br>Udskift pumpen, eller kontakt Grundfos Service.                                                                                                    |
| "Overspænding" (74)<br>"Alarm"                        | Forsyningsspændingen til<br>pumpen er for høj.                                                                                                    | Ja  | Sørg for at strømforsyningen ligger inden for det specificerede område.                                                                                                    |
| "Kommunikat.fejl,<br>dobbeltpumpe" (77)<br>"Advarsel" | Kommunikationen mellem<br>pumpehoveder blev forstyrret<br>eller afbrudt.                                                                                                    | -   | Sørg for at det andet pumpehoved er tændt eller tilsluttet strømforsyningen.                                                                                                    |
| "Intern fejl" (84, 85 og 157)<br>"Advarsel"           | Fejl i pumpens elektronik.                                                                                                    | -   | Kontakt Grundfos Service, eller udskift pumpen.                                                                                                    |
| "Intern sensorfejl" (88)<br>"Advarsel"                | Pumpen modtager et signal fra<br>den interne sensor som ligger<br>uden for det normale område.                                                                                                    | -   | Sørg for at stikket og kablet er tilsluttet korrekt i<br>sensoren. Sensoren er placeret på bagsiden af<br>pumpehuset.<br>Udskift sensoren, eller kontakt Grundfos Service.                                                                                                    |
| "Ekstern sensorfejl" (93)<br>"Advarsel"               | Pumpen modtager et signal fra<br>den eksterne sensor som ligger<br>uden for det normale område.                                                                                                    | -   | Passer det elektriske signal (0-10 V eller 4-20 mA)<br>til sensorudgangens signal?<br>Hvis ikke, ændr indstillingen af den analoge<br>indgang, eller udskift sensoren med en der passer<br>til opsætningen.<br>Kontrollér om sensorkablet er beskadiget.<br>Kontrollér kabeltilslutningen ved pumpen og ved<br>sensoren. Korrigér om nødvendigt tilslutningen.<br>Se afsnittet "Differenstryk- og temperatursensor".<br>Sensoren er fjernet, men den analoge indgang er<br>ikke blevet deaktiveret. |

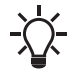

- Advarsler aktiverer ikke alarmrelæet.

#### Yderligere informationer

9.1 Differenstryk- og temperatursensor

12. Tekniske data

# 11. Tilbehør

#### 11.1 Grundfos GO

Pumpen er udviklet til trådløs radiokommunikation eller infrarød kommunikation med Grundfos GO. Grundfos GO muliggør indstilling af funktioner og giver adgang til statusoversigter, teknisk produktinformation og aktuelle driftsparametre.

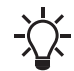

Radiokommunikationen mellem pumpen og Grundfos GO er krypteret for at beskytte mod misbrug.

Grundfos GO kan fås i Apple App Store og Google Play. Grundfos GO erstatter Grundfos R100-fjernbetjeningen. Det betyder at alle produkter der blev understøttet af R100, nu understøttes af Grundfos GO.

Grundfos GO-appen i enheder kan kommunikere direkte med pumpen via en Bluetooth-forbindelse.

Grundfos GO kan bruges til følgende funktioner:

- Aflæsning af driftsdata.
- · Aflæsning af advarsels- og alarmmeldinger.
- Indstilling af reguleringsform.
- Indstilling af sætpunkt.
- · Valg af eksternt sætpunktssignal.
- Tildeling af pumpenummer for at skelne mellem pumper der er tilsluttet via Grundfos GENIbus.
- Valg af funktion for digital indgang.
- · Generering af rapporter i PDF.
- Assist-funktion.
- Programguidemenu
- Flerpumpeopsætning.
- Visning af relevant dokumentation.

Se separat monterings- og driftsinstruktion for den ønskede type Grundfos GO i forbindelse med funktion og tilslutning til pumpen.

#### 11.2 Kommunikationsmodul, CIM

Pumpen kan kommunikere via den trådløse GENIair-tilslutning eller et kommunikationsmodul.

Dette gør det muligt for pumpen at kommunikere med andre pumper og med forskellige typer netværksløsninger.

Grundfos-kommunikationsmodulerne gør det muligt for pumpen at få forbindelse med standardfieldbus-netværk.

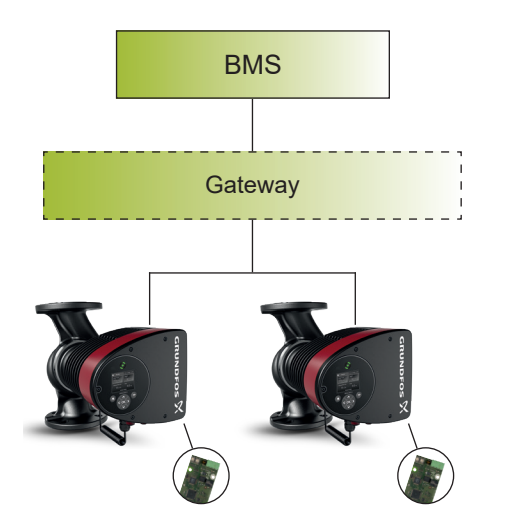

TM082054

CTS-anlæg med to parallelkoblede pumper

| Pos. | Beskrivelse |
|------|-------------|
| 1    | BMS         |
| 2    | Gateway     |

Et kommunikationsmodul er et kommunikationsudvidelsesmodul. Kommunikationsmodulet muliggør datatransmission mellem

pumpen og et eksternt system, for eksempel et CTS-anlæg eller SCADA-anlæg.

Kommunikationsmodulet kommunikerer via fieldbus-protokoller.

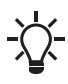

En gateway er en enhed der muliggør dataoverførsel mellem to netværk baseret på forskellige kommunikationsprotokoller.

Pumper ældre end model C skal have et CIM-modul monteret i både slave- og masterpumpen. Pumper fra model C har en integreret booster-profil der gør det muligt for masterpumpen at overvåge data i slavepumpen. Denne booster-profil understøtter nyere versioner af CIM-moduler hvilket betyder at CIM-modulet kun kan monteres på masterpumpen. Nedenstående oversigt viser de CIM-moduler der understøtter booster-profilen.

#### Tilgængelige kommunikationsmoduler

| Modul   | Fieldbus-protokol | Produktnummer |
|---------|-------------------|---------------|
| CIM 050 | GENIbus           | 96824631      |
| CIM 100 | LonWorks          | 96824797      |
| CIM 150 | PROFIBUS DP       | 96824793      |
| CIM 200 | Modbus RTU        | 96824796      |
| CIM 260 | EU 3G-/4G-mobil   | 99439302      |
| CIM 280 | GRM 3G/4G         | 99439724      |
| CIM 300 | BACnet MS/TP      | 96893770      |
| CIM 500 | Ethernet          | 98301408      |

Brug trykforøgerfunktionsprofiler til dobbeltpumper.

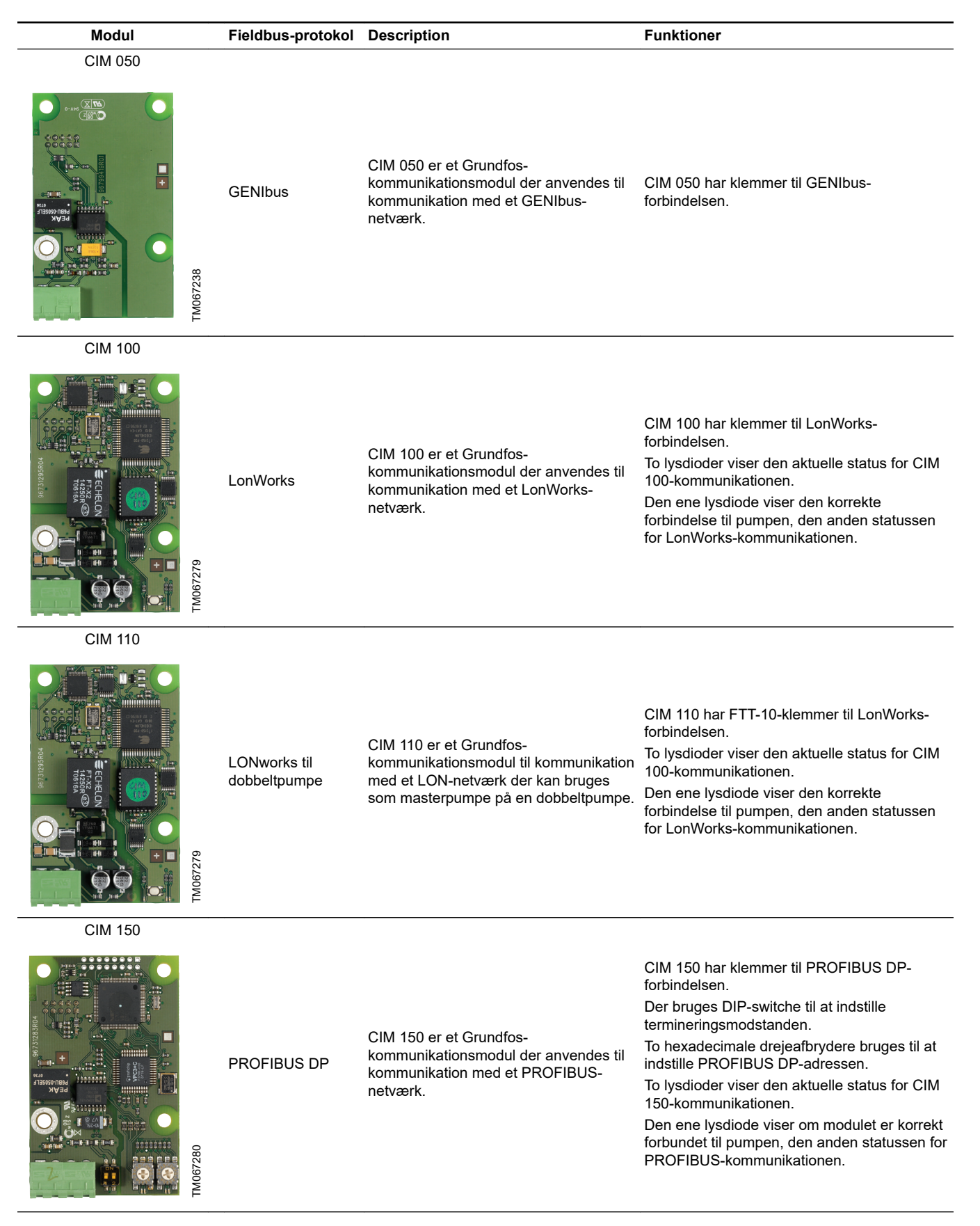

| Modul      | Fieldbus-protokol | Description                                                                                                    | Funktioner                                                                                                    |
|------------|-------------------|----------------------------------------------------------------------------------------------------|----------------------------------------------------------------------------------------------------|
| CIM 200    |                   |                                                                                                    |                                                                                                    |
| Twos281    | Modbus RTU        | CIM 200 er et Grundfos-<br>kommunikationsmodul der anvendes til<br>kommunikation med et Modbus RTU-<br>netværk. | CIM 200 har klemmer til Modbus-forbindelsen.<br>Der bruges DIP-switche til at vælge paritet og<br>stopbits samt vælge transmissionshastighed<br>og indstille termineringsmodstanden.<br>To hexadecimale drejeafbrydere bruges til at<br>indstille Modbus-adressen.<br>To lysdioder viser den aktuelle status for CIM<br>200-kommunikationen.<br>Den ene lysdiode viser den korrekte<br>forbindelse til pumpen, den anden statussen<br>for Modbus-kommunikationen. |
| CIM 260-EU |                   |                                                                                                    |                                                                                                    |
|            |                   |                                                                                                    | CIM 260 har en SIM-kortholder og en SMA-                                                                                                    |

CIM 260 er et Grundfos-

EU 3G-/4G-mobil

Mobil-GiC

kommunikationsmodul der

SCADA-system eller SMS-

kommunikerer ved hjælp af Modbus

CIM 260-EU er kun beregnet til Europa

CIM 280-EU GIC GEN2 er en Grundfos-

kommunikation via mobilnet til Grundfos

kommunikationsgrænseflade til

iSolution Cloud-applikationer.

Europa

CIM 280-EU GIC GEN2 er kun til

TCP via mobildataoverførsel til et

kommunikation til mobiltelefoner.

forbindelse til mobilantennen.

batteri.

med CIM 260.

lithium-ion-batteri.

mobilkommunikation.

CIM 260 kan forsynes med et lithium-ion-

To lysdioder viser den aktuelle status for CIM

om modulet er korrekt forbundet til pumpen,

Bemærk: SIM-kortet leveres ikke sammen

260-kommunikationen. Den ene lysdiode viser

den anden statussen for mobilkommunikation.

CIM 280-EU GIC GEN2 har en SIM-kortholder og SMA-forbindelse til en mobilantenne. CIM 280-EU GIC GEN2 kan udstyres med et

To lysdioder viser den aktuelle status for CIM

forbundet til pumpen, den anden statussen for

Bemærk: Der leveres et eUICC SIM-kort med CIM 280. Kontakt Grundfos for at kontrollere, om dit Grundfos iSolution Assist-program understøttes. Få en tilhørende 3G/4G-antenne

280-EU GIC GEN2-kommunikationen. Den

ene lysdiode viser om modulet er korrekt

CIM 280-EU GIC GEN2

CIM 260

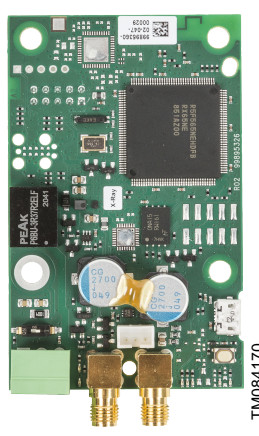

|                     | 2<br>F    |                                                                                                    |                                                                                                    |
|---------------------|-----------|----------------------------------------------------------------------------------------------------|----------------------------------------------------------------------------------------------------|
| CIM 280-US GIC GEN2 | 2         |                                                                                                    |                                                                                                    |
|                     |           | CIM 280-US GIC GEN2 er en Grundfos-                                                                        | CIM 280-US GIC GEN2 har en SIM-kortholder<br>og en SMA-forbindelse til en mobilantenne.<br>CIM 280-US GIC GEN2 kan udstyres med et<br>lithium-ion-batteri.<br>To lysdioder viser den aktuelle status for CIM                                                                 |
|                     | Mobil-GiC | kommunikationsgrænseflade til<br>kommunikation via mobilnet til Grundfos<br>iSolution Cloud-applikationer. | 280-EU GIC GEN2-kommunikationen. Den<br>ene lysdiode viser om modulet er korrekt<br>forbundet til pumpen, den anden statussen for<br>mobilkommunikation.                                                                                                    |
|                     | TM084170  | Nordamerika/Canada.                                                                                        | <b>Bemærk</b> : Der leveres et eUICC SIM-kort med<br>CIM 280. Kontakt Grundfos for at kontrollere<br>om din Grundfos iSolution Cloud-applikation<br>understøttes, og om dit land er egnet med<br>hensyn til frekvensbånd og godkendelser. Få<br>en tilhørende 3G/4G-antenne. |

| Modul                                   | Fieldbus-protokol | Description                                                                                                    | Funktioner                                                                                                    |
|-----------------------------------------|-------------------|----------------------------------------------------------------------------------------------------|----------------------------------------------------------------------------------------------------|
| CIM 300                                 | BACnet MS/TP      | CIM 300 er et Grundfos-<br>kommunikationsmodul der anvendes til<br>kommunikation med et BACnet MS/TP-<br>netværk.                                                                                                    | CIM 300 har klemmer til BACnet MS/TP-<br>forbindelsen.<br>Der bruges DIP-switche til at vælge<br>transmissionshastighed, indstille<br>termineringsmodstand og vælge<br>enhedsforekomst.<br>To hexadecimale drejeafbrydere bruges til at<br>indstille BACnet-adressen.<br>To lysdioder viser den aktuelle status for CIM<br>300-kommunikationen.<br>Den ene lysdiode viser den korrekte<br>forbindelse til pumpen, den anden statussen<br>for BACnet-kommunikationen.                                                                                                    |
| CIM 500                                 |                   |                                                                                                    |                                                                                                    |
| Tuo67283                                | Ethernet          | CIM 500 er et Grundfos-<br>kommunikationsmodul der anvendes til<br>datatransmission mellem et industrielt<br>Ethernet-netværk og et Grundfos-<br>produkt.<br>CIM 500 understøtter forskellige<br>industrielle Ethernet-protokoller:<br>PROFINET<br>Modbus TCP<br>BACnet IP<br>EtherNet/IP | CIM 500 understøtter forskellige industrielle<br>Ethernet-protokoller. CIM 500 konfigureres via<br>den indbyggede webserver ved hjælp af en<br>standardbrowser på en pc.                                                                                                    |
| CIM 550                                 |                   |                                                                                                    |                                                                                                    |
| CIM 550         CIM 550         CIM 550 | Ethernet-GiC      | CIM 550 Ethernet GIC-grænsefladen er<br>en Grundfos-grænseflade til<br>kommunikation via LAN og internettet til<br>Grundfos iSolution Cloud-applikationer.                                                                                                    | <ul> <li>Giw 550 Ethernet Gic har en RJ 45-</li> <li>grænseflade til LAN-forbindelse, en RS 485-</li> <li>port til fremtidig Modbus RTU-slaveforbindelse</li> <li>og en BLE-radio til idriftsætning via Grundfos</li> <li>GO.</li> <li>Lysdioder bruges til at angive den aktuelle</li> <li>status for CIM 550-kommunikationen. Den</li> <li>ene lysdiode viser den korrekte forbindelse til</li> <li>pumpen, og den anden viser LAN-</li> <li>forbindelsen til Grundfos iSolution Cloud-</li> <li>applikationer.</li> <li>Kontakt Grundfos for at kontrollere om din</li> <li>Grundfos iSolution Cloud-applikation</li> <li>understøttes, og om dit land er egnet med</li> <li>hensyn til godkendelser.</li> </ul> |

#### 11.2.2 Installation af kommunikationsmodul

### ADVARSEL Elektrisk stød

Død eller alvorlig personskade

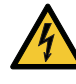

Sørg for at andre pumper eller kilder ikke tvinger flow igennem pumpen selvom pumpen er stoppet. Dette vil få motoren til at virke som en generator hvilket vil medføre spænding på pumpen.

# ADVARSEL

Elektrisk stød Død eller alvorlig personskade

Afbryd strømforsyningen i minimum 3 minutter før du foretager arbejde på produktet. Sørg for at strømforsyningen ikke uforvarende kan genindkobles. Hovedafbryderen skal kunne låses fast i position 0. Type og krav som specificeret i EN 60204-1, 5,3.2.

Pumper ældre end model C skal have et CIM-modul monteret i både slave- og masterpumpen.

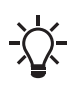

Pumper fra model C samt nyere versioner af CIM-moduler kræver kun at CIM-modulet monteres på masterpumpen og ikke slavepumpen. Se afsnittet "Kommunikationsmodul, CIM".

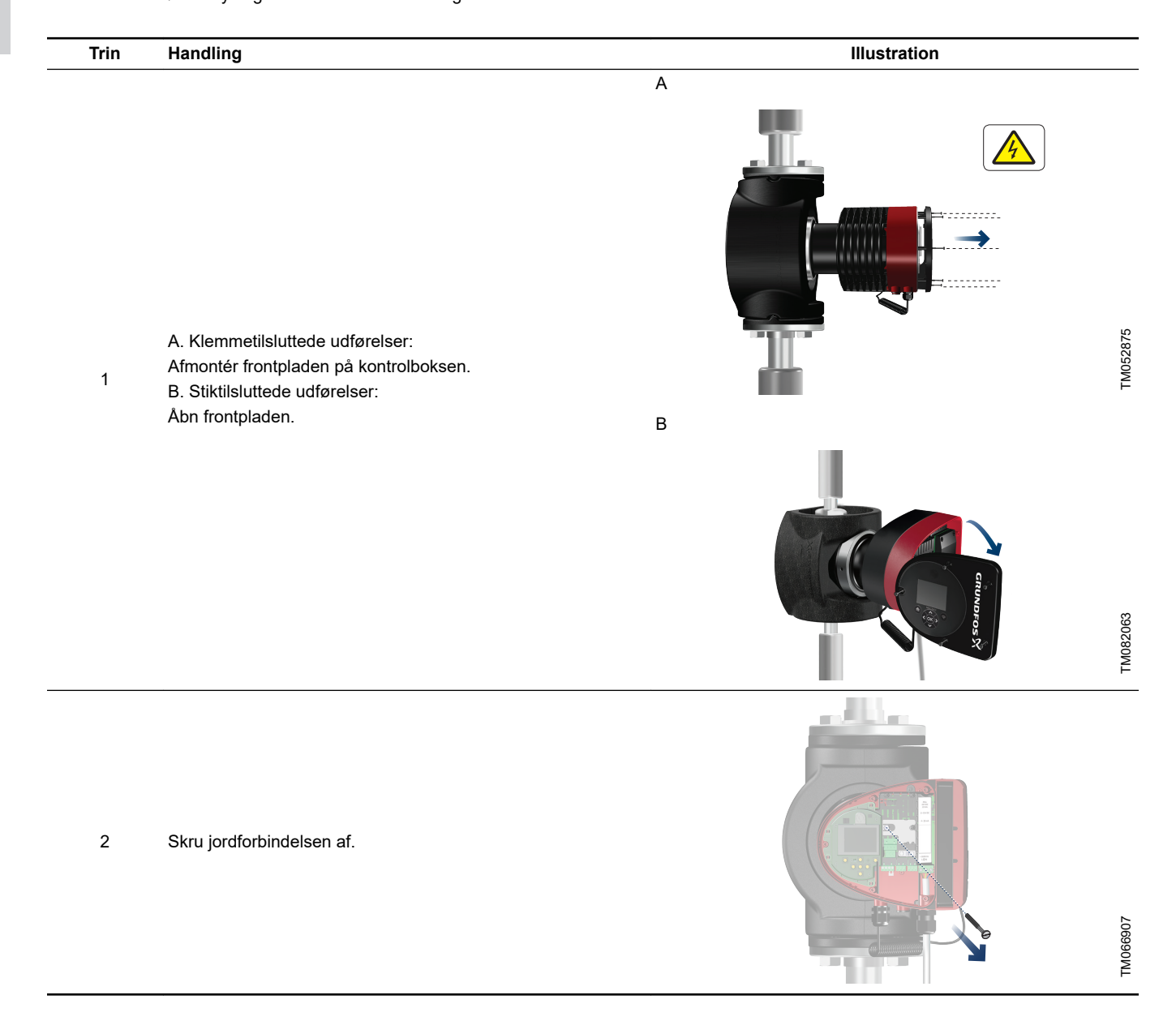

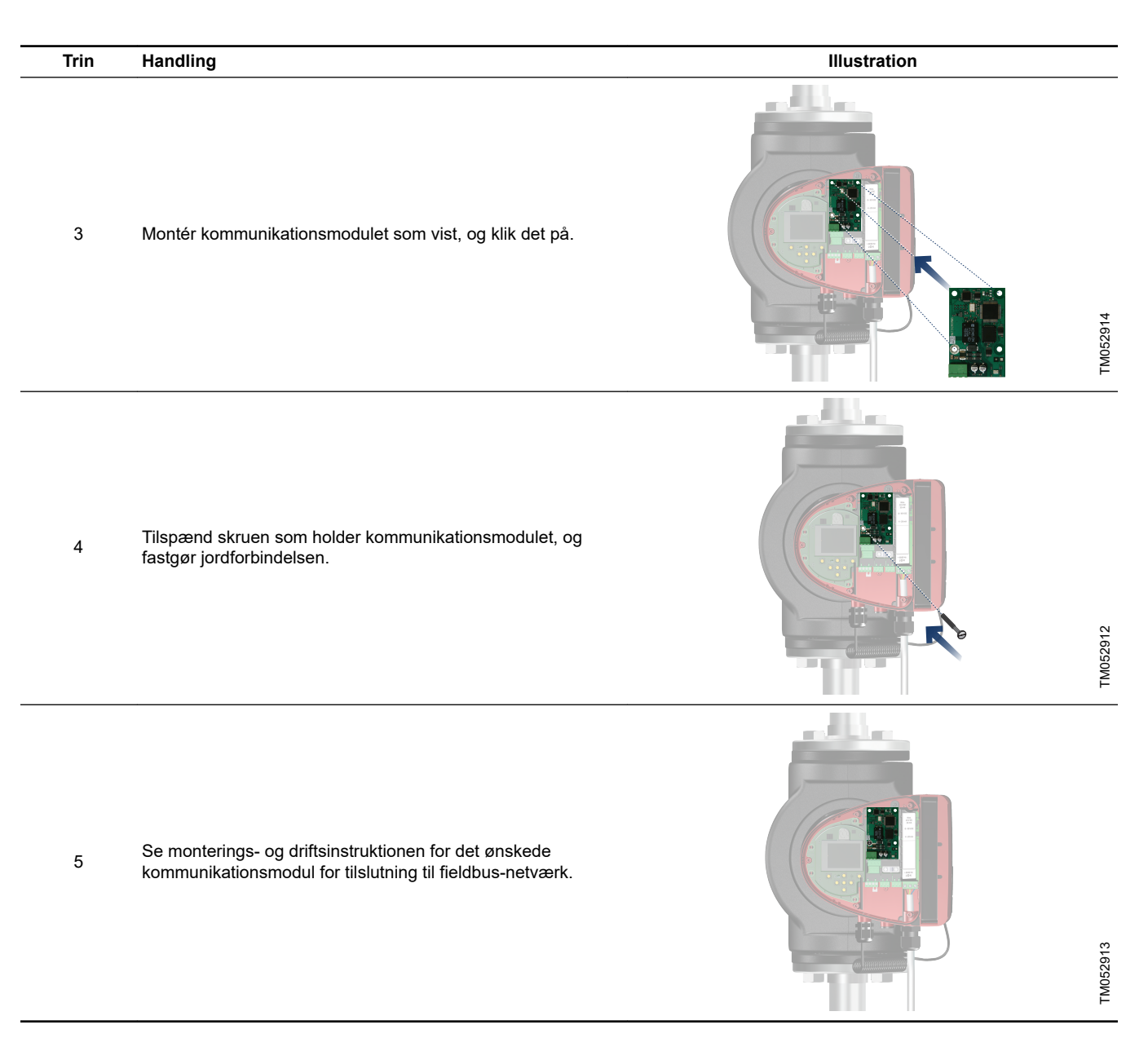

Yderligere informationer

11.2 Kommunikationsmodul, CIM

#### 11.2.3 Genbrug af kommunikationsmoduler

Du kan genbruge et kommunikationsmodul i en CIU-enhed der er brugt sammen med Grundfos MAGNA Serie 2000 i MAGNA3. Ændr konfigurationen af CIM-modulet, før du bruger modulet i pumpen. Kontakt dit nærmeste Grundfos-selskab.

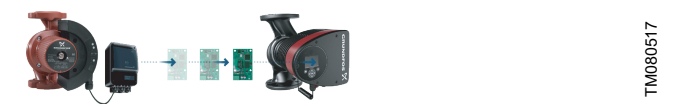

Genbrug af kommunikationsmoduler

#### 11.2.4 Automatisk registrering af CIM-moduler

Hvis en pumpe i et flerpumpesystem udskiftes med en nyere udførelse (model D), registrerer den nye pumpe automatisk om de(n) eksisterende pumpe(r) og/eller CTS-anlæg er ældre og tilpasser sig herefter.

Automatisk registrering i dobbeltpumper sker hvis en af pumperne udskiftes og parres med en nyere model, det vil sige MAGNA3 model D. Den nye pumpe registrerer automatisk den eksisterende pumpemodel. Hvis den gamle pumpe er en ældre model, tilpasser den nye model sig så den passer til det gamle anlæg.

Automatisk registrering kan tilsidesættes manuelt hvis anlægget styres af et SCADA-anlæg. Når du integrerer en nyere model i et ældre anlæg, anbefaler vi dog at du vælger

kompatibilitetsfunktionstilstanden.

Se afsnittet "Buskommunikation" for at få yderligere oplysninger om håndtering af automatisk registrering direkte på pumpen.

#### Yderligere informationer

8.7.10 "Buskommunikation"

#### 11.2.5 Grundfos Remote Management

Grundfos Remote Management er en økonomisk og brugervenlig løsning til trådløs overvågning og håndtering af Grundfos-produkter. Den bygger på en centralt hosted database og en webserver med trådløs dataindsamling via et GSM- eller GPRS-modem. Systemet kræver blot en internetforbindelse, en browser, et GRM-modem og en antenne, samt en kontrakt med Grundfos der giver dig ret til at overvåge og styre Grundfos-pumpeanlæg.

Du kan få trådløs adgang til din konto hvor som helst og når som helst hvis du har en internetforbindelse, for eksempel via en mobil enhed. Advarsler og alarmer kan sendes via e-mail eller sms til din mobile enhed.

| Anvendelse                          | endelse Beskrivelse                                                                                                    |          |  |  |  |
|-------------------------------------|----------------------------------------------------------------------------------------------------|----------|--|--|--|
| CIM 280                             | Grundfos Remote Management<br>Kræver en kontrakt med Grundfos<br>samt et SIM-kort.                                                                                          | 99439724 |  |  |  |
| GSM-antenne til<br>montering på tag | Antenne der kan anvendes oven<br>på metalskabe.<br>Vandalsikret.<br>2 m kabel.<br>Quad-band til global anvendelse.                                                          | 97631956 |  |  |  |
| GSM-antenne til<br>bordmontering    | Antenne der kan anvendes<br>overalt, for eksempel i plastskabe.<br>Fastgøres med den medfølgende<br>dobbeltklæbende tape.<br>4 m kabel.<br>Quad-band til global anvendelse. | 97631957 |  |  |  |

Kontakt dit lokale Grundfos-selskab vedrørende en Grundfos Remote Management-kontrakt.

#### 11.3 Rørtilslutninger

Adaptere til gevind og flanger fås som tilbehør, hvilket gør det muligt at installere pumpen i hvilket som helst rør. Se den korrekte dimension og produktnummer i afsnittet "Tilbehør" i datahæftet til *MAGNA3*.

#### 11.4 Eksterne sensorer

#### 11.4.1 Temperatursensor

| Sensor                                  | Туре   | Måleområde<br>[bar] | Måleområde<br>[°C] | Udgangsstrøm<br>fra transmitter<br>[VDC] | Strømforsyning<br>[VDC] | Procestilslutnin<br>g | Produktnum<br>mer |
|-----------------------------------------|--------|---------------------|--------------------|------------------------------------------|-------------------------|-----------------------|-------------------|
| Kombineret tryk- og<br>temperatursensor | RPI T2 | 0-16                | -10 til +120       | 2 x 0 - 10<br>4 ledninger                | 16,6 - 30               | G 1/2                 | 98355521          |

#### 11.4.2 Tryksensor

| Sensor     | Туре | Leverandø<br>r                 | Måleområde<br>[bar] | Sensorudgang<br>[mA]       | Strømforsyning<br>[VDC] | Procestilslutning | Produktnum<br>mer |
|------------|------|--------------------------------|---------------------|----------------------------|-------------------------|-------------------|-------------------|
|            |      | -<br>-<br>Grundfos -<br>-<br>- | 0 - 0,6             | -<br>-<br>- 4-20<br>-<br>- |                         |                   | 97748907          |
|            |      |                                | 0 - 1,0             |                            |                         |                   | 97748908          |
|            |      |                                | 0 - 1,6             |                            |                         | G 1/2             | 97748909          |
| Truksopoor | וחם  |                                | 0 - 2,5             |                            | 12-30                   |                   | 97748910          |
| Tryksensor | RPI  |                                | 0 - 4,0             |                            |                         |                   | 97748921          |
|            |      |                                | 0 - 6,0             |                            |                         |                   | 97748922          |
|            |      |                                | 0-12                |                            |                         |                   | 97748923          |
|            |      |                                | 0-16                |                            |                         |                   | 97748924          |

#### 11.4.3 DPI V.2-transmitter

# Kombineret differenstryk- og temperaturtransmitter

- Leveringsomfang:
- DPI V.2-transmitter
- åbent 2 m kabel med M12-tilslutning i den ene ende
- kapillarrør med tilslutningsdel
- quickguide.

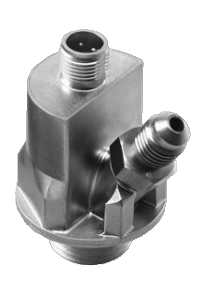

# DPI V.2-transmitter

| Sensor       | Måleområde<br>[bar] | Måleområde<br>[°C] | Udgangsstrøm s<br>fra transmitter | Strømforsyning<br>[VDC] | Måling af<br>temperatur | O-ring,<br>EPDM <sup>1)</sup> | Procestilslutn<br>ng | i Produktnum<br>mer |
|--------------|---------------------|--------------------|-----------------------------------|-------------------------|-------------------------|-------------------------------|----------------------|---------------------|
|              | 0.06                | 0 100              | 4-20 mA                           | 12,5 - 30               |                         | •                             |                      | 97747194            |
| Grundios DPI | 0 - 0,0             | 0-100              | 0-10 VDC                          | 16,5 - 30               | •                       | •                             | _                    | 97747202            |
|              | 0 1 0               | 0 100              | 4-20 mA                           | 12,5 - 30               |                         | •                             | G 1/2                | 97747195            |
| Grundios DF1 | 0 - 1,0             | 0-100              | 0-10 VDC                          | 16,5 - 30               | •                       | •                             | - G 1/2              | 97747203            |
|              | 0 16                | 0 100              | 4-20 mA                           | 12,5 - 30               |                         | •                             | G 1/2                | 97747196            |
| Grundios DPI | 0 - 1,0             | 0-100              | 0-10 VDC                          | 16,5 - 30               | •                       | •                             | - 01/2               | 97747204            |
| Grundfos DPI | 0.25                | 0 100              | 4-20 mA                           | 12,5 - 30               |                         | •                             | 0.4/0                | 97747197            |
|              | 0 - 2,5             | 0-100              | 0-10 VDC                          | 16,5 - 30               | •                       | •                             | - 61/2               | 97747205            |

TM047866

<sup>1)</sup> **Bemærk:** EPDM: godkendt til drikkevand.

#### 11.5 Kabel til sensorer

| Beskrivelse   | Længde<br>[m] | Produktnummer |  |  |  |  |
|---------------|---------------|---------------|--|--|--|--|
| Skærmet kabel | 2,0           | 98374260      |  |  |  |  |
| Skærmet kabel | 5,0           | 98374271      |  |  |  |  |

#### 11.6 Blændflange

Tilbehøret anvendes til at blænde åbningen hvis et af pumpehovederne i en dobbeltpumpe afmonteres for at blive serviceret, hvilket dermed tillader uafbrudt drift af den anden pumpe.

Tilbehørssættet består af en blændflange og et befæstelsessæt.

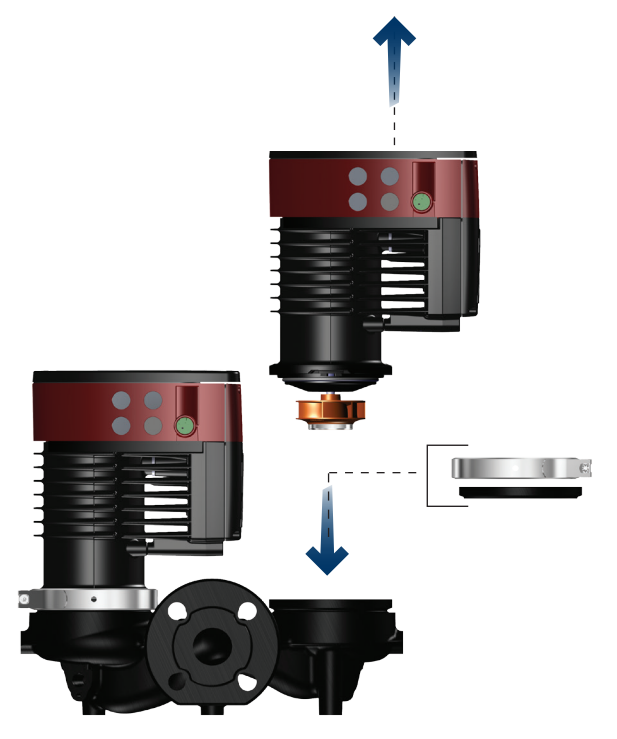

Placering af blændflange

| Pumpetype                            | Produktnummer |
|--------------------------------------|---------------|
| MAGNA3 32-40/60/80/100 (F)           | 00150272      |
| MAGNA3 40-40/60 F                    | 90159373      |
| MAGNA3 32-120 F                      |               |
| MAGNA3 40-/80/100/120/150/180 F      |               |
| MAGNA3 50-40/60/80/100/120/150/180 F | 00150272      |
| MAGNA3 65-40/60/80/100/120/150 F     | 90159572      |
| MAGNA3 80-40/60/80/100/120 F         |               |
| MAGNA3 100-40/60/80/100/120 F        |               |

#### 11.7 Isoleringssæt til anvendelser med tilisning

Tilbehøret er til MAGNA-enkeltpumper brugt i anvendelser med tilisning.

Tilbehørssættet består af to polyuretanskaller (PUR) og metalklemmer for at sikre at samlingen er tæt.

| Pumpetype                        | Produktnummer |
|----------------------------------|---------------|
| MAGNA3 25-40/60/80/100/120 (N)   | 98354534      |
| MAGNA3 32-40/60/80/100/120 (N)   | 98354535      |
| MAGNA3 32-40/60/80/100 F (N)     | 98354536      |
| MAGNA3 32-120 F (N)              | 98063287      |
| MAGNA3 40-40/60 F (N)            | 98354537      |
| MAGNA3 40-80/100 F (N)           | 98063288      |
| MAGNA3 40-120/150/180 F (N)      | 98145675      |
| MAGNA3 50-40/60/80 F (N)         | 98063289      |
| MAGNA3 50-100/120/150/180 F (N)  | 98145676      |
| MAGNA3 65-40/60/80/100/120 F (N) | 96913593      |
| MAGNA3 65-150 F (N) *            | 99608813      |
| MAGNA3 80-40/60/80/100/120 F     | 98134265      |
| MAGNA3 100-40/60/80/100/120 F    | 96913589      |

\* Hvis pumpens kontrolboks drejes, anvendes isoleringsskallerne ikke. Kontakt Grundfos for at få hjælp. Specifikationer:

- Specifik volumenmodstand større end eller lig med  $10^{15}\,\Omega cm,$  DIN 60093
- varmeledningsevne ved 10 °C 0,036 W/mK og ved 40 °C 0,039 W/mK, DIN 52612
- massefylde 33 ± 5 kg/m<sup>3</sup>, ISO 845

TM068518

• driftstemperaturområde -40 til +90 °C, ISO 2796.

# Dansk (DK)

# 12. Tekniske data

#### Forsyningsspænding

1 × 230 V ± 10 %, 50/60 Hz, PE.

#### Motorbeskyttelse

The pump requires no external motor protection.

# Kapslingsklasse

IPX4D (EN 60529).

# Isolationsklasse

F.

# Relative humidity

Maximum 95 %.

#### Omgivelsestemperatur

0 til 40 °C.

Omgivelsestemperaturer under 0 °C kræver følgende betingelser:

- Medietemperaturen er 5 °C.
- Mediet indeholder glykol.
  - Pumpen kører konstant og stopper ikke.
  - Ved dobbeltpumper er kaskadedrift én gang i døgnet obligatorisk.

Omgivelsestemperatur under transport: -40 til +70 °C. Ved køleanlæg kan der dannes kondens på pumpens overflade. Kondensering er kun tilladt hvis der er tændt for strømmen.

#### **Temperature class**

TF110 (EN 60335-2-51).

#### Medietemperatur

Continuously: -10 to +110 °C.

Stainless-steel pumps in domestic hot-water systems:

In domestic hot-water systems, we recommend that you keep the liquid temperature below 65 °C to eliminate the risk of lime precipitation.

#### System pressure

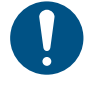

The actual inlet pressure and the pump pressure against a closed valve must be lower than the maximum permissible system pressure.

The maximum permissible system pressure is stated on the pump nameplate:

PN 6: 6 bar / 0,6 MPa PN 10: 10 bar / 1,0 MPa PN 12: 12 bar / 1,2 MPa PN 16: 16 bar / 1,6 MPa.

Note: Not all variants are available in all markets.

#### Test pressure

The pumps can withstand test pressures as indicated in EN 60335-2-51. See below.

- PN 6: 7,2 bar / 0,72 MPa
- PN 10: 12 bar / 1,2 MPa
- PN 6/10: 12 bar / 1,2 MPa
- PN 12: 12 bar / 1,2 MPa
- PN 16: 19,2 bar / 1,92 MPa.

Not all variants are available in all markets. During normal operation, do not use the pump at higher pressures than those stated on the nameplate.

The pressure test has been made with water containing anticorrosive additives at a temperature of 20 °C.

#### Min. tilgangstryk

The following relative minimum inlet pressure must be available at the pump inlet during operation to avoid cavitation noise and damage to the pump bearings.

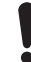

The values in the table below apply to single-head pumps and twin-head pumps in single-head operation.

In the case of cascade operation, the required relative inlet pressure must be increased by 0,1 bar / 0,01 MPa compared to the stated values for single-head pumps or twin-head pumps in single-head operation.

|                               | Medietemperatur |                |                 |            |  |  |  |  |  |  |  |
|-------------------------------|-----------------|----------------|-----------------|------------|--|--|--|--|--|--|--|
| MAGNA3                        | 25 °C           | 75 °C          | 95 °C           | 110 °C     |  |  |  |  |  |  |  |
|                               | Inlet pressure  |                |                 |            |  |  |  |  |  |  |  |
|                               | [bar] / [MPa]   |                |                 |            |  |  |  |  |  |  |  |
| 25-40/60/80/100/120           | 0,0             | 0,10 /<br>0,01 | 0,35 /<br>0,035 | 1,0 / 0,10 |  |  |  |  |  |  |  |
| 32-40/60/80/100/120           | 0,0             | 0,10 /<br>0,01 | 0,35 /<br>0,035 | 1,0 / 0,10 |  |  |  |  |  |  |  |
| 32-40/60/80/100/120<br>F      | 0,0             | 0,10 /<br>0,01 | 0,35 /<br>0,035 | 1,0 / 0,10 |  |  |  |  |  |  |  |
| 32-120 F                      | 0,0             | 0,10 /<br>0,01 | 0,20 /<br>0,020 | 0,7 / 0,07 |  |  |  |  |  |  |  |
| 40-40/60 F                    | 0,0             | 0,10 /<br>0,01 | 0,35 /<br>0,035 | 1,0 / 0,10 |  |  |  |  |  |  |  |
| 40-80/100/120/150/1<br>80 F   | 0,0             | 0,10 /<br>0,01 | 0,50 /<br>0,05  | 1,0 / 0,10 |  |  |  |  |  |  |  |
| 50-40/60/80 F                 | 0,0             | 0,10 /<br>0,01 | 0,40 /<br>0,04  | 1,0 / 0,10 |  |  |  |  |  |  |  |
| 50-100/120 F                  | 0,0             | 0,10 /<br>0,01 | 0,50 /<br>0,05  | 1,0 / 0,10 |  |  |  |  |  |  |  |
| 50-150/180 F                  | 0,4             | 0,70 /<br>0,07 | 1,20 /<br>0,12  | 1,7 / 0,17 |  |  |  |  |  |  |  |
| 65-40/60/80/100/120/<br>150 F | 0,4             | 0,70 /<br>0,07 | 1,20 /<br>0,12  | 1,7 / 0,17 |  |  |  |  |  |  |  |
| 80-40/60/80/100/120<br>F      | 0,2             | 0,50 /<br>0,05 | 1,00 /<br>0,10  | 1,5 / 0,15 |  |  |  |  |  |  |  |
| 100-40/60/80/100/12<br>0 F    | 0,4             | 0,70 /<br>0,07 | 1,20 /<br>0,12  | 1,7 / 0,17 |  |  |  |  |  |  |  |

The relative minimum inlet pressures apply to pumps installed up to 300 metres above sea level. For altitudes above 300 metres, the required relative inlet pressure must be increased by 0,01 bar / 0,001 MPa per 100 metres altitude. The MAGNA3 pump is only approved for an altitude of 2000 metres above sea level.

#### Lydtryksniveau

The sound pressure level of the pump is dependent on the power consumption. Levels are determined in accordance with ISO 3745 and ISO 11203, method Q2.

| Pump size           | Max. [dB(A)] |
|---------------------|--------------|
| 25-40/60/80/100/120 |              |
| 32-40/60/80/100/120 | 30           |
| 40-40/60            | 59           |
| 50-40               |              |
| 32-120 F            |              |
| 40-80/100           |              |
| 50-60/80            | 45           |
| 65-40/60            |              |
| 80-40               |              |
| 40-120/150/180      |              |
| 50-100/120/150/180  |              |
| 65-80/100/120       | 50           |
| 80-60/80            |              |
| 100-40/60           |              |
| 65-150              |              |
| 80-100/120          | 55           |
| 100-80/100/120      |              |

#### Leakage current

The mains filter will cause a leakage current to earth during operation. The leakage current is less than 3,5 mA.

#### Consumption when the pump is stopped

4 to 10 W, depending on activity, such as reading the display, use of Grundfos GO, interaction with modules.

4 W when the pump is stopped and there is no activity.

#### Input and output communication

|                    | External potential-free contact.             |  |  |  |  |  |
|--------------------|----------------------------------------------|--|--|--|--|--|
| Two digital inputs | Contact load: 5 V, 10 mA.                    |  |  |  |  |  |
|                    | Screened cable.                              |  |  |  |  |  |
|                    | Loop resistance: Maximum 130 $\Omega$ .      |  |  |  |  |  |
| Analog input       | 4-20 mA, load: 150 Ω.                        |  |  |  |  |  |
|                    | 0-10 VDC, load: Greater than 10 k $\Omega$ . |  |  |  |  |  |
|                    | Internal potential-free changeover contact.  |  |  |  |  |  |
|                    | Maximum load: 250 V, 2 A, AC1.               |  |  |  |  |  |
| Two relay outputs  | Minimum load: 5 VDC, 20 mA.                  |  |  |  |  |  |
|                    | Screened cable, depending on signal level.   |  |  |  |  |  |
| 04.) (D.O          | Maximum load: 22 mA.                         |  |  |  |  |  |
| 24 VDC supply      | Capacitive load: Less than 470 μF.           |  |  |  |  |  |

#### Cable glands

Use M16 cable glands for the input and output connections (not supplied with the pump).

#### Effektfaktor

The terminal-connected versions have built-in an active power factor correction which gives a  $\cos \phi$  from 0,98 to 0,99.

The plug-connected versions have built-in passive PFC, with coil and resistors which ensures that the current drawn from the grid is in phase with the voltage. The current is approximately sinusoidal which gives a cos  $\phi$  from 0,55 to 0,98.

#### 12.1 Specifikationer for sensoren

#### 12.1.1 Temperatur

| Temperaturområde under drift | Nøjagtighed |
|------------------------------|-------------|
| -10 til +35 °C               | ± 2 °C      |
| +35 til +90 °C               | ±1°C        |
| +90 til +110 °C              | ± 2 °C      |

#### 13. Bortskaffelse

Dette produkt er udviklet med fokus på bortskaffelse og genbrug af materialerne. Følgende gennemsnitsværdier for bortskaffelse gælder for alle pumpevarianter:

- 85 % genbrug
- 10 % forbrænding
- 5 % deponering.

Dette produkt eller dele deraf skal bortskaffes på en miljørigtig måde.

- 1. Brug de offentlige eller private renovationsordninger.
- Hvis det ikke er muligt, skal du kontakte nærmeste Grundfosselskab eller -serviceværksted.

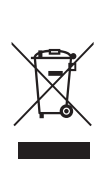

Symbolet med den overstregede skraldespand på et produkt betyder at det skal bortskaffes adskilt fra husholdningsaffald. Når et produkt som er mærket med dette symbol er udtjent, skal det afleveres på en opsamlingsstation som er udpeget af de lokale affaldsmyndigheder. Særskilt indsamling og genbrug af sådanne produkter medvirker til at beskytte miljøet og menneskers sundhed.

Se også produktafslutningsoplysninger på www.grundfos.com/ product-recycling.

#### ADVARSEL Magnetfelt

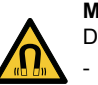

Død eller alvorlig personskade

Personer med pacemaker som skal adskille dette produkt, skal udvise forsigtighed ved håndtering af de magnetiske materialer i rotoren.

# A.1. Appendix

### Dimensions

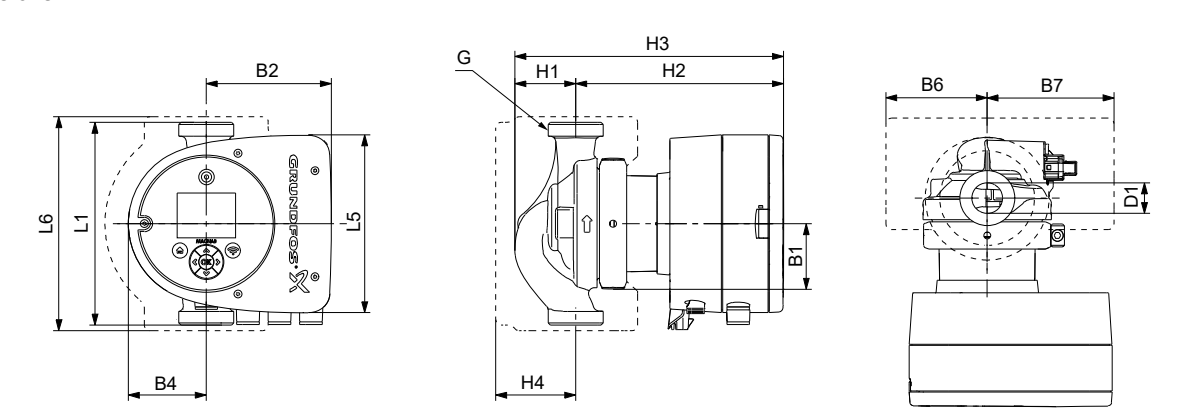

Dimensions, single-head pumps, threaded versions

| Dumm from a       | Dimensions [mm] |     |     |    |     |    |    |     |    |     |     |    |    |       |
|-------------------|-----------------|-----|-----|----|-----|----|----|-----|----|-----|-----|----|----|-------|
| Pump type         | L1              | L5  | L6  | B1 | B2  | B4 | B6 | B7  | H1 | H2  | H3  | H4 | D1 | G     |
| MAGNA3 25-40 (N)  | 180             | 158 | 190 | 58 | 111 | 69 | 90 | 113 | 54 | 185 | 239 | 71 | 25 | 1 1/2 |
| MAGNA3 25-60 (N)  | 180             | 158 | 190 | 58 | 111 | 69 | 90 | 113 | 54 | 185 | 239 | 71 | 25 | 1 1/2 |
| MAGNA3 25-80 (N)  | 180             | 158 | 190 | 58 | 111 | 69 | 90 | 113 | 54 | 185 | 239 | 71 | 25 | 1 1/2 |
| MAGNA3 25-100 (N) | 180             | 158 | 190 | 58 | 111 | 69 | 90 | 113 | 54 | 185 | 239 | 71 | 25 | 1 1/2 |
| MAGNA3 25-120 (N) | 180             | 158 | 190 | 58 | 111 | 69 | 90 | 113 | 54 | 185 | 239 | 71 | 25 | 1 1/2 |
| MAGNA3 32-40 (N)  | 180             | 158 | 190 | 58 | 111 | 69 | 90 | 113 | 54 | 185 | 239 | 71 | 32 | 2     |
| MAGNA3 32-60 (N)  | 180             | 158 | 190 | 58 | 111 | 69 | 90 | 113 | 54 | 185 | 239 | 71 | 32 | 2     |
| MAGNA3 32-80 (N)  | 180             | 158 | 190 | 58 | 111 | 69 | 90 | 113 | 54 | 185 | 239 | 71 | 32 | 2     |
| MAGNA3 32-100 (N) | 180             | 158 | 190 | 58 | 111 | 69 | 90 | 113 | 54 | 185 | 239 | 71 | 32 | 2     |
| MAGNA3 32-120 (N) | 180             | 158 | 190 | 58 | 111 | 69 | 90 | 113 | 54 | 185 | 239 | 71 | 32 | 2     |

TM1040010

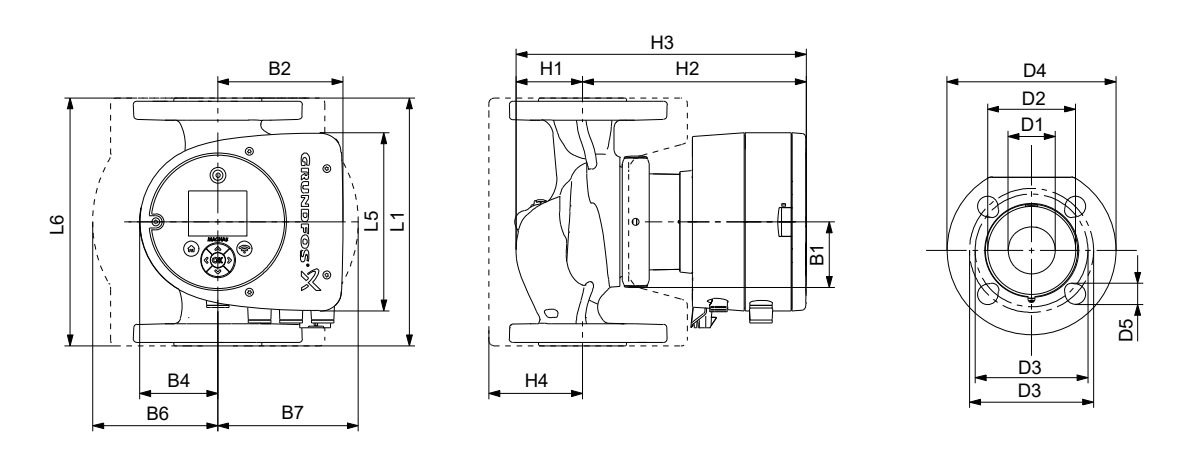

TM1040016

Dimensions, single-head pumps, flanged versions

| Pump type           | Dimensions [mm] |     |     |    |     |    |     |     |    |     |     |    |    |    |         |     |       |
|---------------------|-----------------|-----|-----|----|-----|----|-----|-----|----|-----|-----|----|----|----|---------|-----|-------|
|                     | L1              | L5  | L6  | B1 | B2  | B4 | B6  | B7  | H1 | H2  | H3  | H4 | D1 | D2 | D3      | D4  | D5    |
| MAGNA3 32-40 F (N)  | 220             | 158 | 220 | 58 | 111 | 69 | 100 | 110 | 65 | 185 | 250 | 82 | 32 | 76 | 90/100  | 140 | 14/19 |
| MAGNA3 32-60 F (N)  | 220             | 158 | 220 | 58 | 111 | 69 | 100 | 110 | 65 | 185 | 250 | 82 | 32 | 76 | 90/100  | 140 | 14/19 |
| MAGNA3 32-80 F (N)  | 220             | 158 | 220 | 58 | 111 | 69 | 100 | 110 | 65 | 185 | 250 | 82 | 32 | 76 | 90/100  | 140 | 14/19 |
| MAGNA3 32-100 F (N) | 220             | 158 | 220 | 58 | 111 | 69 | 100 | 110 | 65 | 185 | 250 | 82 | 32 | 76 | 90/100  | 140 | 14/19 |
| MAGNA3 40-40 F (N)  | 220             | 158 | 220 | 58 | 111 | 69 | 105 | 105 | 65 | 199 | 264 | 83 | 40 | 84 | 100/110 | 150 | 14/19 |
| MAGNA3 40-60 F (N)  | 220             | 158 | 220 | 58 | 111 | 69 | 105 | 105 | 65 | 199 | 264 | 83 | 40 | 84 | 100/110 | 150 | 14/19 |
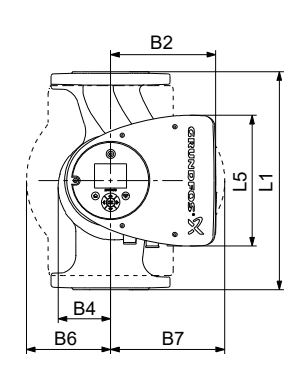

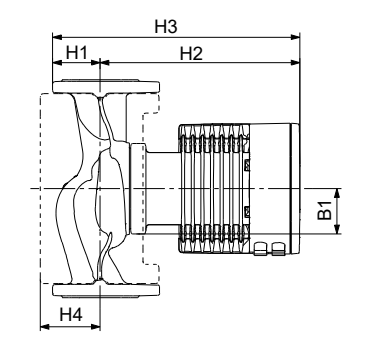

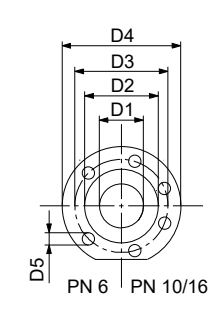

TM1040012

Dimensions, single-head pumps, flanged versions

|                     |     |     |    |     |    |     |     | Dime | ensions | [mm] |     |     |     |         |     |       |
|---------------------|-----|-----|----|-----|----|-----|-----|------|---------|------|-----|-----|-----|---------|-----|-------|
| Pump type           | L1  | L5  | B1 | B2  | B4 | B6  | B7  | H1   | H2      | H3   | H4  | D1  | D2  | D3      | D4  | D5    |
| MAGNA3 32-120 F (N) | 220 | 204 | 84 | 164 | 73 | 106 | 116 | 65   | 301     | 366  | 86  | 32  | 76  | 90/100  | 140 | 14/19 |
| MAGNA3 40-80 F (N)  | 220 | 204 | 84 | 164 | 73 | 106 | 128 | 65   | 304     | 369  | 83  | 40  | 84  | 100/110 | 150 | 14/19 |
| MAGNA3 40-100 F (N) | 220 | 204 | 84 | 164 | 73 | 106 | 128 | 65   | 304     | 369  | 83  | 40  | 84  | 100/110 | 150 | 14/19 |
| MAGNA3 40-120 F (N) | 250 | 204 | 84 | 164 | 73 | 106 | 128 | 65   | 304     | 369  | 83  | 40  | 84  | 100/110 | 150 | 14/19 |
| MAGNA3 40-150 F (N) | 250 | 204 | 84 | 164 | 73 | 106 | 128 | 65   | 304     | 369  | 83  | 40  | 84  | 100/110 | 150 | 14/19 |
| MAGNA3 40-180 F (N) | 250 | 204 | 84 | 164 | 73 | 106 | 128 | 65   | 304     | 369  | 83  | 40  | 84  | 100/110 | 150 | 14/19 |
| MAGNA3 50-40 F (N)  | 240 | 204 | 84 | 164 | 73 | 127 | 127 | 71   | 304     | 374  | 97  | 50  | 102 | 110/125 | 165 | 14/19 |
| MAGNA3 50-60 F (N)  | 240 | 204 | 84 | 164 | 73 | 127 | 127 | 71   | 304     | 374  | 97  | 50  | 102 | 110/125 | 165 | 14/19 |
| MAGNA3 50-80 F (N)  | 240 | 204 | 84 | 164 | 73 | 127 | 127 | 71   | 304     | 374  | 97  | 50  | 102 | 110/125 | 165 | 14/19 |
| MAGNA3 50-100 F (N) | 280 | 204 | 84 | 164 | 73 | 127 | 127 | 72   | 304     | 376  | 97  | 50  | 102 | 110/125 | 165 | 14/19 |
| MAGNA3 50-120 F (N) | 280 | 204 | 84 | 164 | 73 | 127 | 127 | 72   | 304     | 376  | 97  | 50  | 102 | 110/125 | 165 | 14/19 |
| MAGNA3 50-150 F (N) | 280 | 204 | 84 | 164 | 73 | 127 | 127 | 72   | 304     | 376  | 97  | 50  | 102 | 110/125 | 165 | 14/19 |
| MAGNA3 50-180 F (N) | 280 | 204 | 84 | 164 | 73 | 127 | 127 | 72   | 304     | 376  | 97  | 50  | 102 | 110/125 | 165 | 14/19 |
| MAGNA3 65-40 F (N)  | 340 | 204 | 84 | 164 | 73 | 133 | 133 | 74   | 312     | 386  | 94  | 65  | 119 | 130/145 | 185 | 14/19 |
| MAGNA3 65-60 F (N)  | 340 | 204 | 84 | 164 | 73 | 133 | 133 | 74   | 312     | 386  | 94  | 65  | 119 | 130/145 | 185 | 14/19 |
| MAGNA3 65-80 F (N)  | 340 | 204 | 84 | 164 | 73 | 133 | 133 | 74   | 312     | 386  | 94  | 65  | 119 | 130/145 | 185 | 14/19 |
| MAGNA3 65-100 F (N) | 340 | 204 | 84 | 164 | 73 | 133 | 133 | 74   | 312     | 386  | 94  | 65  | 119 | 130/145 | 185 | 14/19 |
| MAGNA3 65-120 F (N) | 340 | 204 | 84 | 164 | 73 | 133 | 133 | 74   | 312     | 386  | 94  | 65  | 119 | 130/145 | 185 | 14/19 |
| MAGNA3 65-150 F (N) | 340 | 204 | 84 | 164 | 73 | 133 | 133 | 74   | 312     | 386  | 94  | 65  | 119 | 130/145 | 185 | 14/19 |
| MAGNA3 80-40 F      | 360 | 204 | 84 | 164 | 73 | 163 | 163 | 96   | 318     | 413  | 115 | 80  | 128 | 150/160 | 200 | 19    |
| MAGNA3 80-60 F      | 360 | 204 | 84 | 164 | 73 | 163 | 163 | 96   | 318     | 413  | 115 | 80  | 128 | 150/160 | 200 | 19    |
| MAGNA3 80-80 F      | 360 | 204 | 84 | 164 | 73 | 163 | 163 | 96   | 318     | 413  | 115 | 80  | 128 | 150/160 | 200 | 19    |
| MAGNA3 80-100 F     | 360 | 204 | 84 | 164 | 73 | 163 | 163 | 96   | 318     | 413  | 115 | 80  | 128 | 150/160 | 200 | 19    |
| MAGNA3 80-120 F     | 360 | 204 | 84 | 164 | 73 | 163 | 163 | 96   | 318     | 413  | 115 | 80  | 128 | 150/160 | 200 | 19    |
| MAGNA3 100-40 F     | 450 | 204 | 84 | 164 | 73 | 178 | 178 | 103  | 330     | 433  | 120 | 100 | 160 | 170     | 220 | 19    |
| MAGNA3 100-60 F     | 450 | 204 | 84 | 164 | 73 | 178 | 178 | 103  | 330     | 433  | 120 | 100 | 160 | 170     | 220 | 19    |
| MAGNA3 100-80 F     | 450 | 204 | 84 | 164 | 73 | 178 | 178 | 103  | 330     | 433  | 120 | 100 | 160 | 170     | 220 | 19    |
| MAGNA3 100-100 F    | 450 | 204 | 84 | 164 | 73 | 178 | 178 | 103  | 330     | 433  | 120 | 100 | 160 | 170     | 220 | 19    |
| MAGNA3 100-120 F    | 450 | 204 | 84 | 164 | 73 | 178 | 178 | 103  | 330     | 433  | 120 | 100 | 160 | 170     | 220 | 19    |

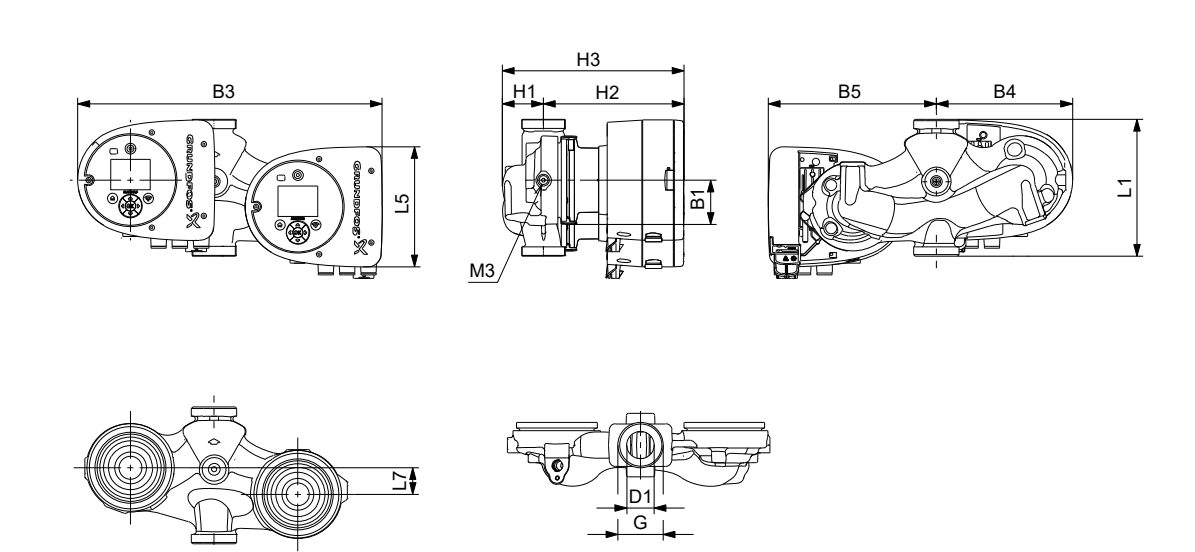

Dimensions, twin-head pumps, threaded versions

| Dump tupo       | Dimensions [mm] |     |    |    |     |     |     |    |     |     |    |   |     |  |
|-----------------|-----------------|-----|----|----|-----|-----|-----|----|-----|-----|----|---|-----|--|
| Pump type       | L1              | L5  | L7 | B1 | B3  | B4  | B5  | H1 | H2  | H3  | D1 | G | M3  |  |
| MAGNA3 D 32-40  | 180             | 158 | 35 | 58 | 400 | 179 | 221 | 54 | 185 | 239 | 32 | 2 | 1/4 |  |
| MAGNA3 D 32-60  | 180             | 158 | 35 | 58 | 400 | 179 | 221 | 54 | 185 | 239 | 32 | 2 | 1/4 |  |
| MAGNA3 D 32-80  | 180             | 158 | 35 | 58 | 400 | 179 | 221 | 54 | 185 | 239 | 32 | 2 | 1/4 |  |
| MAGNA3 D 32-100 | 180             | 158 | 35 | 58 | 400 | 179 | 221 | 54 | 185 | 239 | 32 | 2 | 1/4 |  |

TM1040013

TM1040014

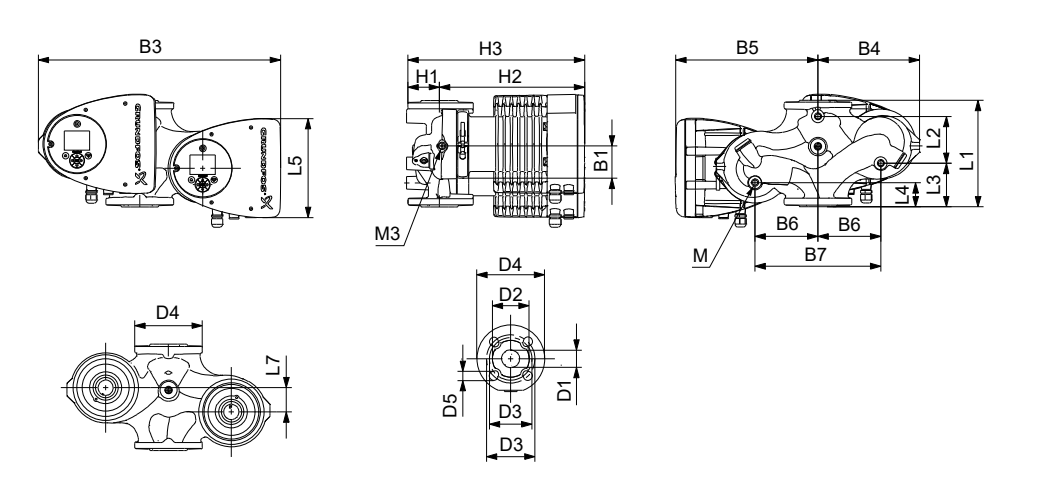

Dimensions, twin-head pumps, flanged versions

|                      | Dimensions [mm] |    |     |    |     |    |    |     |            |     |           |     |    |     |     |    |     |         |     |       |     |        |
|----------------------|-----------------|----|-----|----|-----|----|----|-----|------------|-----|-----------|-----|----|-----|-----|----|-----|---------|-----|-------|-----|--------|
| Pump type            | L1              | L2 | L3  | L4 | L5  | L7 | B1 | B3  | <b>B</b> 4 | B5  | <b>B6</b> | B7  | H1 | H2  | H3  | D1 | D2  | D3      | D4  | D5    | М   | М3     |
| MAGNA3 D<br>32-40 F  | 220             | 73 | 120 | 85 | 158 | 35 | 58 | 400 | 179        | 221 | 130       | 260 | 69 | 185 | 254 | 32 | 76  | 90/100  | 140 | 14/19 | M12 | Rp 1/4 |
| MAGNA3 D<br>32-60 F  | 220             | 73 | 120 | 85 | 158 | 35 | 58 | 400 | 179        | 221 | 130       | 260 | 69 | 185 | 254 | 32 | 76  | 90/100  | 140 | 14/19 | M12 | Rp 1/4 |
| MAGNA3 D<br>32-80 F  | 220             | 73 | 120 | 85 | 158 | 35 | 58 | 400 | 179        | 221 | 130       | 260 | 69 | 185 | 254 | 32 | 76  | 90/100  | 140 | 14/19 | M12 | Rp 1/4 |
| MAGNA3 D<br>32-100 F | 220             | 73 | 120 | 85 | 158 | 35 | 58 | 400 | 179        | 221 | 130       | 260 | 69 | 185 | 254 | 32 | 76  | 90/100  | 140 | 14/19 | M12 | Rp 1/4 |
| MAGNA3 D<br>32-120 F | 220             | 97 | 90  | 50 | 204 | 50 | 84 | 502 | 210        | 294 | 130       | 260 | 68 | 300 | 368 | 32 | 76  | 90/100  | 140 | 14/19 | M12 | Rp 1/4 |
| MAGNA3 D<br>40-40 F  | 220             | 53 | 140 | 60 | 158 | 15 | 58 | 452 | 211        | 241 | 130       | 260 | 76 | 199 | 275 | 40 | 84  | 100/110 | 150 | 14/19 | M12 | Rp1/4  |
| MAGNA3 D<br>40-60 F  | 220             | 53 | 140 | 60 | 158 | 15 | 58 | 452 | 211        | 241 | 130       | 260 | 76 | 199 | 275 | 40 | 84  | 100/110 | 150 | 14/19 | M12 | Rp1/4  |
| MAGNA3 D<br>40-80 F  | 220             | 53 | 140 | 60 | 204 | 15 | 84 | 502 | 210        | 294 | 130       | 260 | 76 | 303 | 379 | 40 | 84  | 100/110 | 150 | 14/19 | M12 | Rp 1/4 |
| MAGNA3 D<br>40-100 F | 220             | 53 | 140 | 60 | 204 | 15 | 84 | 502 | 210        | 294 | 130       | 260 | 76 | 303 | 379 | 40 | 84  | 100/110 | 150 | 14/19 | M12 | Rp 1/4 |
| MAGNA3 D<br>50-40 F  | 240             | 48 | 160 | 45 | 204 | 45 | 84 | 515 | 221        | 294 | 130       | 260 | 75 | 304 | 379 | 50 | 102 | 110/125 | 165 | 14/19 | M12 | Rp 1/4 |
| MAGNA3 D<br>50-60 F  | 240             | 48 | 160 | 45 | 204 | 45 | 84 | 515 | 221        | 294 | 130       | 260 | 75 | 304 | 379 | 50 | 102 | 110/125 | 165 | 14/19 | M12 | Rp 1/4 |
| MAGNA3 D<br>50-80 F  | 240             | 48 | 160 | 45 | 204 | 45 | 84 | 515 | 221        | 294 | 130       | 260 | 75 | 304 | 379 | 50 | 102 | 110/125 | 165 | 14/19 | M12 | Rp 1/4 |

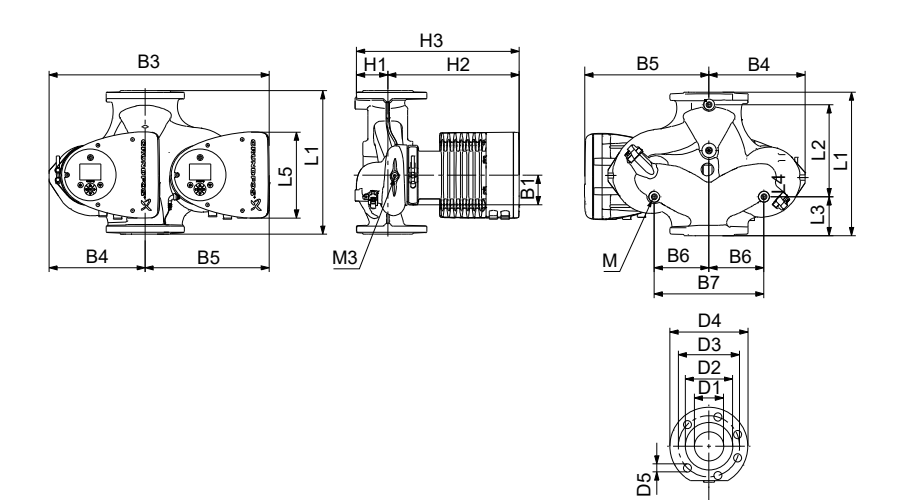

PN 6 PN 10/16

TM1040015

Dimensions, twin-head pumps

|                      | -   |     |     |     |     |    |     |            | Dir | nens | ions | [mm] |     |     |     |     |         |     |       |     |        |
|----------------------|-----|-----|-----|-----|-----|----|-----|------------|-----|------|------|------|-----|-----|-----|-----|---------|-----|-------|-----|--------|
| Pump type            | L1  | L2  | L3  | L4  | L5  | B1 | B3  | <b>B</b> 4 | B5  | B6   | B7   | H1   | H2  | H3  | D1  | D2  | D3      | D4  | D5    | М   | M3     |
| MAGNA3 D<br>40-120 F | 250 | 58  | 155 | 75  | 204 | 84 | 512 | 220        | 294 | 130  | 260  | 69   | 303 | 372 | 40  | 84  | 100/110 | 150 | 14/19 | M12 | Rp 1/4 |
| MAGNA3 D<br>40-150 F | 250 | 58  | 155 | 75  | 204 | 84 | 512 | 220        | 294 | 130  | 260  | 69   | 303 | 372 | 40  | 84  | 100/110 | 150 | 14/19 | M12 | Rp 1/4 |
| MAGNA3 D<br>40-180 F | 250 | 58  | 155 | 75  | 204 | 84 | 512 | 220        | 294 | 130  | 260  | 69   | 303 | 372 | 40  | 84  | 100/110 | 150 | 14/19 | M12 | Rp 1/4 |
| MAGNA3 D<br>50-100 F | 280 | 175 | 75  | 75  | 204 | 84 | 517 | 223        | 294 | 130  | 260  | 75   | 304 | 379 | 50  | 102 | 110/125 | 165 | 14/19 | M12 | Rp 1/4 |
| MAGNA3 D<br>50-120 F | 280 | 175 | 75  | 75  | 204 | 84 | 517 | 223        | 294 | 130  | 260  | 75   | 304 | 379 | 50  | 102 | 110/125 | 165 | 14/19 | M12 | Rp 1/4 |
| MAGNA3 D<br>50-150 F | 280 | 175 | 75  | 75  | 204 | 84 | 517 | 223        | 294 | 130  | 260  | 75   | 304 | 379 | 50  | 102 | 110/125 | 165 | 14/19 | M12 | Rp 1/4 |
| MAGNA3 D<br>50-180 F | 280 | 175 | 75  | 75  | 204 | 84 | 517 | 223        | 294 | 130  | 260  | 75   | 304 | 379 | 50  | 102 | 110/125 | 165 | 14/19 | M12 | Rp 1/4 |
| MAGNA3 D<br>65-40 F  | 340 | 218 | 92  | 92  | 204 | 84 | 522 | 228        | 294 | 130  | 260  | 77   | 312 | 389 | 65  | 119 | 130/145 | 185 | 14/19 | M12 | Rp 1/4 |
| MAGNA3 D<br>65-60 F  | 340 | 218 | 92  | 92  | 204 | 84 | 522 | 228        | 294 | 130  | 260  | 77   | 312 | 389 | 65  | 119 | 130/145 | 185 | 14/19 | M12 | Rp 1/4 |
| MAGNA3 D<br>65-80 F  | 340 | 218 | 92  | 92  | 204 | 84 | 522 | 228        | 294 | 130  | 260  | 77   | 312 | 389 | 65  | 119 | 130/145 | 185 | 14/19 | M12 | Rp 1/4 |
| MAGNA3 D<br>65-100 F | 340 | 218 | 92  | 92  | 204 | 84 | 522 | 228        | 294 | 130  | 260  | 77   | 312 | 389 | 65  | 119 | 130/145 | 185 | 14/19 | M12 | Rp 1/4 |
| MAGNA3 D<br>65-120 F | 340 | 218 | 92  | 92  | 204 | 84 | 522 | 228        | 294 | 130  | 260  | 77   | 312 | 389 | 65  | 119 | 130/145 | 185 | 14/19 | M12 | Rp 1/4 |
| MAGNA3 D<br>65-150 F | 340 | 218 | 92  | 92  | 204 | 84 | 522 | 228        | 294 | 130  | 260  | 77   | 312 | 389 | 65  | 119 | 130/145 | 185 | 14/19 | M12 | Rp 1/4 |
| MAGNA3 D<br>80-40 F  | 360 | 218 | 102 | 102 | 204 | 84 | 538 | 244        | 294 | 130  | 260  | 97   | 318 | 415 | 80  | 128 | 150/160 | 200 | 19    | M12 | Rp 1/4 |
| MAGNA3 D<br>80-60 F  | 360 | 218 | 102 | 102 | 204 | 84 | 538 | 244        | 294 | 130  | 260  | 97   | 318 | 415 | 80  | 128 | 150/160 | 200 | 19    | M12 | Rp 1/4 |
| MAGNA3 D<br>80-80 F  | 360 | 218 | 102 | 102 | 204 | 84 | 538 | 244        | 294 | 130  | 260  | 97   | 318 | 415 | 80  | 128 | 150/160 | 200 | 19    | M12 | Rp 1/4 |
| MAGNA3 D<br>80-100 F | 360 | 218 | 102 | 102 | 204 | 84 | 538 | 244        | 294 | 130  | 260  | 97   | 318 | 415 | 80  | 128 | 150/160 | 200 | 19    | M12 | Rp 1/4 |
| MAGNA3 D<br>80-120 F | 360 | 218 | 102 | 102 | 204 | 84 | 538 | 244        | 294 | 130  | 260  | 97   | 318 | 415 | 80  | 128 | 150/160 | 200 | 19    | M12 | Rp 1/4 |
| MAGNA3 D<br>100-40 F | 450 | 243 | 147 | 147 | 204 | 84 | 551 | 252        | 299 | 135  | 270  | 103  | 330 | 434 | 100 | 160 | 170     | 220 | 19    | M12 | Rp 1/4 |
| MAGNA3 D<br>100-60 F | 450 | 243 | 147 | 147 | 204 | 84 | 551 | 252        | 299 | 135  | 270  | 103  | 330 | 434 | 100 | 160 | 170     | 220 | 19    | M12 | Rp 1/4 |

| Burnn twno            |     |     |     | Dimensions [mm] |     |    |            |            |     |           |     |     |     |     |     |     |     |     |    |     |        |
|-----------------------|-----|-----|-----|-----------------|-----|----|------------|------------|-----|-----------|-----|-----|-----|-----|-----|-----|-----|-----|----|-----|--------|
| rump type             | L1  | L2  | L3  | L4              | L5  | B1 | <b>B</b> 3 | <b>B</b> 4 | B5  | <b>B6</b> | B7  | H1  | H2  | H3  | D1  | D2  | D3  | D4  | D5 | М   | М3     |
| MAGNA3 D<br>100-80 F  | 450 | 243 | 147 | 147             | 204 | 84 | 551        | 252        | 299 | 135       | 270 | 103 | 330 | 434 | 100 | 160 | 170 | 220 | 19 | M12 | Rp 1/4 |
| MAGNA3 D<br>100-100 F | 450 | 243 | 147 | 147             | 204 | 84 | 551        | 252        | 299 | 135       | 270 | 103 | 330 | 434 | 100 | 160 | 170 | 220 | 19 | M12 | Rp 1/4 |
| MAGNA3 D<br>100-120 F | 450 | 243 | 147 | 147             | 204 | 84 | 551        | 252        | 299 | 135       | 270 | 103 | 330 | 434 | 100 | 160 | 170 | 220 | 19 | M12 | Rp 1/4 |

# Flange forces and moments

Maximum permissible forces and moments from the pipe connections acting on the pump flanges or threaded connections are indicated in fig. Forces and moments from the pipe connections acting on the pump flanges or threaded connections.

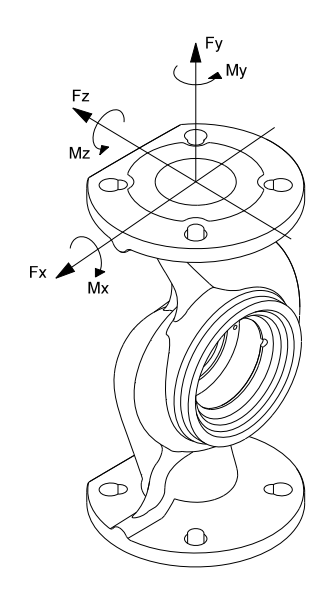

TM055639

Forces and moments from the pipe connections acting on the pump flanges or threaded connections

|             |      | Fo   | Moment<br>[Nm] |      |     |     |     |      |  |  |
|-------------|------|------|----------------|------|-----|-----|-----|------|--|--|
| Diameter DN | Fy   | Fz   | -<br>Fx        | ΣFb  | Му  | Mz  | Mx  | ΣMb  |  |  |
| 25 *        | 350  | 425  | 375            | 650  | 300 | 350 | 450 | 650  |  |  |
| 32 *        | 425  | 525  | 450            | 825  | 375 | 425 | 550 | 800  |  |  |
| 40          | 500  | 625  | 550            | 975  | 450 | 525 | 650 | 950  |  |  |
| 50          | 675  | 825  | 750            | 1300 | 500 | 575 | 700 | 1025 |  |  |
| 65          | 850  | 1050 | 925            | 1650 | 550 | 600 | 750 | 1100 |  |  |
| 80          | 1025 | 1250 | 1125           | 1975 | 575 | 650 | 800 | 1175 |  |  |
| 100         | 1350 | 1675 | 1500           | 2625 | 625 | 725 | 875 | 1300 |  |  |

\* The values also apply to pumps with threaded connection.

Forces are static.

The above values apply to cast-iron versions. For stainless-steel versions, the values can be multiplied by two according to the ISO 5199 standard.

# Tightening torques for bolts

Recommended tightening torques for bolts used in flanged connections:

| Bolt dimension | Torque |
|----------------|--------|
| M12            | 27 Nm  |
| M16            | 66 Nm  |

### Argentina

Bombas GRUNDFOS de Argentina S.A. Ruta Panamericana km. 37.500industin 1619 - Garín Pcia. de B.A. Tel.: +54-3327 414 444 Fax: +54-3327 45 3190

### Australia

GRUNDFOS Pumps Pty. Ltd. P.O. Box 2040 Regency Park South Australia 5942 Tel.: +61-8-8461-4611 Fax: +61-8-8340-0155

Austria Austria GRUNDFOS Pumpen Vertrieb Ges.m.b.H. Grundfosstraße 2 A-5082 Grödig/Salzburg Tel: +43-6246-883-0 Fax: +43-6246-883-30

# Belgium N.V. GRUNDFOS Bellux S.A.

Boomsesteenweg 81-83 B-2630 Aartselaar Tel.: +32-3-870 7300 Fax: +32-3-870 7301

### Bosnia and Herzegovina

GRUNDFOS Sarajevo Zmaja od Bosne 7-7A BiH-71000 Sarajevo Tel.: +387 33 592 480 Fax: +387 33 590 465 www.ba.grundfos.com E-mail: grundfos@bih.net.ba

### Brazil

BOMBAS GRUNDFOS DO BRASIL Av. Humberto de Alencar Castelo Branco, 630 CEP 09850 - 300

São Bernardo do Campo - SP Tel.: +55-11 4393 5533 Fax: +55-11 4343 5015 Bulgaria

Grundfos Bulgaria EOOD Slatina District Granna District Iztochna Tangenta street no. 100 BG - 1592 Sofia Tel.: +359 2 49 22 200 Fax: +359 2 49 22 201 E-mail: bulgaria@grundfos.bg

Canada GRUNDFOS Canada inc.

2941 Brighton Road Oakville, Ontario L6H 6C9 Tel.: +1-905 829 9533 Fax: +1-905 829 9512

China GRUNDFOS Pumps (Shanghai) Co. Ltd. 10F The Hub, No. 33 Suhong Road Minhang District Shanghai 201106 PRC Tel. + 86 21 612 252 22 Fax: +86 21 612 253 33

Columbia GRUNDFOS Colombia S.A.S. Km 1.5 vía Siberia-Cota Conj. Potrero Chico. Parque Empresarial Arcos de Cota Bod. 1A. Cota, Cundinamarca Tel.: +57(1)-2913444 Fax: +57(1)-8764586

### Croatia

GRUNDFOS CROATIA d.o.o. Buzinski prilaz 38, Buzin HR-10010 Zagreb Tel.: +385 1 6595 400 Fax: +385 1 6595 499 www.hr.grundfos.com

Czech Republic

GRUNDFOS Sales Czechia and Slovakia s.r.o.

Čajkovského 21 779 00 Olomouc Tel.: +420-585-716 111

Denmark GRUNDFOS DK A/S Martin Bachs Vej 3 DK-8850 Bjerringbro Tel.: +45-87 50 50 50 Fax: +45-87 50 51 51 Fax: +45-87 50 51 51 E-mail: info\_GDK@grundfos.com www.grundfos.com/DK

**Estonia** GRUNDFOS Pumps Eesti OÜ Peterburi tee 92G 11415 Tallinn Tel.: + 372 606 1690 Fax: + 372 606 1691

### Finland

OY GRUNDFOS Pumput AB Trukkikuja 1 FI-01360 Vantaa Tel.: +358-(0) 207 889 500

France Pompes GRUNDFOS Distribution S.A. Parc d'Activités de Chesnes 57, rue de Malacombe F-38290 St. Quentin Fallavier (Lyon) Tel.: +33-4 74 82 15 15 Fax: +33-4 74 94 10 51

Germany GRUNDFOS GMBH Schlüterstr. 33 40699 Erkrath Tel.: +49-(0) 211 929 69-0 Fax: +49-(0) 211 929 69-3799 E-mail: infoservice@grundfos.de Service in Deutschland: kundendienst@grundfos.de

### Greece

GRUNDFOS Hellas A.E.B.E. 20th km. Athinon-Markopoulou Av. P.O. Box 71 GR-19002 Peania Tel.: +0030-210-66 83 400 Fax: +0030-210-66 46 273

Hong Kong GRUNDFOS Pumps (Hong Kong) Ltd. Unit 1, Ground floor, Siu Wai industrial Centre 29-33 Wing Hong Street & 68 King Lam Street, Cheung Sha Wan Kowloon Tel.: +852-27861706 / 27861741 Fax: +852-27858664

Hungary GRUNDFOS Hungária Kft. Tópark u. 8 H-2045 Törökbálint Tel.: +36-23 511 110 Fax: +36-23 511 111

India GRUNDFOS Pumps india Private Limited 118 Old Mahabalipuram Road Thoraipakkam Chennai 600 097 Tel.: +91-44 2496 6800

Indonesia PT GRUNDFOS Pompa Graha intirub Lt. 2 & 3 Jln. Cililitan Besar No.454. Makasar, Jakarta Timur ID-Jakarta 13650 Tel.: +62 21-469-51900 Fax: +62 21-460 6910 / 460 6901

# Ireland

GRUNDFOS (Ireland) Ltd. Unit A, Merrywell Business Park Ballymount Road Lower Dublin 12 Tel.: +353-1-4089 800 Fax: +353-1-4089 830

Italy GRUNDFOS Pompe Italia S.r.I. Via Gran Sasso 4 I-20060 Truccazzano (Milano) Tel.: +39-02-95838112 Fax: +39-02-95309290 / 95838461

# Japan GRUNDFOS Pumps K.K. 1-2-3, Shin-Miyakoda, Kita-ku Hamamatsu

431-2103 Japan Tel.: +81 53 428 4760 Fax: +81 53 428 5005

# **Kazakhstan** Grundfos Kazakhstan LLP

7' Kyz-Zhibek Str., Kok-Tobe micr. KZ-050020 Almaty Kazakhstan Tel.: +7 (727) 227-98-55/56

Korea GRUNDFOS Pumps Korea Ltd. 6th Floor, Aju Building 679-5 Yeoksam-dong, Kangnam-ku, 135-916 Seoul, Korea Tel.: +82-2-5317 600 Fax: +82-2-5633 725

## Latvia

SIA GRUNDFOS Pumps Latvia Deglava biznesa centrs Augusta Deglava ielā 60 LV-1035, Rīga, Tel.: + 371 714 9640, 7 149 641 Fax: + 371 914 9646

### Lithuania

GRUNDFOS Pumps UAB Smolensko g. 6 LT-03201 Vilnius Tel.: + 370 52 395 430 Fax: + 370 52 395 431

Malaysia GRUNDFOS Pumps Sdn. Bhd. 7 Jalan Peguam U1/25 Glenmarie industrial Park 40150 Shah Alam, Selangor Tel.: +60-3-5569 2922 Fax: +60-3-5569 2866

## Mexico

MEXICO Bombas GRUNDFOS de México S.A. de C.V. Boulevard TLC No. 15 Parque industrial Stiva Aeropuerto Apodaca, N.L. 66600 Tel.: +52-81-8144 4000 Fax: +52-81-8144 4010

## Netherlands

GRUNDFOS Netherlands Veluwezoom 35 1326 AE Almere Postbus 22015 1302 CA ALMERE Tel.: +31-88-478 6336 Fax: +31-88-478 6332 E-mail: info\_gnl@grundfos.com

### New Zealand

GRUNDFOS Pumps NZ Ltd. 17 Beatrice Tinsley Crescent North Harbour Industrial Estate Albany, Auckland Tel.: +64-9-415 3240 Fax: +64-9-415 3250

Norway GRUNDFOS Pumper A/S Strømsveien 344 Postboks 235, Leirdal N-1011 Oslo Tel.: +47-22 90 47 00 Fax: +47-22 32 21 50 Poland

GRUNDFOS Pompy Sp. z o.o. ul. Klonowa 23 Baranowo k. Poznania PL-62-081 Przeźmierowo Tel.: (+48-61) 650 13 00 Fax: (+48-61) 650 13 50

Portugal Bombas GRUNDFOS Portugal, S.A. Rua Calvet de Magalhães, 241 Apartado 1079 P-2770-153 Paço de Arcos Tel.: +351-21-440 76 00 Fax: +351-21-440 76 90

Romania GRUNDFOS Pompe România SRL S-PARK BUSINESS CENTER, Clădirea A2, etaj 2 A2, etaj 2 Str. Tipografilor, Nr. 11-15, Sector 1, Cod 013714 Bucuresti, Romania Tel.: 004 021 2004 100 E-mail: romania@grundfos.ro

### Serbia

Grundfos Srbija d.o.o. Omladinskih brigada 90b 11070 Novi Beograd Tel.: +381 11 2258 740 Fax: +381 11 2281 769 www.rs.grundfos.com

Singapore GRUNDFOS (Singapore) Pte. Ltd. 25 Jalan Tukang Singapore 619264 Tel.: +65-6681 9688 Faxax: +65-6681 9689

# Slovakia

GRUNDFOS s.r.o. Prievozská 4D 821 09 BRATISLAVA Tel.: +421 2 5020 1426 sk.grundfos.com

### Slovenia

GRUNDFOS LJUBLJANA, d.o.o. Leskoškova 9e, 1122 Ljubljana Tel.: +386 (0) 1 568 06 10 Fax: +386 (0)1 568 06 19 E-mail: tehnika-si@grundfos.com

South Africa GRUNDFOS (PTY) LTD 16 Lascelles Drive, Meadowbrook Estate 1609 Germiston, Johannesburg Tel.: (+27) 10 248 6000 Fax: (+27) 10 248 6002 E-mail: lgradidge@grundfos.com

### Spain

Bombas GRUNDFOS España S.A. Camino de la Euentecilla s/n E-28110 Algete (Madrid) Tel.: +34-91-848 8800 Fax: +34-91-628 0465

Grundfos-selskaber

### Sweden

GRUNDFOS AB Box 333 (Lunnagårdsgatan 6) 431 24 Mölndal Tel.: +46 31 332 23 000 Fax: +46 31 331 94 60

Switzerland GRUNDFOS Pumpen AG Bruggacherstrasse 10 CH-8117 Fällanden/ZH Tel.: +41-44-806 8111 Fax: +41-44-806 8115

## Taiwan

GRUNDFOS Pumps (Taiwan) Ltd. 7 Floor, 219 Min-Chuan Road Taichung, Taiwan, R.O.C. Tel.: +886-4-2305 0868 Fax: +886-4-2305 0878

Thailand GRUNDFOS (Thailand) Ltd. 92 Chaloem Phrakiat Rama 9 Road Dokmai, Pravej, Bangkok 10250 Tel.: +66-2-725 8999 Fax: +66-2-725 8998

Turkey GRUNDFOS POMPA San. ve Tic. Ltd. Sti. Gebze Organize Sanayi Bölgesi Ihsan dede Caddesi 2. yol 200. Sokak No. 204 2. yol 200. Sonar No. 204 41490 Gebze/ Kocaeli Tel.: +90 - 262-679 7979 Fax: +90 - 262-679 7905 E-mail: satis@grundfos.com

### Ukraine

Октаіпе ТОВ "ГРУНДФОС УКРАЇНА" Бізнес Центр Європа Столичне шосе, 103 м. Київ, 03131, Україна Tel.: (+38 044) 237 04 00 Fax: (+38 044) 237 04 01 E-mail: ukraine@grundfos.com

# United Arab Emirates GRUNDFOS Gulf Distribution

P.O. Box 16768 Jebel Ali Free Zone, Dubai Tel.: +971 4 8815 166 Fax: +971 4 8815 136

# United Kingdom

GRUNDFOS Pumps Ltd. Grovebury Road Leighton Buzzard/Beds. LU7 4TL Tel.: +44-1525-850000 Fax: +44-1525-850011

Uzbekistan

U.S.A. Global Headquarters for WU 856 Koomey Road Brookshire, Texas 77423 USA Phone: +1-630-236-5500

Kazakhstan in Uzbekistan

Grundfos Tashkent, Uzbekistan The Representative Office of Grundfos

S8a, Oybek street, Tashkent Tel.: (+998) 71 150 3290 / 71 150 3291 Fax: (+998) 71 150 3292

**92662525 102023** ECM 1379433

www.grundfos.com

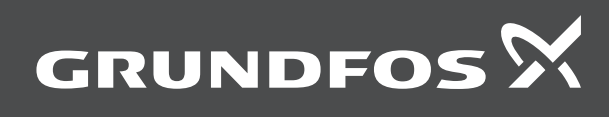